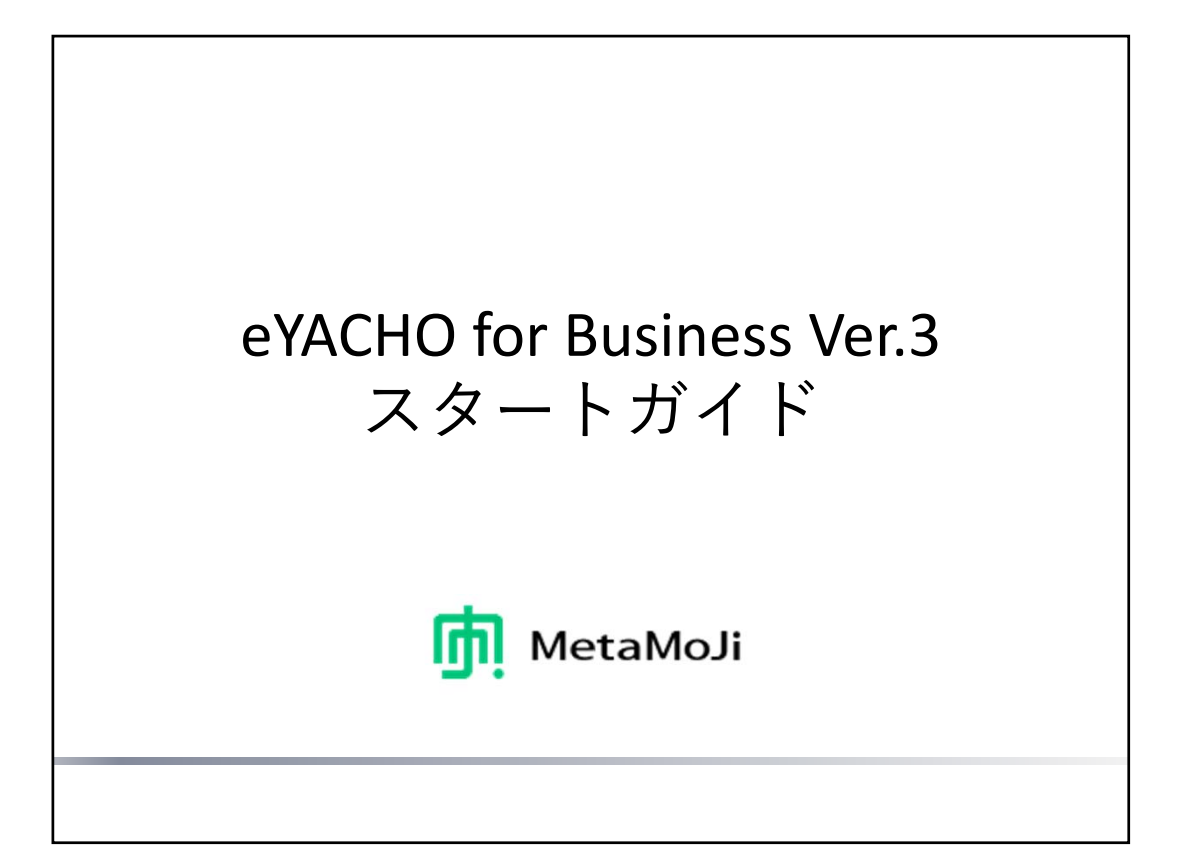

| Ē                  | 3        | 次                      |    |
|--------------------|----------|------------------------|----|
| はじめに               |          | <u>インポート・エクスポート</u>    |    |
| できること              | 4        | PDFをインポートする            | 36 |
|                    | 7        | PDFをエクスポートする           | 38 |
| ノート編集画面            | 8        | <u>コンテンツのカスタマイズと配信</u> |    |
| ノート一覧画面            | 14       | よく使う内容を登録する – アイテム     | 40 |
| ノートの記入・閲覧          |          | よく使うページを登録する           | 41 |
| ページを追加する           | 16       | - テンプレート               |    |
| ページに記入する           | 17       | よく使うツールや機能を登録する        | 42 |
| アイテムを追加する          | 24       | - ツールボックス              |    |
| 「ODOや重要度を設定する      | 25       | ページをほかのノートで利用する        | 43 |
| ・付箋を付ける            |          | - ページクリップ              |    |
| アイテムやTODO・重要度で絞り込む | 27       | 土木テンプレートを使う            |    |
| シェアノートの作成          | <u> </u> | 水準測量(器高式)を使う           | 46 |
| ノートをシェアノートにする      | 29       | 逆トラバース(放射)を使う          | 50 |
| ノートのページをジェアノートにする  | 30       | 搭載土木アイテム               | 57 |
| 当声の録音・冉生<br>       | <u> </u> | 什会                     |    |
| 首声を録音する            | 33       |                        |    |
| 音声を再生する            | 35       | iOS版とWindows版の機能差異     |    |

### <u>本書の用語について</u>

アイテムとテンプレート

**アイテム**は、ノートのページに貼り付けて使う、表やイラスト・図形のことです。 テンプレートは、手帳のリフィルのように、ノートのページを追加するときに選べる用紙のことです。

あらかじめ次のものが用意されており、一覧から選ぶだけで使うことができます。

- ベーシックアイテム・ベーシックテンプレート
   幅広く使える一般的なアイテム・テンプレートです。
- eYACHO アイテム・eYACHO テンプレート
   eYACHOの特長的な機能を使ったアイテム・テンプレートです。

アイテムもテンプレートも、任意に登録できます。誰が利用するかにより、登録先が変わります。

- マイアイテム・マイテンプレート 自分で登録して利用するアイテム・テンプレートです。
- 共有アイテム・共有テンプレート チームで共有するアイテム・テンプレートです。 チームの1人が登録すると、すべてのチームメンバーが利用できます。
   チームメンバーは誰でも、共有されているアイテム・テンプレートのタイトル変更や削除ができます。

本書の画面図について 「で示しています。 画面図では、操作の対象となる個所を

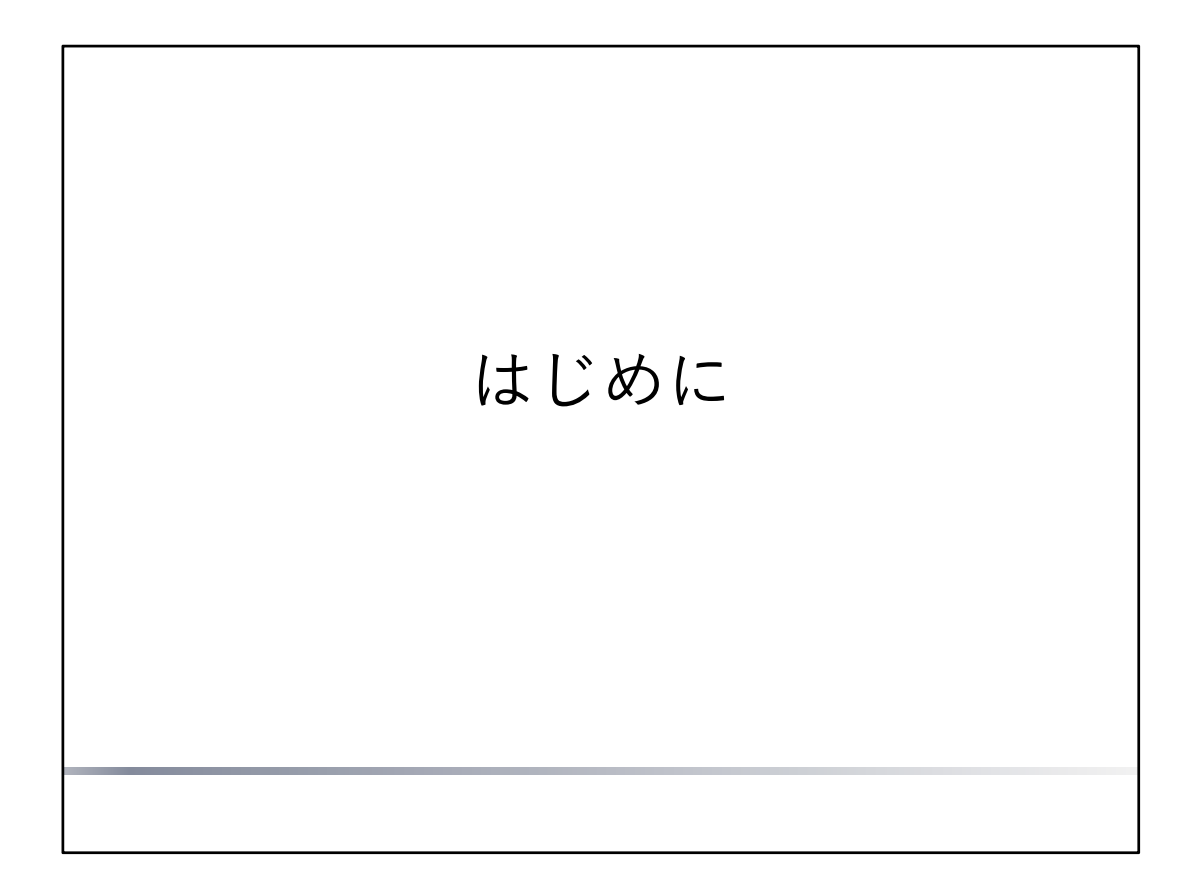

機能の概要や画面など、あらかじめ知っておく必要のあることを説明しています。

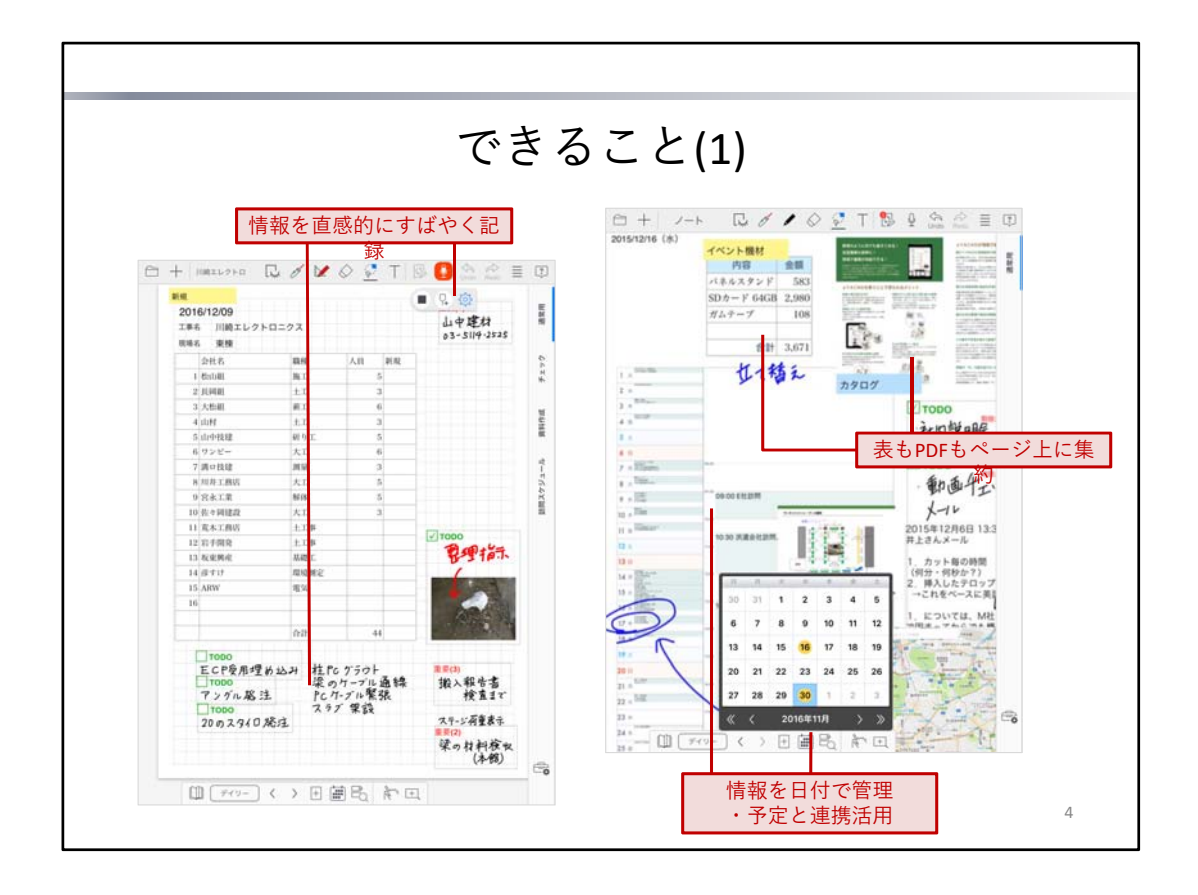

eYACHOは、さまざまな情報を一元管理し、生産性の向上を支援する、「現場」のためのノートアプリで す。

### 情報を直感的にすばやく記録

ページには、紙にペンで書くのと同じ感覚で、文字や図を自由に手書きできます。

写真・図形・Webページのイメージも、簡単にページに貼り付けられます。その場で写真を撮ってそのま ま貼り付けることもできます。

同時に、音声を録音することも可能です。再生するときは、録音開始時のページに自動で切り替わるため 、内容をスムーズに確認できます。

### 表もPDFもページ上に集約

ページに表を貼り付ければ、表計算ソフトのように使うことができます。データの入力から計算まで、ノ ート上ででき、アプリを切り替える必要がありません。 また、PDFのページを、ノートの1ページに複数配置できます。 PDF1つ1つを見るだけでなく、配置したPDF全体を俯瞰でき、新たな気づきや発見につながります。

### 情報を日付で管理・予定と連携活用

ノートのページは、日付を持つデイリーページと、日付を持たない自由ページからなります。

デイリーページは、その日の日付が自動で入ったり、日付から該当するページを探せたりと、スムーズな 日付管理をサポートします。

ページには、表示形式やデザインを自分好みにカスタマイズできる**カレンダーユニット**を複数貼り付けて 使うことができます。iOS標準のカレンダーアプリや外部クラウドサービスのカレンダーで管理されてい る予定をページに集約して、表示・編集できます。

ある予定の内容だけ取り出してページに貼り付けたり、ノートの内容を予定にひも付けたりと、予定とノ ートの内容を連携させた利用が可能です。

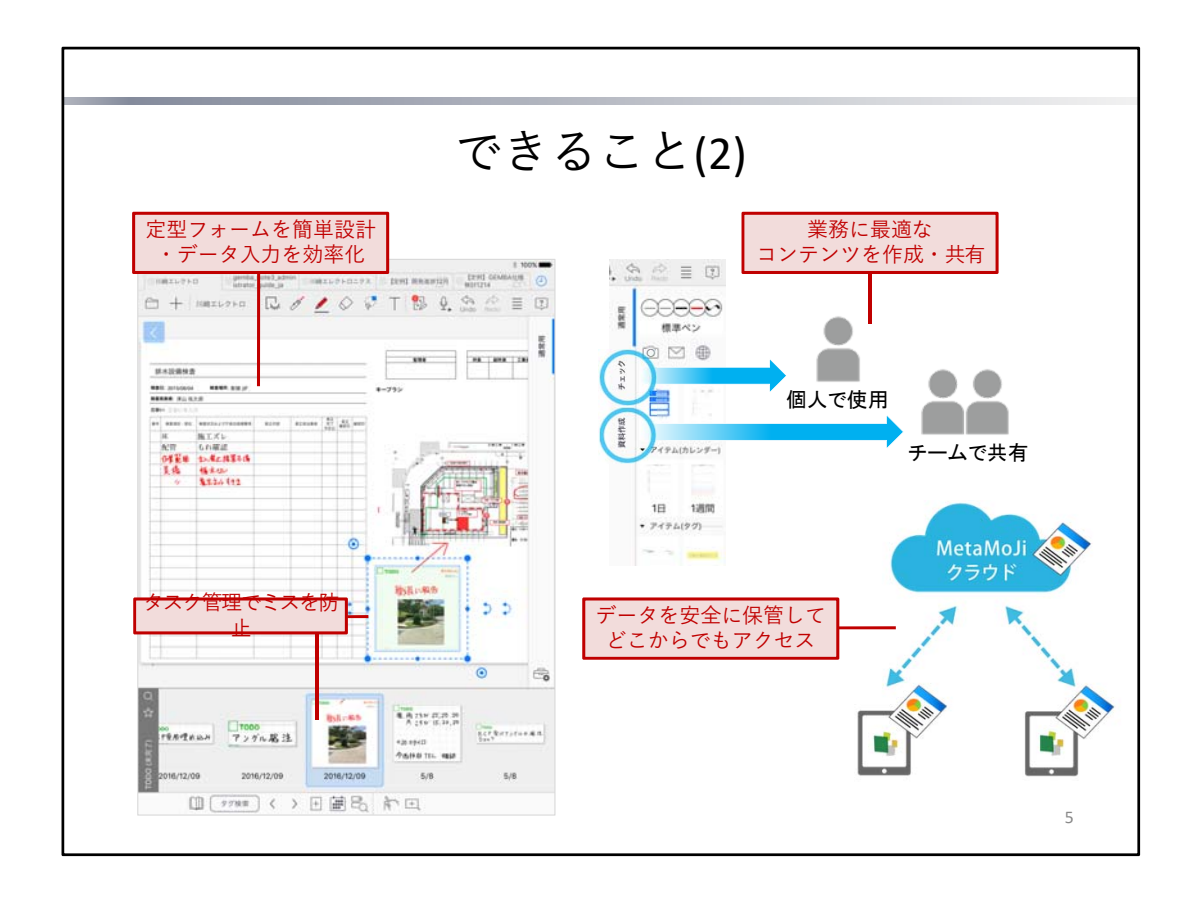

### タスク管理でミスを防止

ノートの内容には「TODO」や「重要度」を設定してタグ付けしたり、付箋を付けたりできます。 あとから未完了のTODOを確認したり、重要度で絞り込んだりでき、確認・対応漏れの防止に役立ちます。

### 業務に最適なコンテンツを作成・共有

よく使うスタンプ・付箋や表など、ページの内容はマイアイテムや共有アイテムとして登録できるほか、ペ ージ全体をマイテンプレートや共有テンプレートとして登録できます。

また、業務ごとに**ツールボックス**を作成して、こうしたアイテムやテンプレートのほか、ペンセット・ノー トや機能をすばやく呼び出せるショートカットを並べることができます。

ノートの内容もツールも業務に合わせて最適化し、共有することで、業務の効率化がはかれます。

### 定型フォームを簡単設計・データ入力を効率化

同じ種類のデータをよく入力する、決まった項目を日々記録する。こうした場合は、入力用の定型フォーム を作成しておくと便利です。

業務で使う帳票をベースにフォームを作成すれば、アプリ上でデータ入力が可能になります。

専用のフォーム部品が用意されており、目的に即したフォームを作成できます。

\* 定型フォームを作成する方法については、フォーム作成ガイドをご覧ください。

### データを安全に保管してどこからでもアクセス

作成したノートや、登録したテンプレート・アイテム・ツールボックスは、同期をとることでサーバーに保 管されます。

複数のデバイスを使うときも、同じユーザーIDでログインすれば、MetaMoJiクラウドに保管されたデータ が使えるようになります。

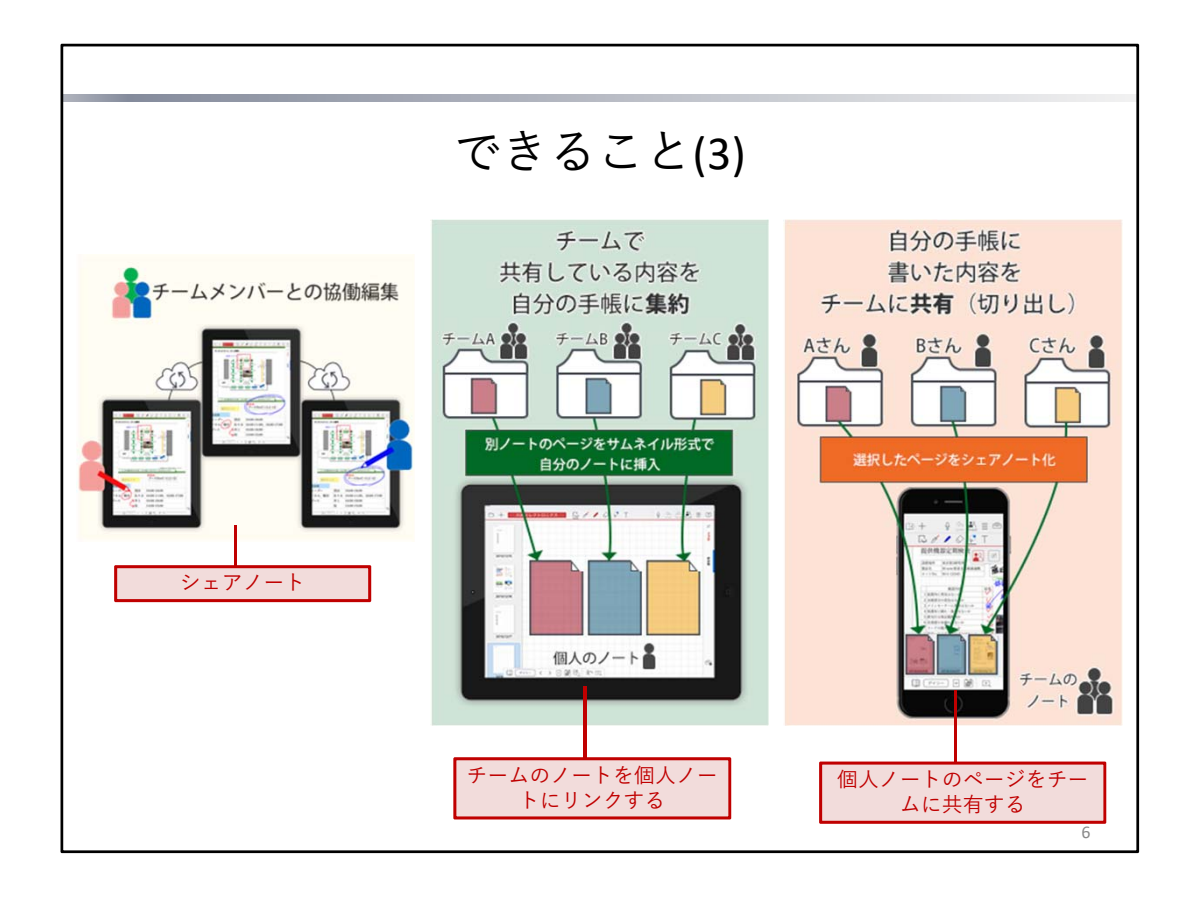

シェアノート

チームドライブにノートを置いて、チームメンバーで同時編集できます。

チームメンバーが離れた場所にいたとしても、同じノートを開いて、リアルタイムにノートの編集が可能 です。

ノートー覧画面のノートに 🕌 が表示されます。

ノート編集画面のタイトル表示は レートのように赤く表示されます。

### チームのノートを個人ノートにリンクする

チームのドライブで共有しているノートから必要なページだけを個人ノートに貼り付けることができます。

きます。個人ノートではサムネイルで最新内容を確認でき、ワンタップで編集することもできます。 チームドライブからノートを探して開くという手間を省くことができます。

### 個人ノートのページをチームに共有する

個人ノートの必要なページの内容からシェアノートを作成・共有し、個人ノートではサムネイルで最新の 編集内容を確認できます。

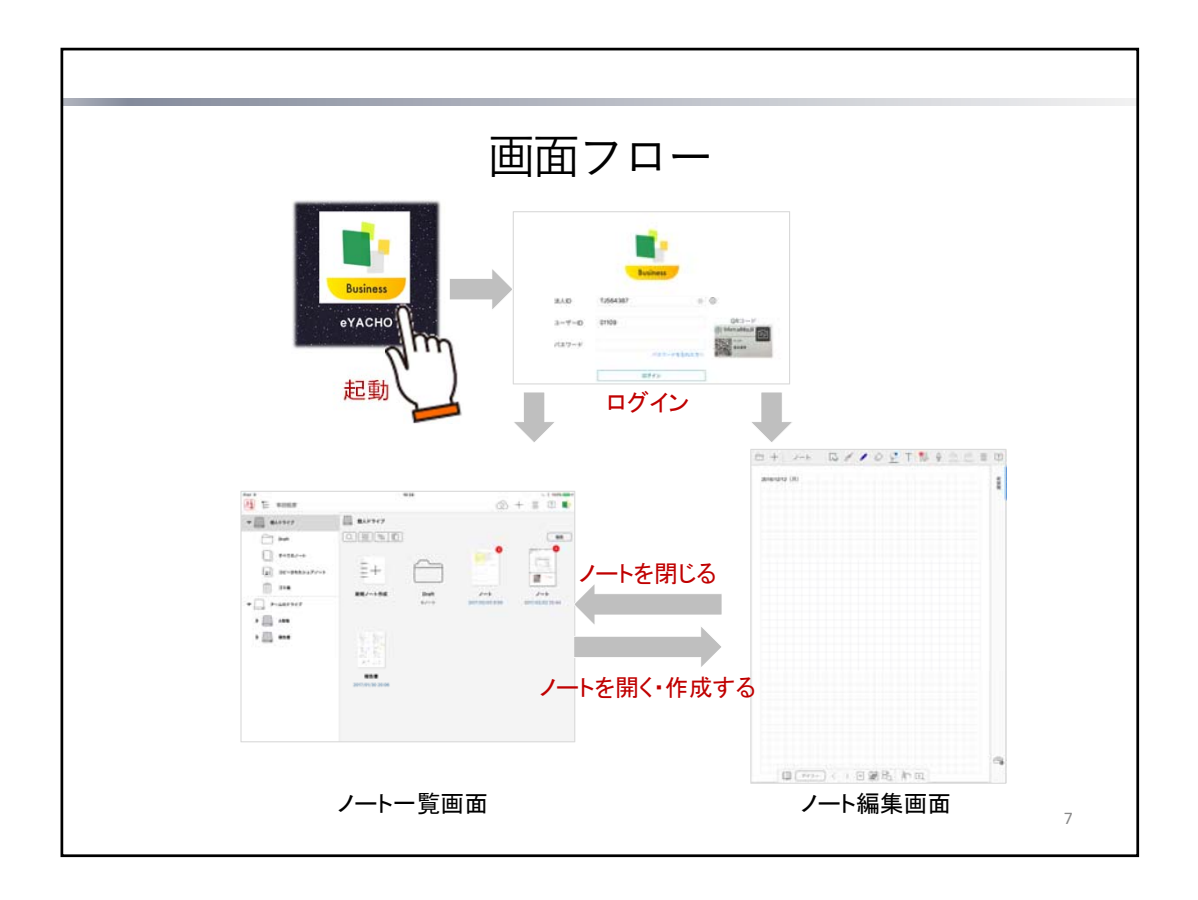

eYACHOは、アイコンをタップして起動します。

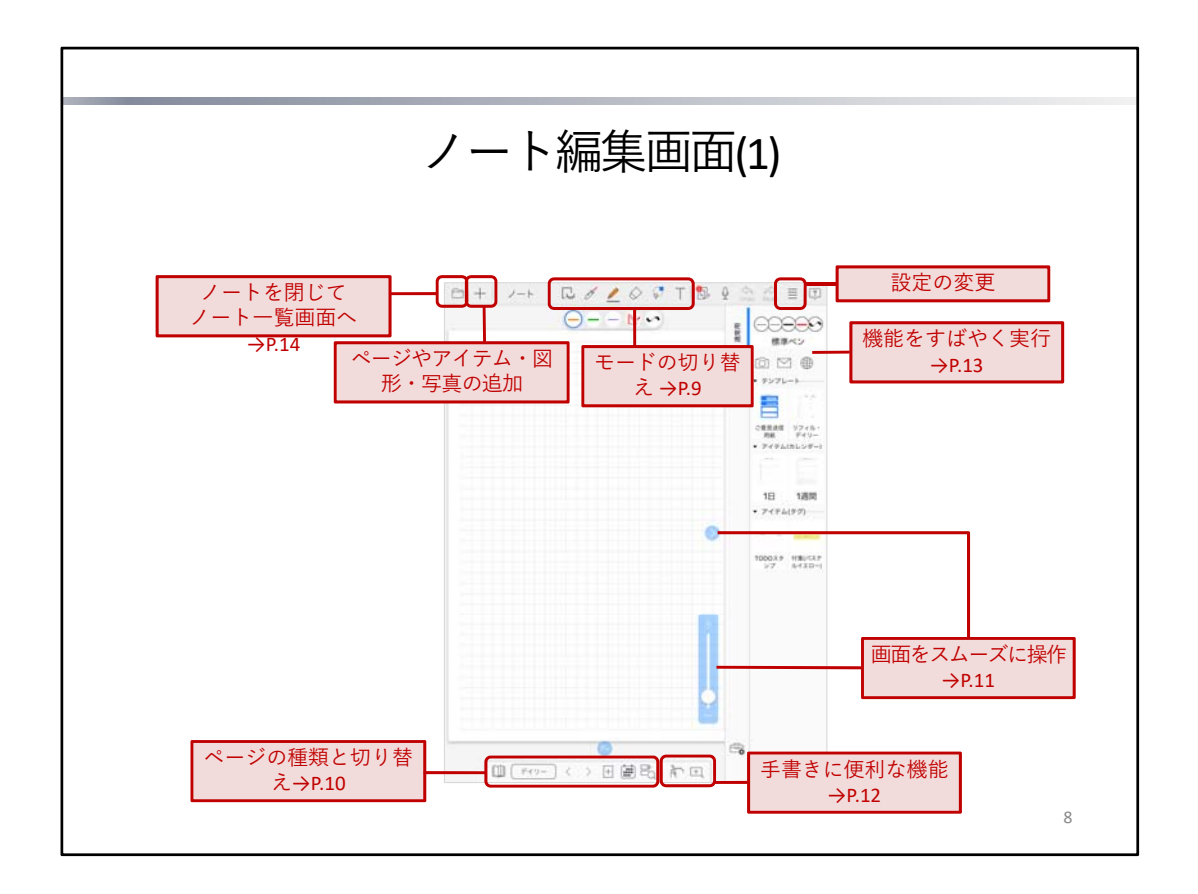

初めて起動・ログインしたときは、**ノート編集画面**に新しいノートのページが表示されます。 ノートを表示・編集するときは、画面のアイコンをタップしてモードや表示を切り替えたり、機能を実行 したりします。

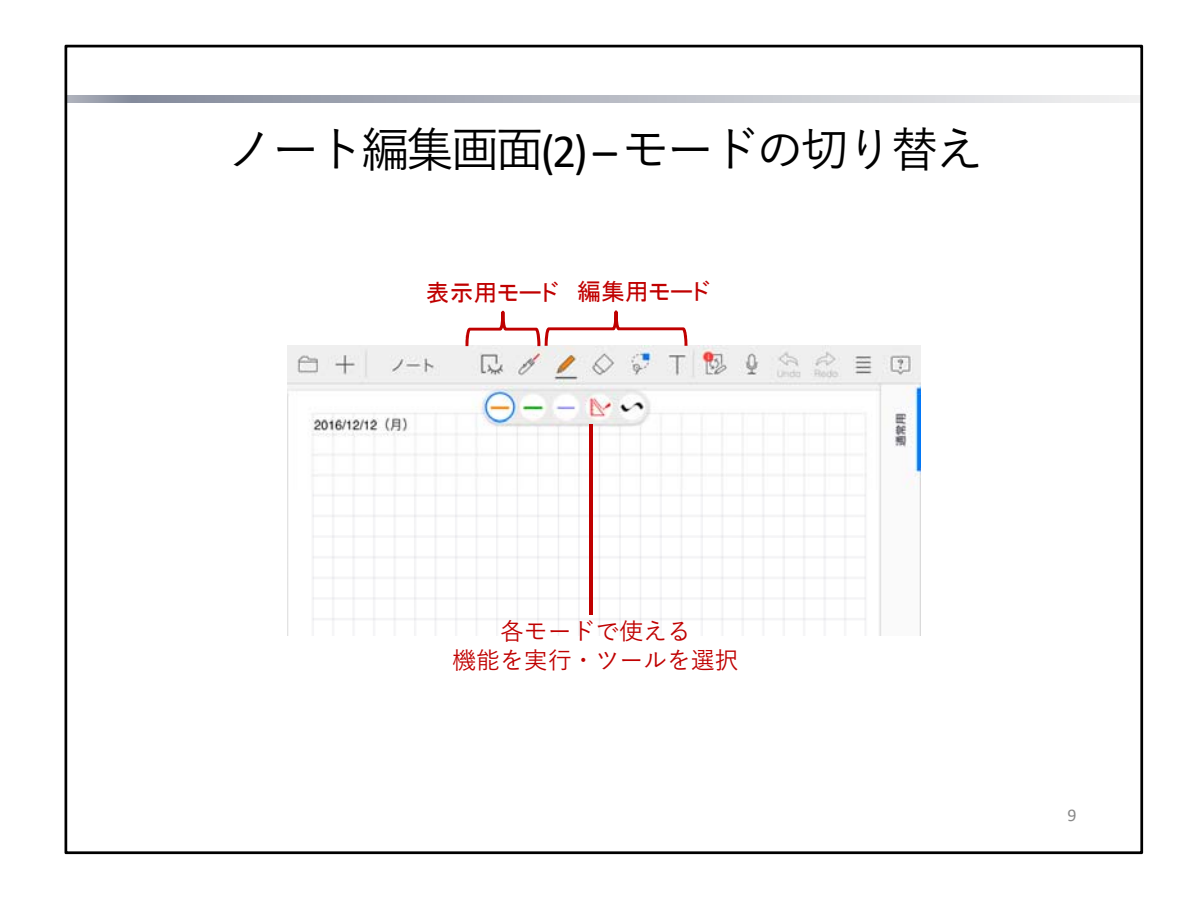

ノート編集画面では、次のモードを切り替えてノートを表示・編集します。

モードは、ノート編集画面上部のアイコンをタップして切り替えるほか、編集内容に応じて自動で変わり ます。

<表示用>

表示<u>車用のモードです、まちがって文字や図を書いたり、移動したりしてしまうことがありません。</u>

| $\Box_{\!\!\!\!\!\!\!\!\!\!\!\!\!\!\!\!\!\!\!\!\!\!\!\!\!\!\!\!\!\!\!\!\!\!\!\!$ | ビューモード           | ノートの内容を確認するためのモードです。                     |
|----------------------------------------------------------------------------------|------------------|------------------------------------------|
| etter                                                                            | レーザーポインターモー<br>ド | レーザーポインターを使ってノートの任意の部分を指し示す<br>ためのモードです。 |

<編集用>

編集内容に応じてモードを使い分けます.

|            | ペンモード   | ペンを使って、文字や図を書くためのモードです。                                                                                                    |
|------------|---------|----------------------------------------------------------------------------------------------------|
| $\Diamond$ | 消しゴムモード | 消しゴムを使って、ペンで書いた文字や図を消すためのモー<br>ドです。                                                                                                |
| Q          | 投げ縄モード  | テンプレートやアイテムの項目をタップして入力したり、文<br>字や図・写真・図形などを選んで編集するためのモードです。<br>囲むようにドラッグするか、長押しすると、文字や図・写<br>真・図形などを選ぶことができます。文字や図を書くことは<br>できません。 |
| Τ          | テキストモード | テキスト(テキストユニット)を追加・編集するためのモー<br>ドです。                                                                                                |
|            | 表計算モード  | 表を編集するためのモードです。<br>* 表を追加・編集するときに、自動でこのモードに切り替わ<br>ります。                                                                            |

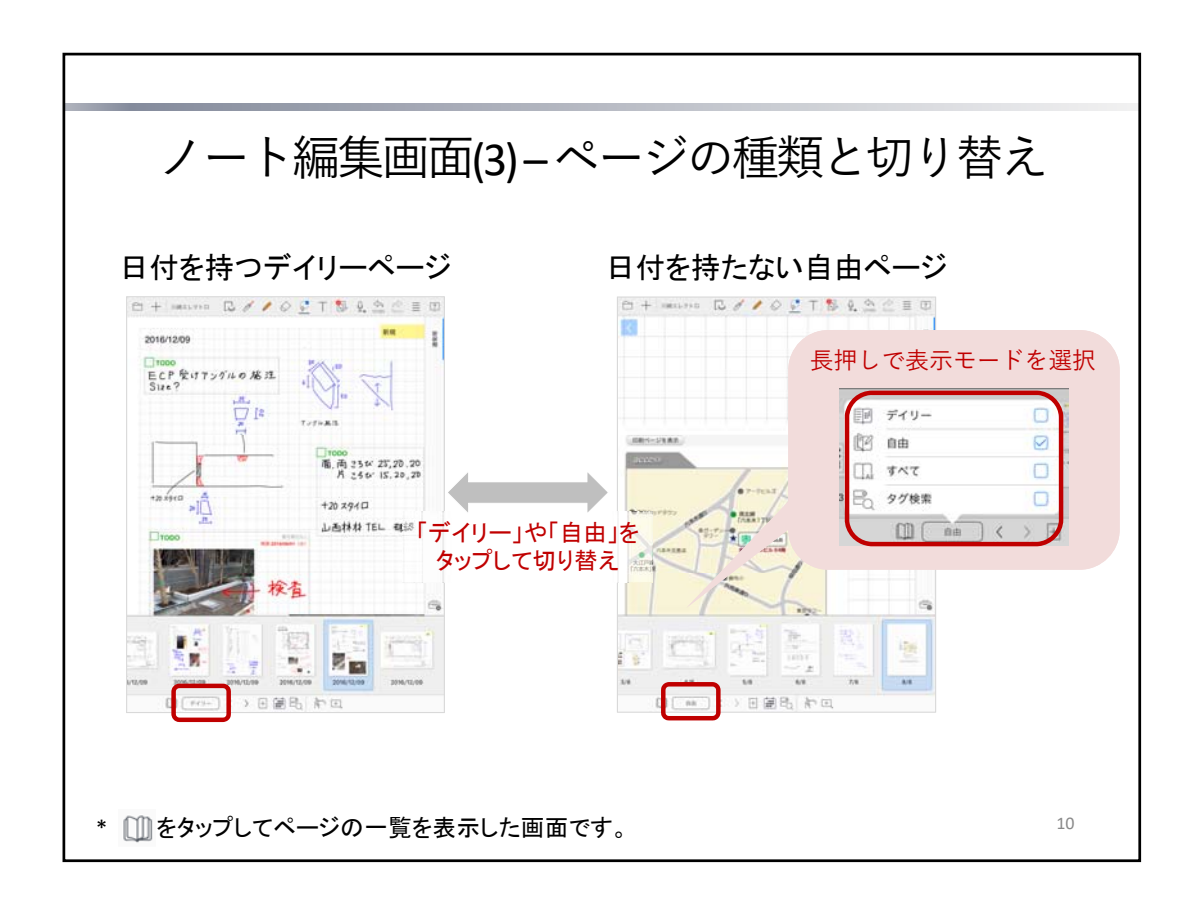

### ページの種類

- 日付を持つデイリーページ
- 日付を持たない自由ページ

### 表示するページの種類の切り替え

初期状態では、表示モードが「デイリー」になっており、デイリーページだけが日付順に表示されます。 「デイリー」をタップすると、「自由」に切り替わり、自由ページだけが表示されます。 タップするたびに、「デイリー」と「自由」が切り替わります。 長押しすると、次の表示モードから選んで切り替えることができます。

| デイリー | デイリーページだけを日付順に表示します。                                       |
|------|------------------------------------------------------------|
| 自由   | 自由ページだけを表示します。                                             |
| すべて  | デイリーページを日付順に表示したあと、自由ページを表示します。                            |
| 検索結果 | 前回 📃 > 「タグ検索」 から検索した結果を表示します。<br>→ P.25 アイテムやTODO・重要度で絞り込む |

□□ をタップすると、ページの一覧を表示して、ページを切り替えることができます。

| 補足: 特定の日付のデイリーページを表示する                                                                                                    |                                                     |                                       |                                     |                                             |                                |                                |                          |                                     |
|----------------------------------------------------------------------------------------------------|-----------------------------------------------------|---------------------------------------|-------------------------------------|---------------------------------------------|--------------------------------|--------------------------------|--------------------------|-------------------------------------|
| <ul> <li>              ●をタップして、日付を選びます。          </li> <li>             その日付のページがない場合、自動でページが追加されます。         </li> <li>             * 追加する用紙は</li></ul> | ·7 张)<br>> 2週 内分<br>:<br>*<br>*<br>*<br>*<br>*<br>* | H<br>27<br>4<br>11<br>18<br>25<br>《 《 | n<br>28<br>5<br>12<br>19<br>26<br>¢ | .≭<br>29<br>6<br>13<br>20<br>27<br>20<br>27 | *<br>30<br>7<br>14<br>21<br>28 | 1<br>8<br>15<br>22<br>29<br>2月 | 2<br>9<br>16<br>23<br>30 | ±<br>3<br>10<br>17<br>24<br>31<br>≫ |

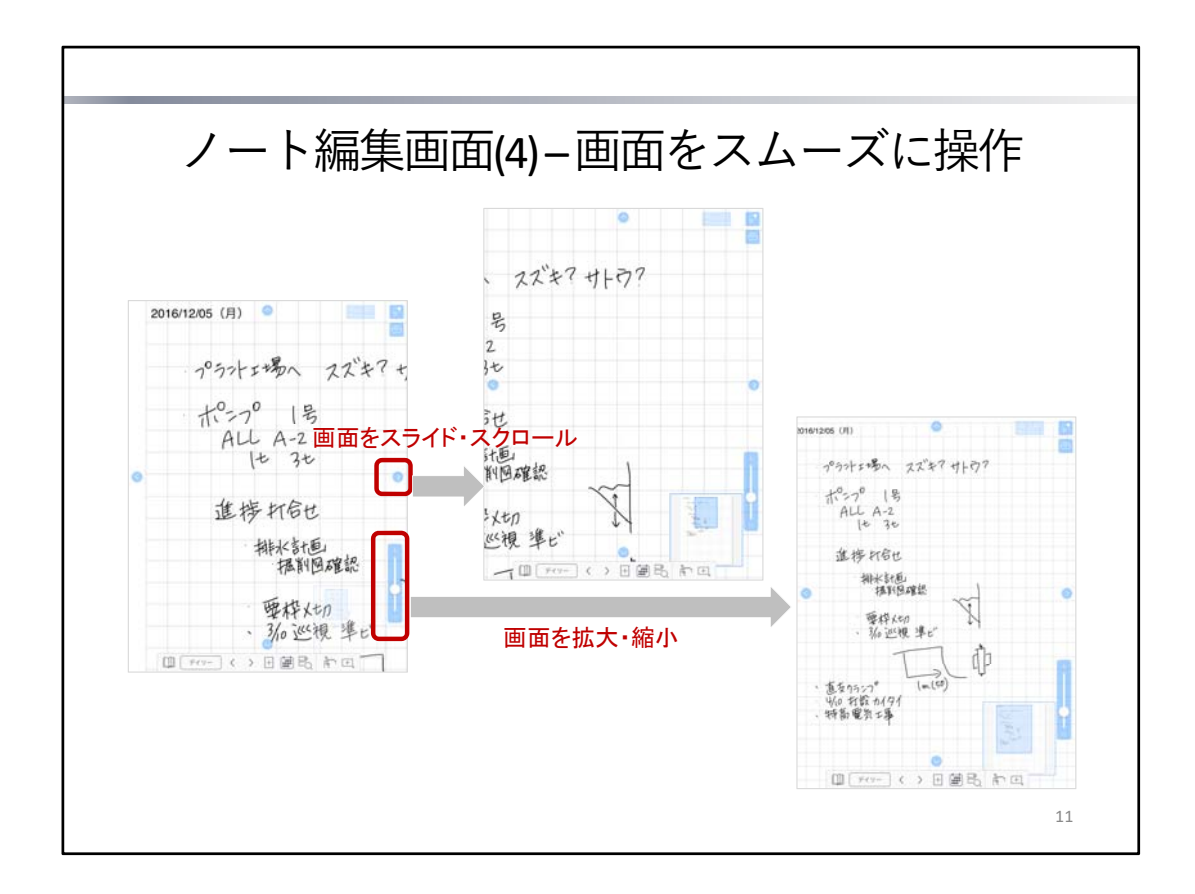

ノート編集画面では、スタイラスペンや1本の指で画面を操作するときに便利な**ワンタップスクローラー** を使うことができます。

ワンタップスクローラーに >「システムオプション」>「ワンタップスクローラー」で表示・非表示を切り替えます。

ノート編集画面では、通常、画面を拡大・縮小するのにピンチしたり、画面をスクロールするのに2本の 指でスワイプしたりといった操作が必要です。ワンタップスクローラーを使うと、画面に次のアイコンや スライダーが表示され、スタイラスペンや1本の指でも画面をスムーズに操作できるようになります。

| 0000 | <ul> <li>タップすると、画面をスライドします。</li> <li>長押しすると、小刻みにスクロールします。</li> <li>ドラッグすると、スクロールします。</li> </ul> |
|------|-------------------------------------------------------------------------------------------------|
|      | 前後にページがある場合に表示されます。<br>タップすると、ページを切り替えます。                                                       |
| P+   | 最後のページで用紙の下端・右端までスクロールした場合に表示されま<br>す。<br>タップすると、ページを追加します。                                     |
| +    | スライダーをドラッグして画面を拡大・縮小します。                                                                        |

\* テキストモード・ビューモード・レーザーポインターモードのときや、ディテールウィンドウを表示しているときは使えません。

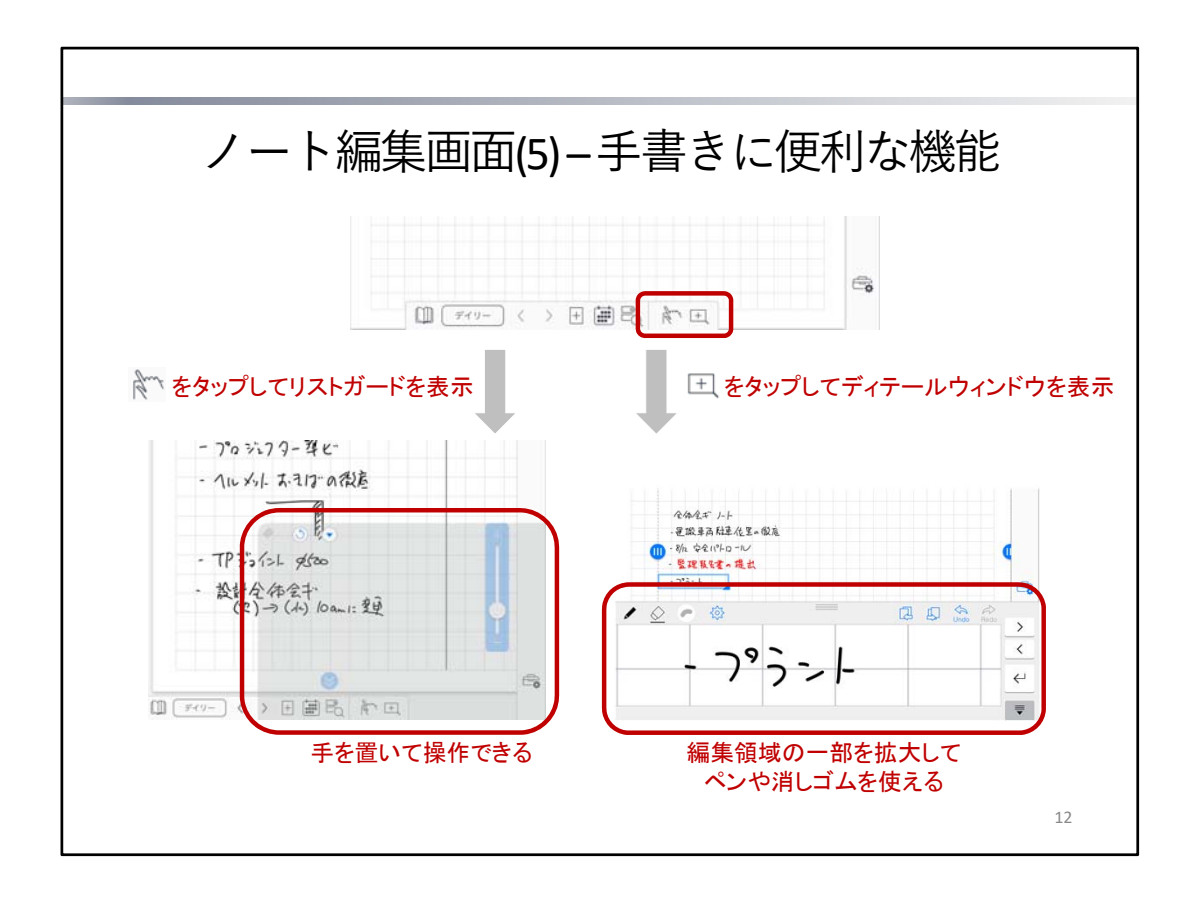

ノート編集画面右下のアイコンをタップして、手書きに便利な機能を使うことができます。

| fort | リストガード     | 手を置いて操作するための <b>リストガード</b> という領域を表示し<br>ます。                                                   |
|------|------------|-----------------------------------------------------------------------------------------------|
| +    | ディテールウィンドウ | 細かな文字や図を書くときに、編集領域の一部を拡大する<br><b>ディテールウィンドウ</b> を表示します。<br>ページの罫線やマージンにあわせて文字を書くときにも便利<br>です。 |

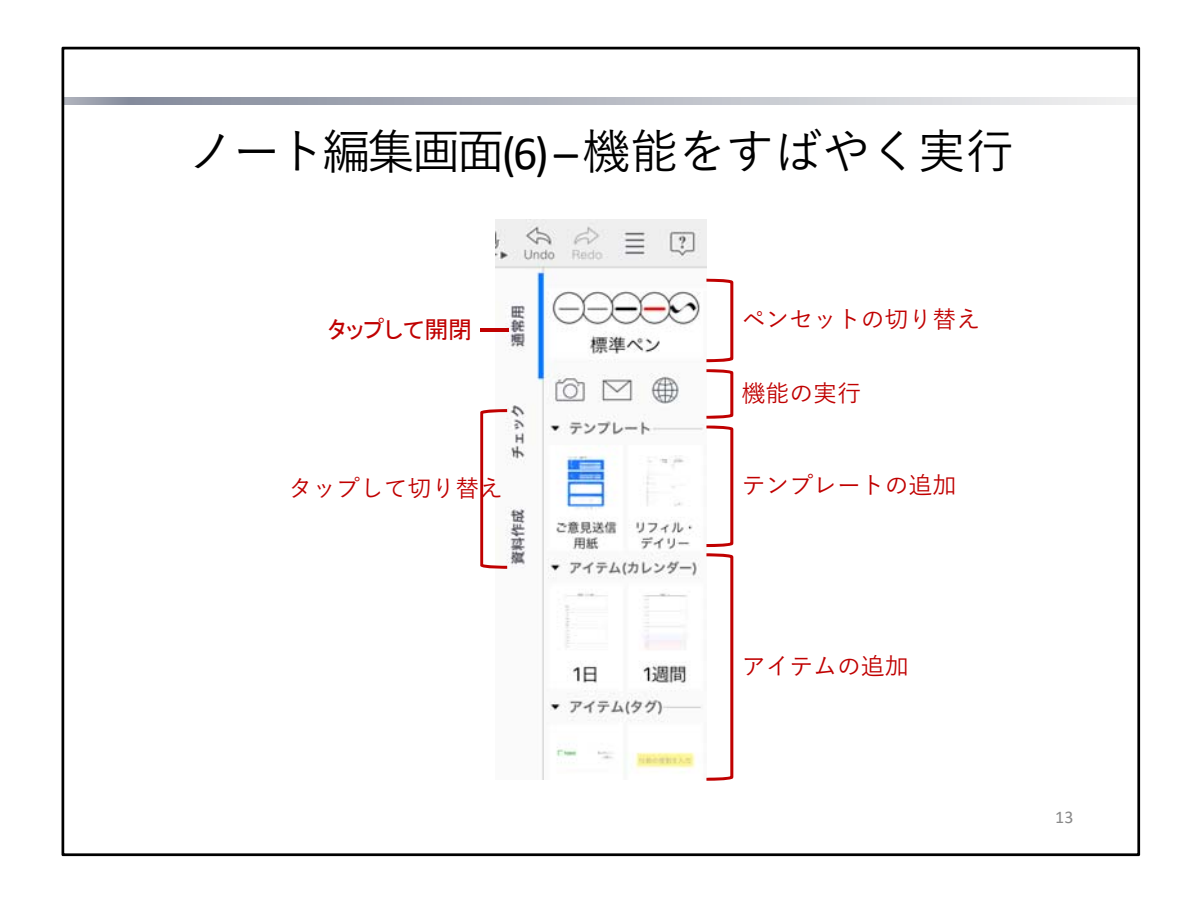

ノート編集画面の右側にはツールボックスが表示されます。

ツールボックスは、「通常用」などのラベルをタップして、開閉したり切り替えたりします。

ツールボックスを開くと、登録されているアイコンが表示され、タップしてペンセットを切り替えたり、 該当する機能を実行したりできます。

\* 初期設定では、「通常用」が表示されます。このほか、所属しているチームのツールボックスがあれ ば、それもあわせて表示されます。

ツールボックスを新しく作成して、自分だけで便利に使ったり、チームで共有して業務の効率化をはかっ たりすることもできます。

→ P.40 よく使うツールや機能を登録する – ツールボックス

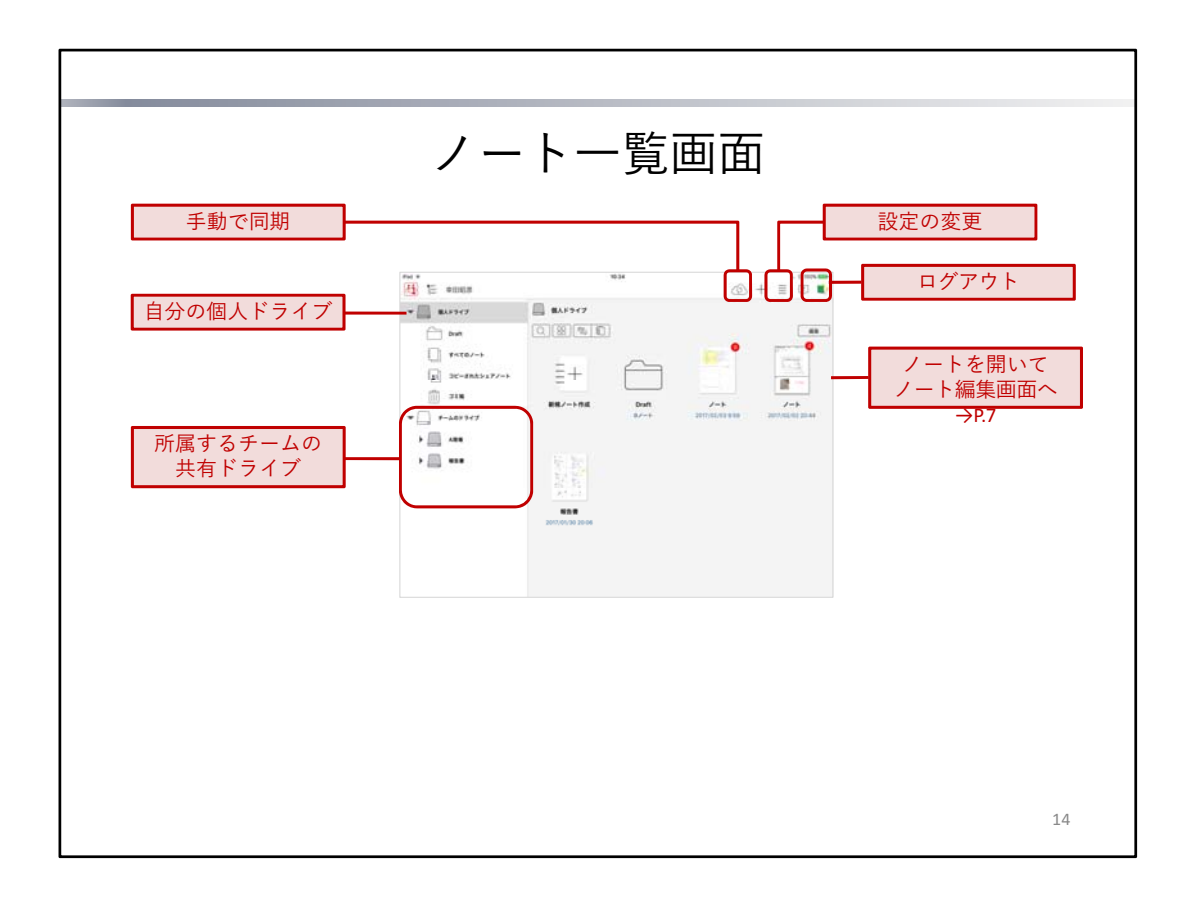

ノート編集画面で 🦳 >[ノートー覧画面へ]をタップしてノートを閉じると、ノートー覧画面が表示されます。

ノートー覧画面では、自分が作成したノートや、共有されているノートを確認できます。ノートを編集す るときは、ノートをタップして開きます。新しいノートを作成するときは、「新規ノート作成」をタップ します。

### ノートの保存先

作成したノートは、**個人ドライブ**またはチームのドライブ(共有ドライブ)に保存されます。

| 個人ドライブ   | ユーザーごとに自動で用意されるデータの保存場所です。<br>ここに保存されたノートは、自分だけが見ることができます。                                           |
|----------|----------------------------------------------------------------------------------------------------|
| チームのドライブ | チームごとに用意されるデータの保存場所です。<br>チームに所属するメンバー( <b>チームメンバー</b> )は、アプリにログインするだ<br>けで、所属するチームのドライブを使えるようになります。 |

### 同期による自動保存・共有

アプリ使用中は、同期が自動で行われ、ノートや登録したデータ(アイテム・テンプレート・ツールボックスなど)がMetaMoliクラウドに保管されます。同時に、MetaMoliクラウドのデータがダウンロードされ、最新のデータが使えるようになります。

チームのドライブでの変更も、同期により、チームメンバー間で共有されます。 デバイスを追加・移行するときも、各デバイスでログインして同期をとれば、データの共有・移行が可能 です。

### ログアウトによるローカルデータの削除

ログアウトすると、ダウンロードされたローカルのデータは削除されます。

ログインのたびに、MetaMoJiクラウドのデータがダウンロードされ、使えるようになります。

\* ログイン先の情報など、同期の対象とならない設定やデータは、ログアウト時にもローカルに保存さ れたままになります。

ノートにページを追加して記入する方法を説明しています。

|                                                                                                    |              | ページを                                                                                                | 追加       | する                                                                       |                                                                        |                                                    |
|----------------------------------------------------------------------------------------------------|--------------|----------------------------------------------------------------------------------------------------|----------|--------------------------------------------------------------------------|------------------------------------------------------------------------|----------------------------------------------------|
| 紀定用紙で                                                                                                    | 追加           | する                                                                                                  |          |                                                                          |                                                                        |                                                    |
| ()<br>(7(9-))                                                                                                    | (F)          |                                                                                                    | <b>e</b> |                                                                          |                                                                        |                                                    |
|                                                                                                    |              |                                                                                                    |          |                                                                          |                                                                        |                                                    |
| 紙を選ん                                                                                                    | で追           | 加する                                                                                                 |          |                                                                          |                                                                        |                                                    |
| 紙を選ん                                                                                                    | で追           | 加する<br>□ +                                                                                          |          | キャンセル                                                                    | 用紙の選択                                                                  | -                                                  |
|                                                                                                    | で追           |                                                                                                    |          | キャンセル<br>交新                                                              | 用紙の道訳                                                                  | 第3<br>ジェーケース                                       |
| A紙を選ん A → 100 - 100 - 1 | で追<br>ア<br>し |                                                                                                    |          | キャンセル<br>更新<br>ペーシックテンプレート                                               | 用紙の道沢                                                                  | <b>副員</b><br>シューケース                                |
|                                                                                                    | で追<br>う      |                                                                                                    |          | キャンセル<br>史術<br>ペーシックテンプレート                                               | RHORF                                                                  | 53-7-3                                             |
| 紙を選ん → パングー → パングー                                                                                                    | で追<br>つ<br>し | 加する<br>ロナ ノート<br>く 追加 ベージを追加<br>日 既定用紙で追加<br>同 用紙を選んで追加<br>こ 履歴から追加 >                               |          | キャンセル<br>史語<br>ペーンックテンプレート                                               | 用紙の道訳<br>()                                                            | 59-7-X                                             |
| <ul> <li>無を選ん</li> <li>+ ノート</li> <li>マージを追加</li> <li>マイナムを追加</li> <li>■ カレンダー</li> <li>図 BRを追加</li> </ul>                                                                                                    | で追;          | 加する<br>ロ+ ノート<br>< 述版 ページを通知<br>■ 既定用紙で通加<br>同 用紙を選んで通加<br>□ 履歴から通加<br>○ ページクリップを挿入通加               | -        | キャンセル<br>史前<br>ペーシックテンプレート<br>●<br>■<br>■ ■ ■ 目H - 王                     | 用紙の選択<br>●<br>■<br>■<br>■                                              | 52-7-7<br>93-7-7<br>9<br>9<br>78-85-8              |
| <ul> <li>紙を選ん</li> <li>→ -&gt;びを追加</li> <li>→ 7474を追加</li> <li>→ 7474を追加</li> <li>→ 10.2%-</li> <li>○ BRを追加</li> <li>○ 5464</li> </ul>                                                                                                    | で追<br>う      | 加する<br>ロ + ノート<br>く 通知 ページを通知<br>〒 成定用紙で通知<br>同 用紙を選んで通知<br>ご 履歴から通知<br>ご ページクリップを挿入通知              | -        | **>>><br>20<br>->>>9>>>>+>><br>0<br>                                     | 用紙の道訳<br>()<br>第4-8/7・東                                                | ₩3<br>2/3-7-7<br>@<br>78-881-8                     |
| <ul> <li>紙を選ん</li> <li>→ -&gt;ジを追加</li> <li>→ 747ムを追加</li> <li>→ 747ムを追加</li> <li>→ 747ムを追加</li> <li>→ 747ムを追加</li> <li>→ 747ムを追加</li> <li>→ 747ムを追加</li> <li>→ 747ムを追加</li> <li>→ 747ムを追加</li> <li>→ 747ムを追加</li> <li>→ 747ムを追加</li> <li>→ 747ムを追加</li> <li>→ 747ムを追加</li> </ul>                                                                                                    | で追<br>う      | 加する<br>ロ + ノート<br>く MAN ページを通知<br>〒 成定用紙で通知<br>同 用紙を選んで通知<br>ご 履歴から通知<br>ご 様式から通知<br>ご ページクリップを挿入通知 | -        | *****<br>20<br>*->>99576-*<br>@<br>                                      | 用紙の道訳<br>()<br>()<br>()<br>()<br>()<br>()<br>()<br>()<br>()<br>()      | 53-7-7<br>93-7-7<br>78-88-8                        |
| <ul> <li>● + ノート</li> <li>● + ノート</li> <li>● マージを追加</li> <li>● マイブムを追加</li> <li>● カレンダー</li> <li>○ 昭形を追加</li> <li>○ 写真を追加</li> <li>● Webページを追加</li> <li>● Webページを追加</li> <li>● ノートリンクを追加</li> </ul>                                                                                                    | で追;          | 加する<br>ロ+ ノート<br>く 通知 ページを通知<br>日 既定用紙で通知<br>同 用紙を選んで通知<br>位 履歴から通知<br>び ページクリップを挿入通知               | -        | ******<br>20<br>*->>99576-*<br>@<br>                                     | 用紙の道訳<br>()<br>()<br>()<br>()<br>()<br>()<br>()<br>()<br>()<br>()      | 211-7-7<br>9<br>781-841-8<br>9                     |
| <ul> <li>● + ノート</li> <li>● + ノート</li> <li>● マージを追加</li> <li>● マージを追加</li> <li>● ホレンダー</li> <li>○ 昭形を追加</li> <li>○ 写真を追加</li> <li>● Webページを追加</li> <li>● Webページを追加</li> <li>● ブートリンクを追加</li> <li>● フィーム部品を追加</li> </ul>                                                                                                    | で追;          | 加する<br>ロ+ ノート<br>く 通知 ベージを通知<br>日 既定用紙で通加<br>同 用紙を選んで通加<br>位 履歴から通加<br>び<br>ベージクリップを挿入通加            | -        | **>**<br>28<br>*->>??>?<br>*-><br>**<br>**<br>**<br>**<br>**<br>**<br>** | 用紙の道訳<br>一<br>一<br>一<br>一<br>一<br>一<br>一<br>一<br>一<br>一<br>一<br>一<br>一 | ##<br>2/3-7-7<br>7#-8#-#<br>7#-8#-#<br>#01.7#-8#-# |
| <ul> <li>● 株を選ん</li> <li>● + ノート</li> <li>● ページを追加</li> <li>● パインを追加</li> <li>● パレンダー</li> <li>○ 周形を追加</li> <li>○ 写真を追加</li> <li>● Webページを追加</li> <li>● Webページを追加</li> <li>● ブイーリンクを追加</li> <li>● フィーム部品を追加</li> <li>● デンブレートの登録</li> </ul>                                                                                                    | で追;          | 加する<br>ロ+ ノート<br>く 追加 ベージを追加<br>日 既定用紙で追加<br>同 用紙を選んで追加<br>位 履歴から追加<br>び<br>ベージクリップを挿入追加            | -        | ******<br>20<br>->>>9577<br>                                             | R80227                                                                 | ₩5<br>2/3-7-7<br>78-884-8<br>9<br>₩01/78-884-8     |

### 既定用紙で追加する

### 用紙を選んで追加する

── > 「ページを追加」 > 「用紙を選んで追加」をタップして、テンプレート一覧から用紙を選びます。

### 補足:追加したページの種類と日付

追加したときに表示されているページと同じ種類(デイリーページまたは自由ページ)になりま す。 デイリーページの場合、追加した日付になります。

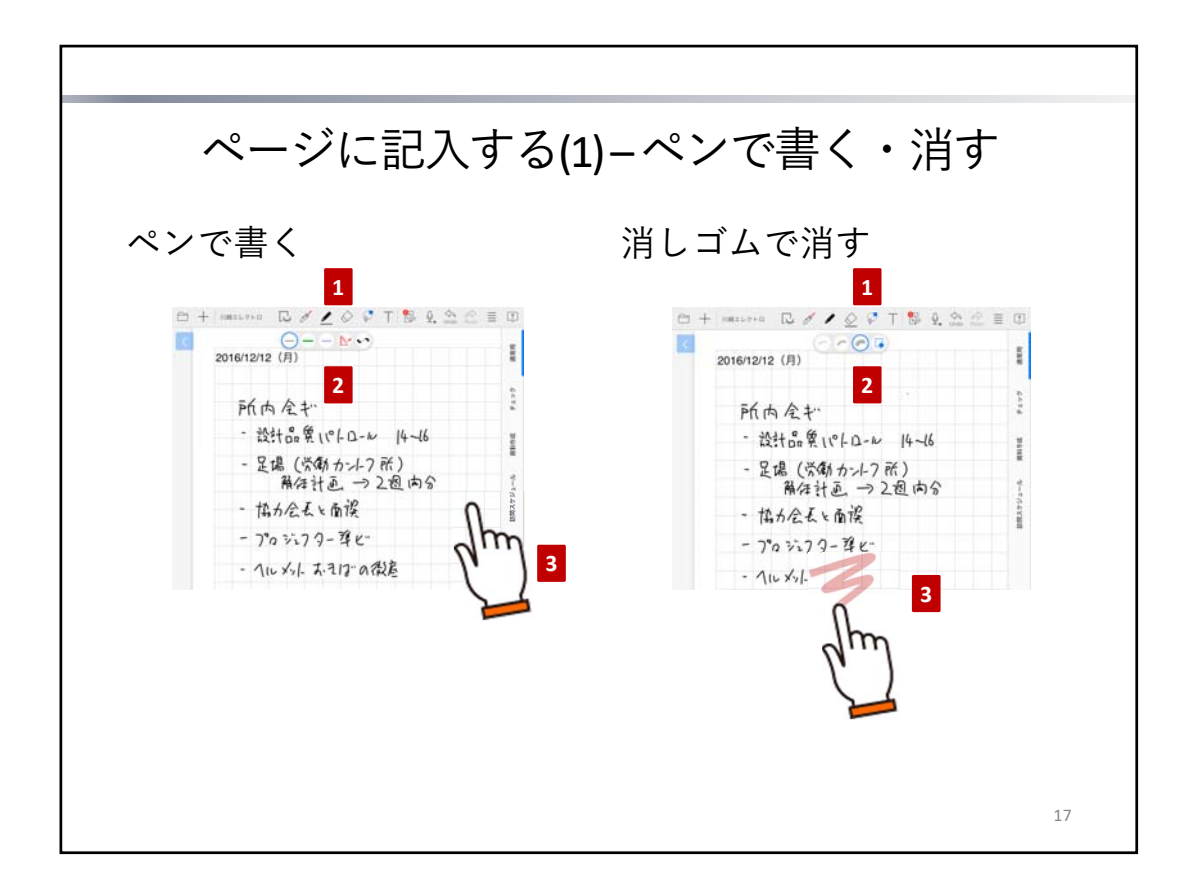

ページには、ペンで文字や図を書いたり、写真や図形を追加したりして、自由に記入できます。

### ペンで文字や図を書く

- 1. 🖌 をタップしてペンモードにします。
- 2. 🖌 を再度タップしてパレットを表示し、― / を選びます。
- 3. ページ上をドラッグして、文字や図を書きます。

### 消しゴムで消す

ペンで書いた文字や図は、消しゴムで消すことができます。

- 1. 🚫 をタップして**消しゴムモード**にします。
- 2. 🚫 を再度タップしてパレットを表示し、消しゴム 🖉 を選びます。
- 3. 消したい部分をドラッグします。

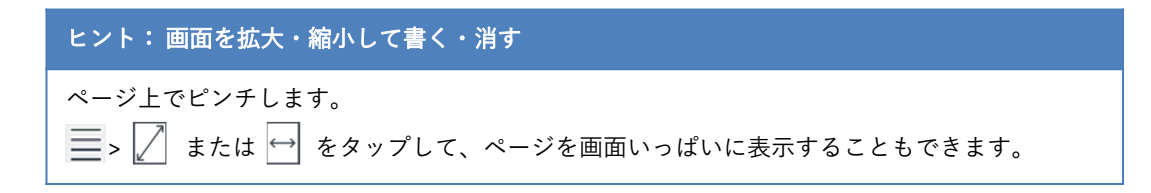

| ページに記入する(2)-區                                                                    | 図形や写真を追加する                                              |
|----------------------------------------------------------------------------------|---------------------------------------------------------|
| 図形や写真を追加する<br>「<br>・<br>・<br>・<br>・<br>・<br>・<br>・<br>・<br>・<br>・<br>・<br>・<br>・ | <b>「写真を追加」</b><br>●  ●  ●  ●  ●  ●  ●  ●  ●  ●  ●  ●  ● |
|                                                                                  | 18                                                      |

### 図形や写真を追加する

── > 「図形を追加」・「写真を追加」から、図形や写真を選んで追加できます。

# 注意:写真を追加するには、写真やカメラへのアクセスを許可してください アクセスを求めるメッセージが表示されたときは、許可してください。 アクセス権がないことを知らせるメッセージが表示されたときは、ホーム画面の「設定」>「プ ライバシー」の「写真」や「カメラ」で「eYACHO」をオンにします。

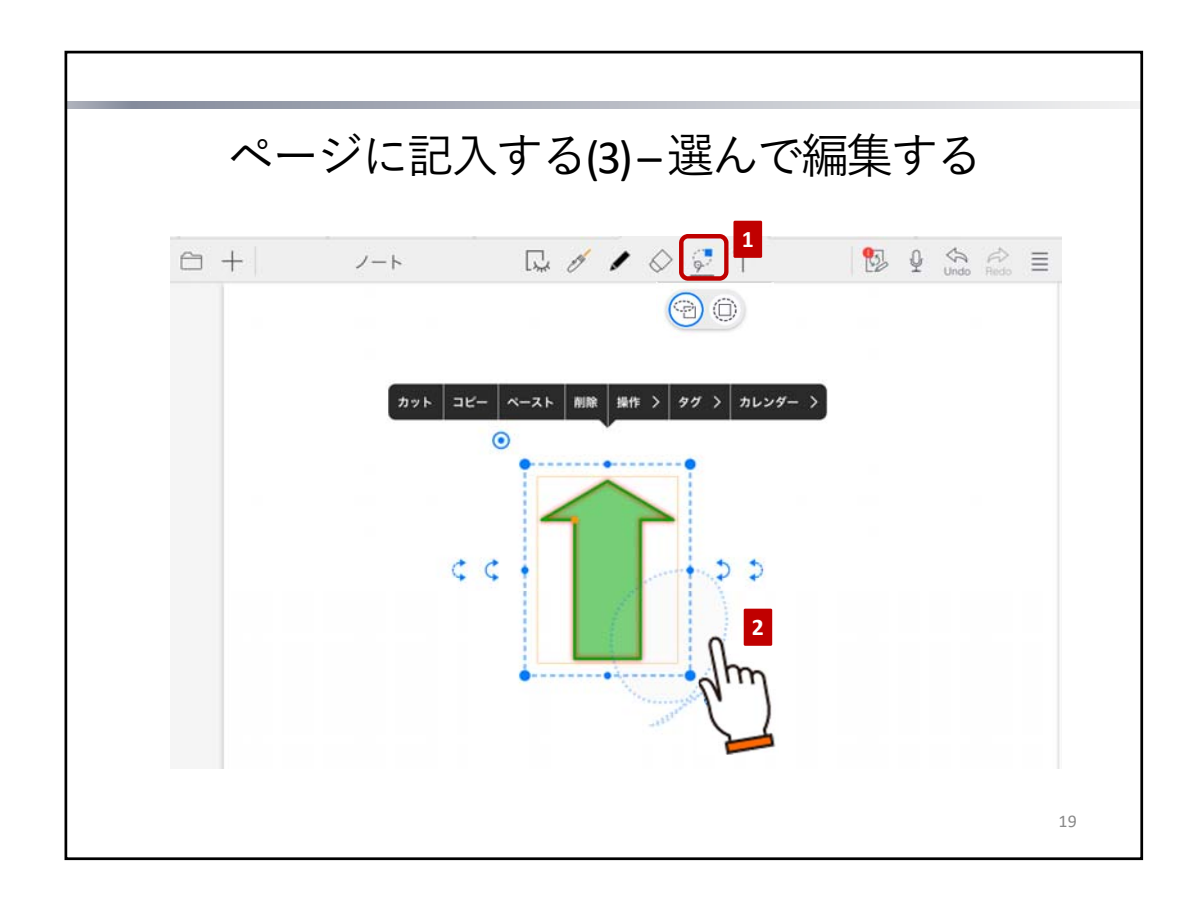

### 選択する

- 1. 🔘 をタップします。
- 2. 図形を囲みます。
- (空)と(□)の違い

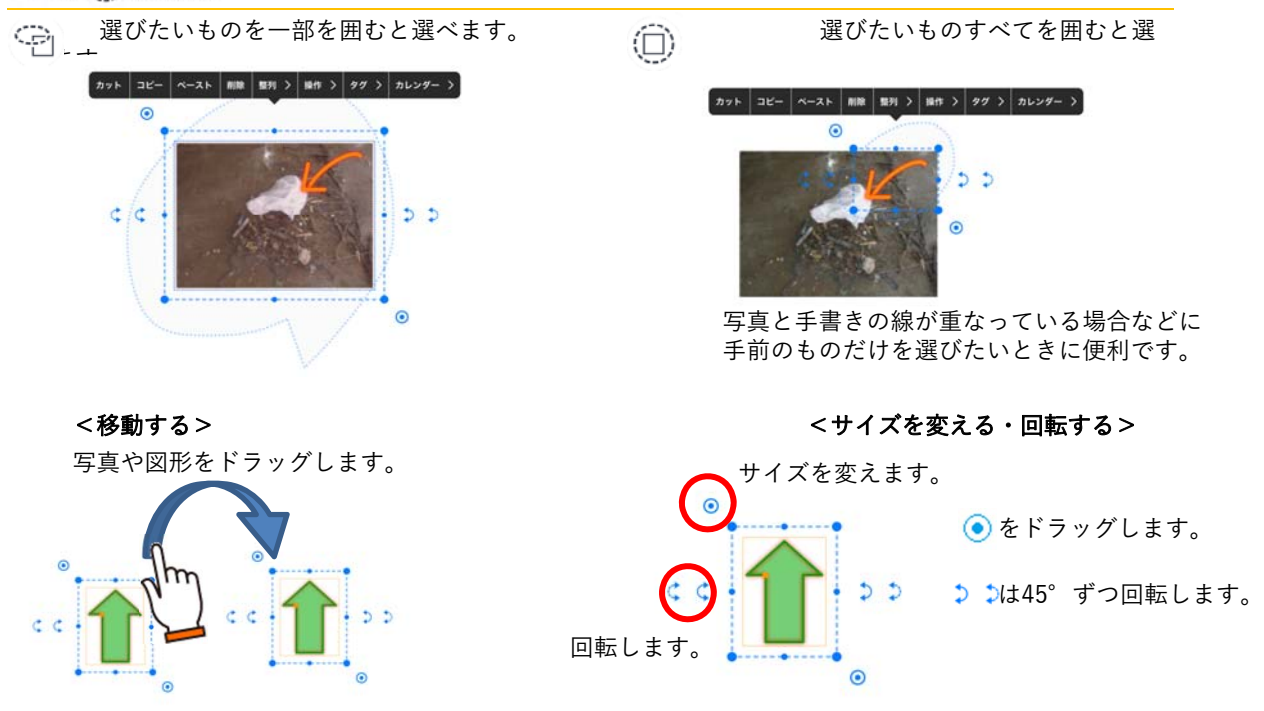

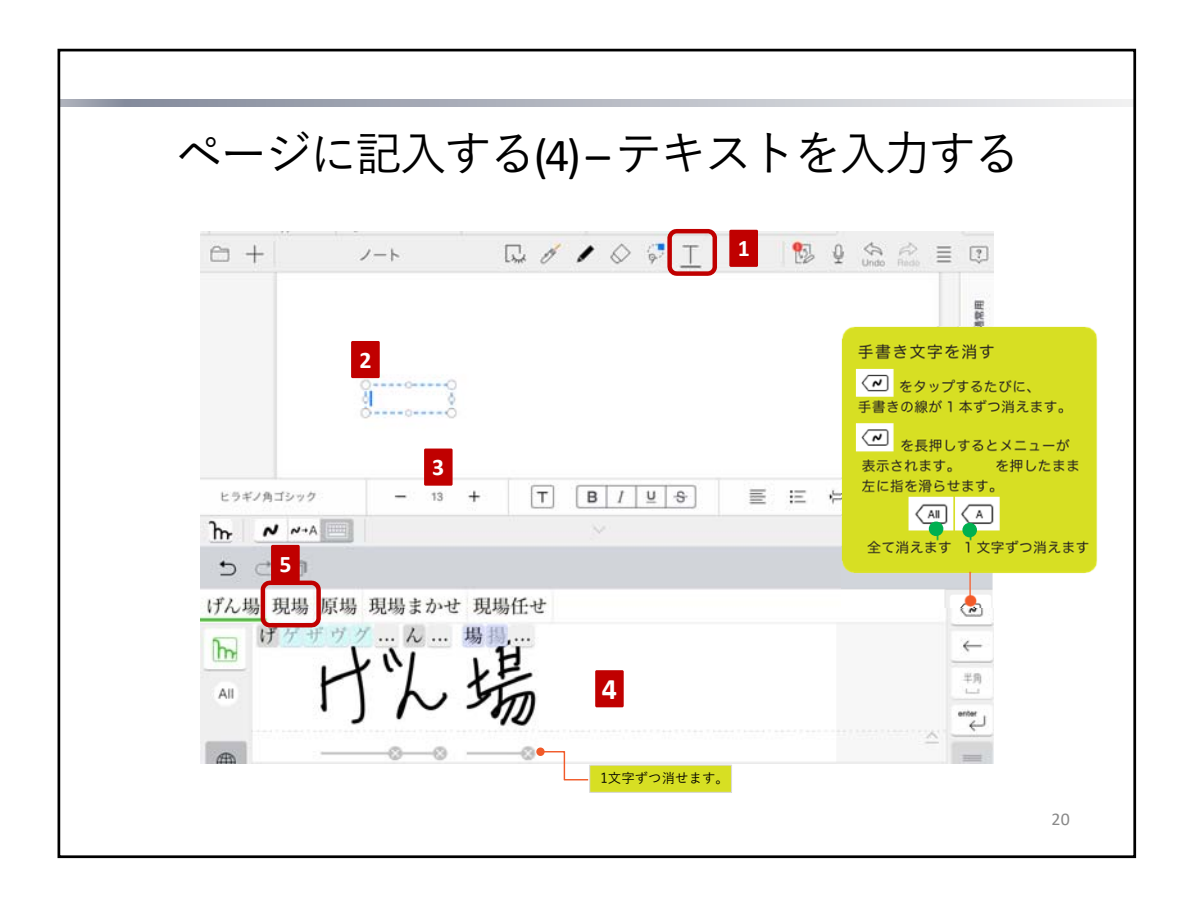

### テキストを入力する

- 1. 〒 をタップします。
- 2. 入力したい位置をタップします。テキスト枠が追加されます。
- 3. フォントやサイズを選びます。
- 4. 文字を手書きします。
- 5. 入力したい候補を選んでタップします。

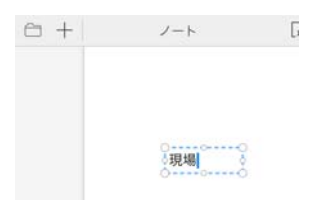

テキストが入力されました。画面をタップすると、文字を入力する画面が消えます。

### <手書き文字が正しく認識されないとき>

「ろ」が「3」と認識されてしまった場合

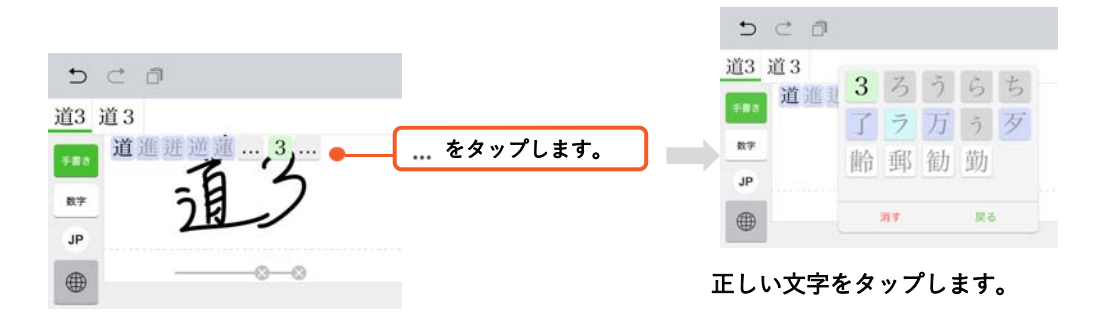

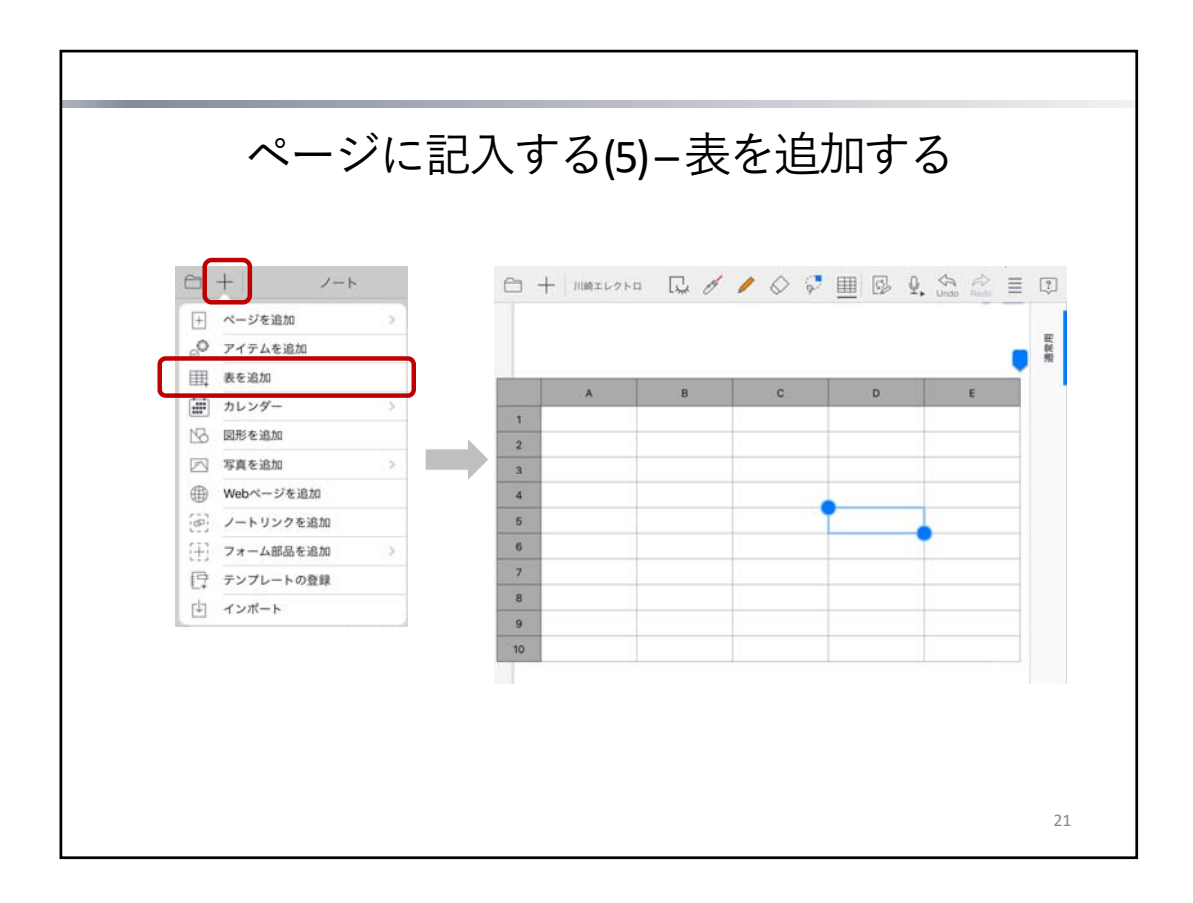

表を使うと、データを格子状のマス目(セル)に入力できます。 数値やテキストのほか、数式を入力して、ほかのセルの値を参照したり計算したりできます。

- ── > 「表を追加」をタップすると、表が追加され、セルを選んだ状態になります。
- \* 表も、写真や図形と同じ要領で、移動したりサイズを変更したりできます。
   → P.18 ページに記入する(2) 図形や写真を追加する

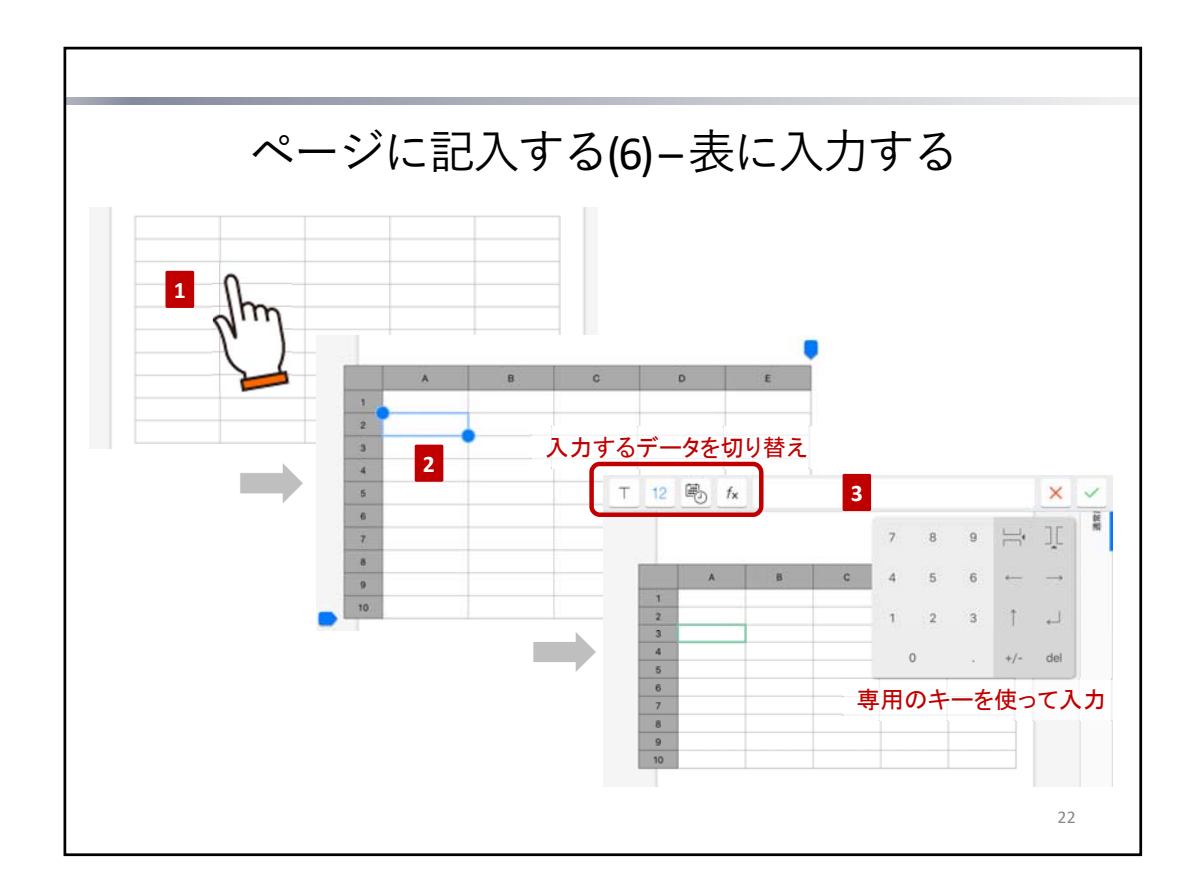

- 1. 投げ縄モードで表をタップして表計算モードにします。
- 2. セルをダブルタップします。
- セルにデータを入力できる状態になります。セルに緑色の枠が付き、画面上部に入力ラインが表示されます。 3. セルをタップしてデータを入力します。
  - 数値・日付時刻や期間・数式を入力するときは専用のキーが表示されるので、これを使って入力します。

### <入力するデータを切り替える>

入力ライン左側のアイコンをタップして、データの種類を選びます。

| Т        | テキスト                                                  |
|----------|-------------------------------------------------------|
| 12       | 数值                                                    |
| <b>T</b> | 日付時刻や期間<br>* 日付時刻と期間は、キーの「→期間」・「→日時」をタップして切り替<br>えます。 |
| fx       | 数式                                                    |

### <データをセルに反映して入力を続ける>

- 矢印キーをタップすると、入力ラインのデータがセルに反映され、上下左右のセルに移動します。
- \* テキスト・日付時刻や期間・数値の入力中は、ほかのセルをタップしても、入力したデータが反映され、 そのまま入力を続けることができます。
- \* 数式の入力中は、ほかのセルをタップすると、そのセルへの参照が数式に追加されます。 セルの移動にはなりません。

### <入力を終わる>

🗸 をタップします。

入力したデータを反映しないで入力を終わるときは 🗙 をタップします。

\* 数値がセルに収まらないときは「###」と表示されます。

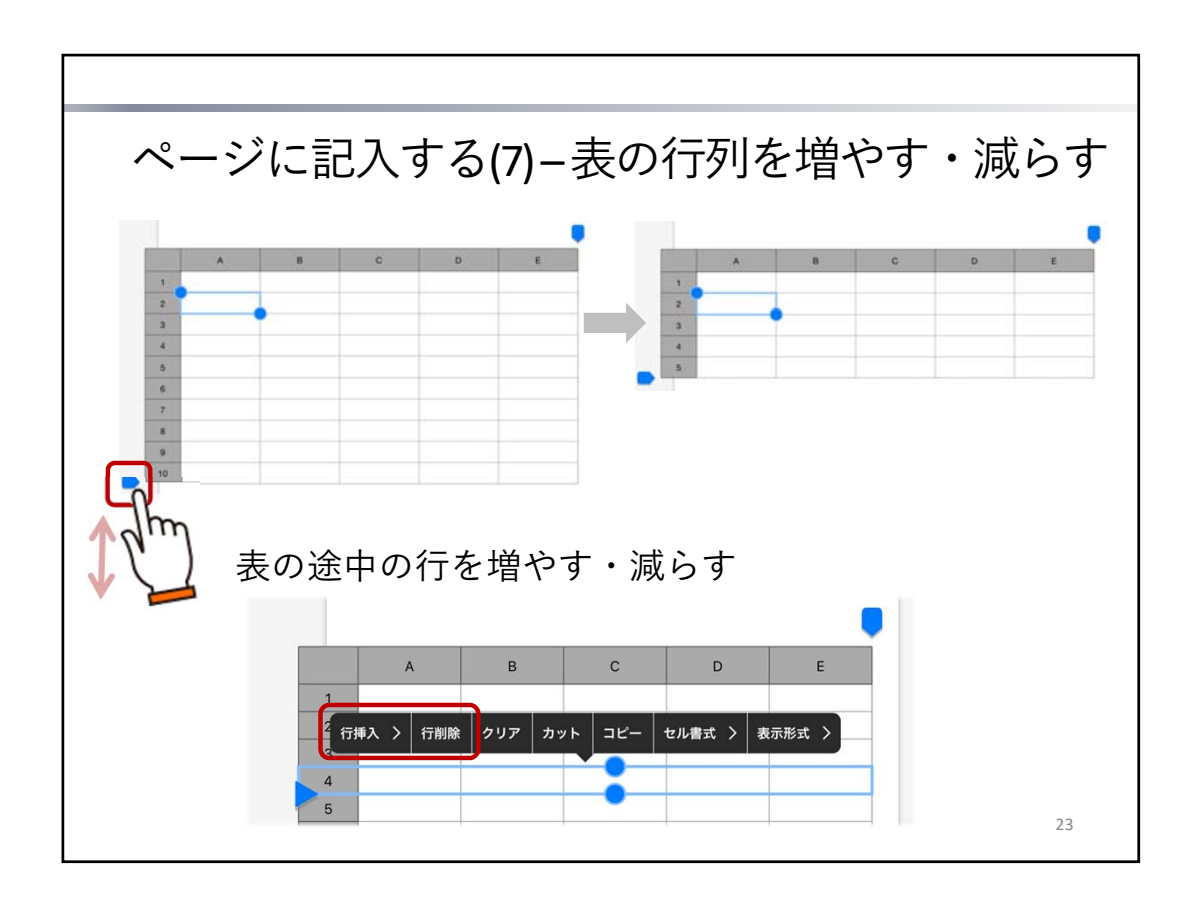

### 行を増やす・減らす

投げ縄モードで表をタップして選んだあと、セルをタップして選び、次のどちらかの方法で操作します。

- 表の左下に表示される 📄 マークを上下にドラッグ
- 見出し(1列目)をタップして行を選んだあと、もう一度タップして、表示されるメニューの 「行挿入」・「行削除」をタップ

### 列を増やす・減らす

上記「行を増やす・減らす」と同じ要領で操作します。 表の右上に表示される
マークを使ったり、見出し(1行目)をタップして列を選んだりします。

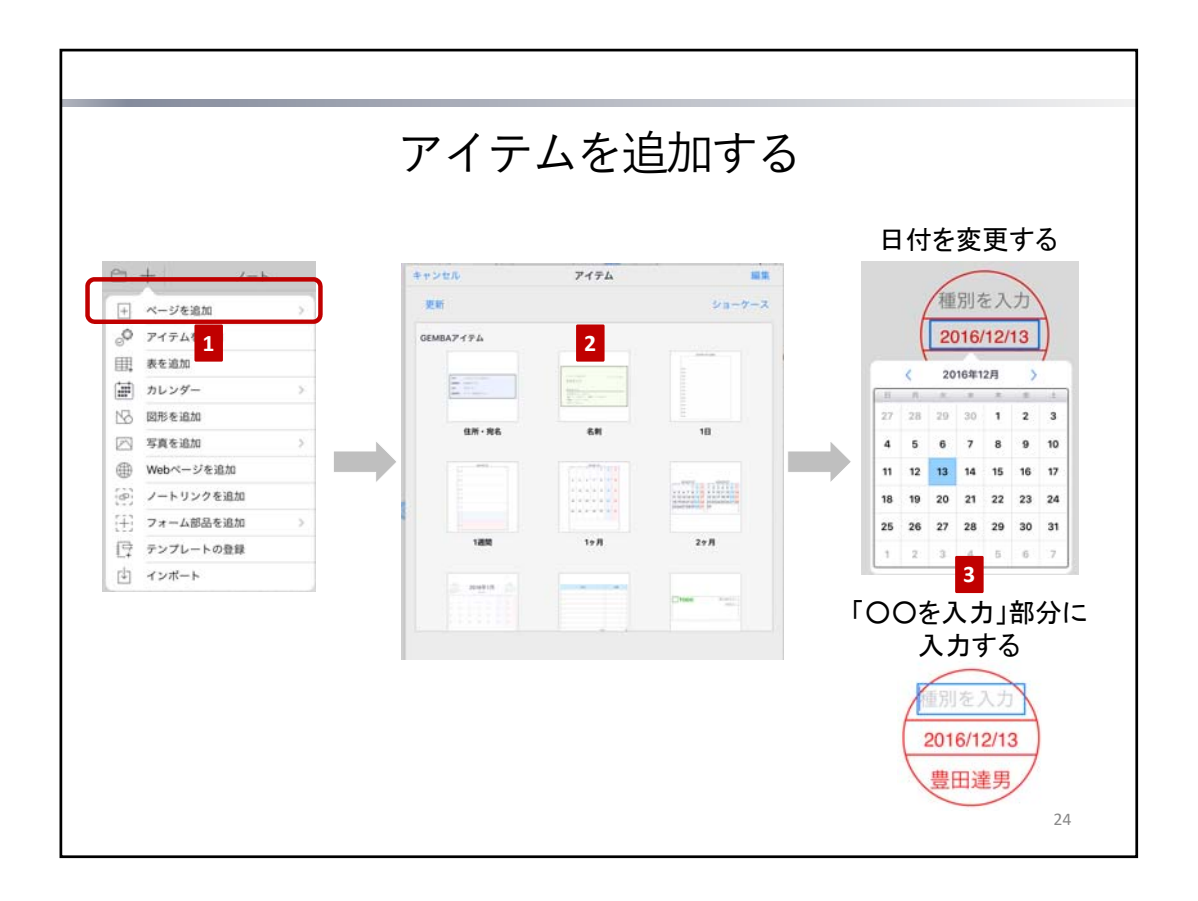

表やスタンプ・付箋などが、**アイテム**として用意されており、一覧から選ぶだけでページに追加できます。

- 1. +->「アイテムを追加」をタップします。
- 2. アイテムをタップして追加します。
  - \* アイテムも、写真や図形と同じ要領で、移動したりサイズを変更したりできます。
     → P.18 ページに記入する(2) 図形や写真を追加する
- 3. 必要に応じて、追加されたアイテムをタップして、データを記入・変更します。

### <日付を変更する>

アイテムの日付は、アイテムを追加した日付に応じて自動で設定されます。 この日付を変更するときは、投げ縄モードで日付が表示された部分をタップして、日付を 選びます。

<「〇〇を入力」部分に記入する>

投げ縄モードで「○○を入力」と表示された部分をタップして、テキストを入力したり、 イメージを追加したりします。

<表やその他の項目に記入する>

表は、各セルに入力します。

→ P.20ページに記入する(4) – 表に入力する

アイテム上に、ペンで書いたり、写真や図形を追加したりして、自由に記入することもで きます。

アイテムを選んだときに枠が表示される場合は、その枠をタップして、枠の中にテキスト や数値を入力することもできます。

ヒント: TODOスタンプ・重要スタンプや付箋を貼り付けた場合

TODOスタンプ・重要スタンプは、TODOタグ・重要タグと同じ要領で、それぞれ優先順位・期限 や重要度(1~5)を変更します。付箋は種別を設定します。 → P.23~TODOや重要度を設定する・付箋を付ける

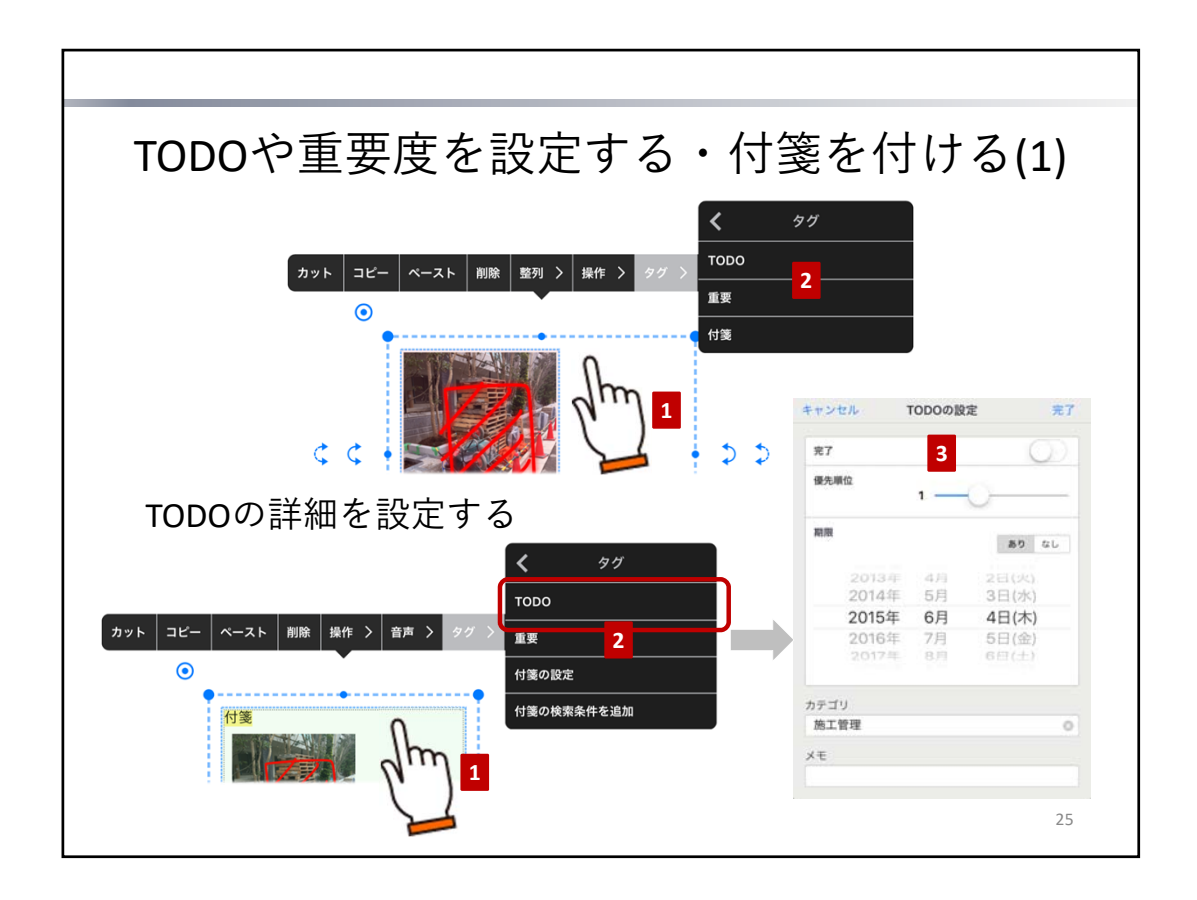

ページに記入した内容や追加したアイテムには、TODO・重要度を設定したり、好きな種別の付箋を付け たりすることで、タグ付けできます。これにより、あとから該当個所をすばやく検索できます。

- 1. 対象とする内容を、投げ縄モードで囲むようにドラッグして選びます。
- 2. 表示されるメニューの「タグ」をタップし、付けたいタグを選びます。
- \* アイテムのTODOスタンプ・重要スタンプ・日付スタンプや付箋を貼り付けて、タグ付けすることもで きます。

→ P.22 アイテムを追加する

### TODOの詳細を設定する

- 1. 投げ縄モードでTODOタグを選びます。
- 2. 表示されるメニューの「タグ」>「TODOの設定」をタップします。
- 3. TODOの優先順位・期限やカテゴリ・メモを設定します。

ヒント:未完了のTODOの数がわかる

\* 優先順位・期限・ステータスは、投げ縄モードでTODOタグの 該当個所をタップして、変更することもできます。

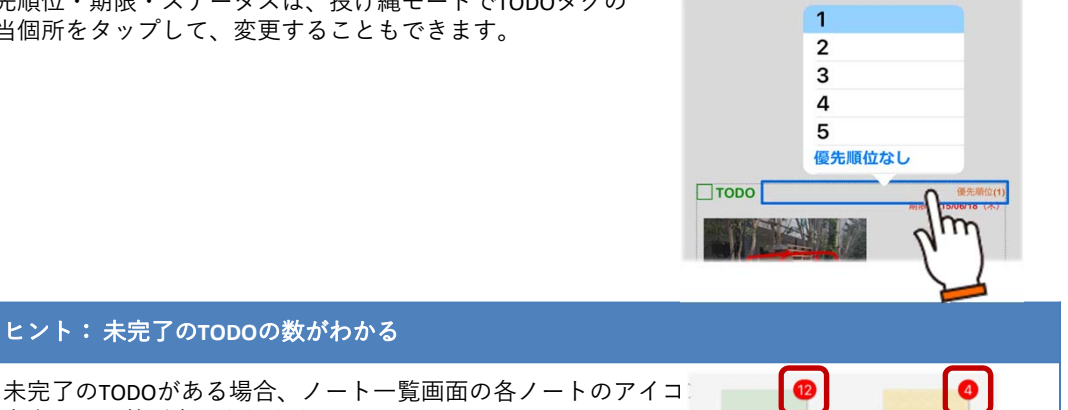

右上にその数が表示されます。 また、アプリのアイコン右上には、個人ドライブにあるノートの 未完了のTODOの合計数が表示されます。

> 川崎エレクトロニクス 本社棟 2016/03/04 11:47

スケジュール2015 2016/03/04 11:43

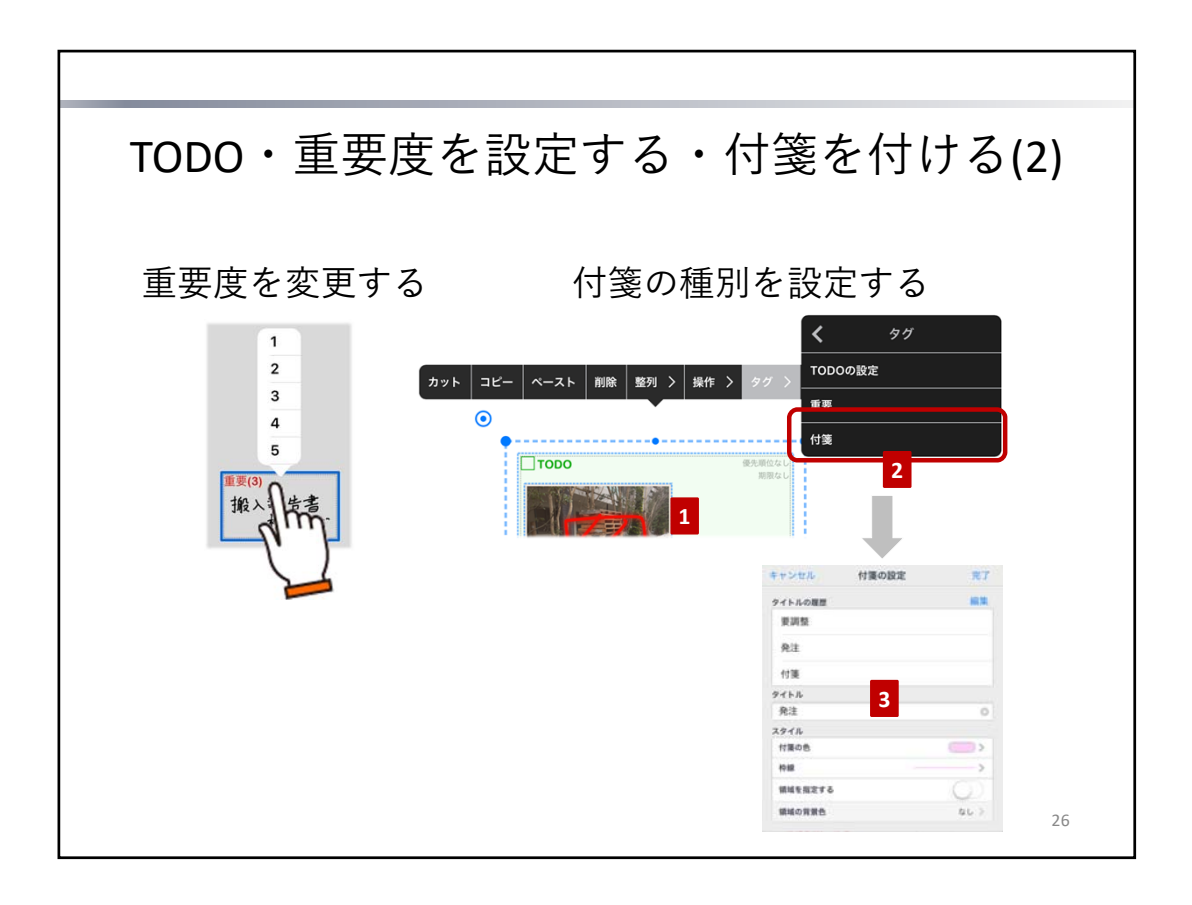

### 重要度を変更する

投げ縄モードで重要タグをタップして、重要度(1~5)を選びます。

### 付箋の種別を設定する

付箋は、投げ縄モードで「付箋」または「種別を入力」と表示された部分をタップして、好きな種別を入 力できます。

付箋で使う種別をある程度決めておくと、検索しやすくなります。 次の手順で、これまでに使った種別の履歴を確認したり、履歴から選んで種別を設定したりできます。

- 1. 投げ縄モードで付箋または付箋タグをタップします。
- 2. 表示されるメニューの「タグ」>「付箋の設定」をタップします。
- 3. 履歴から種別を選んだり、新しく入力したりします。

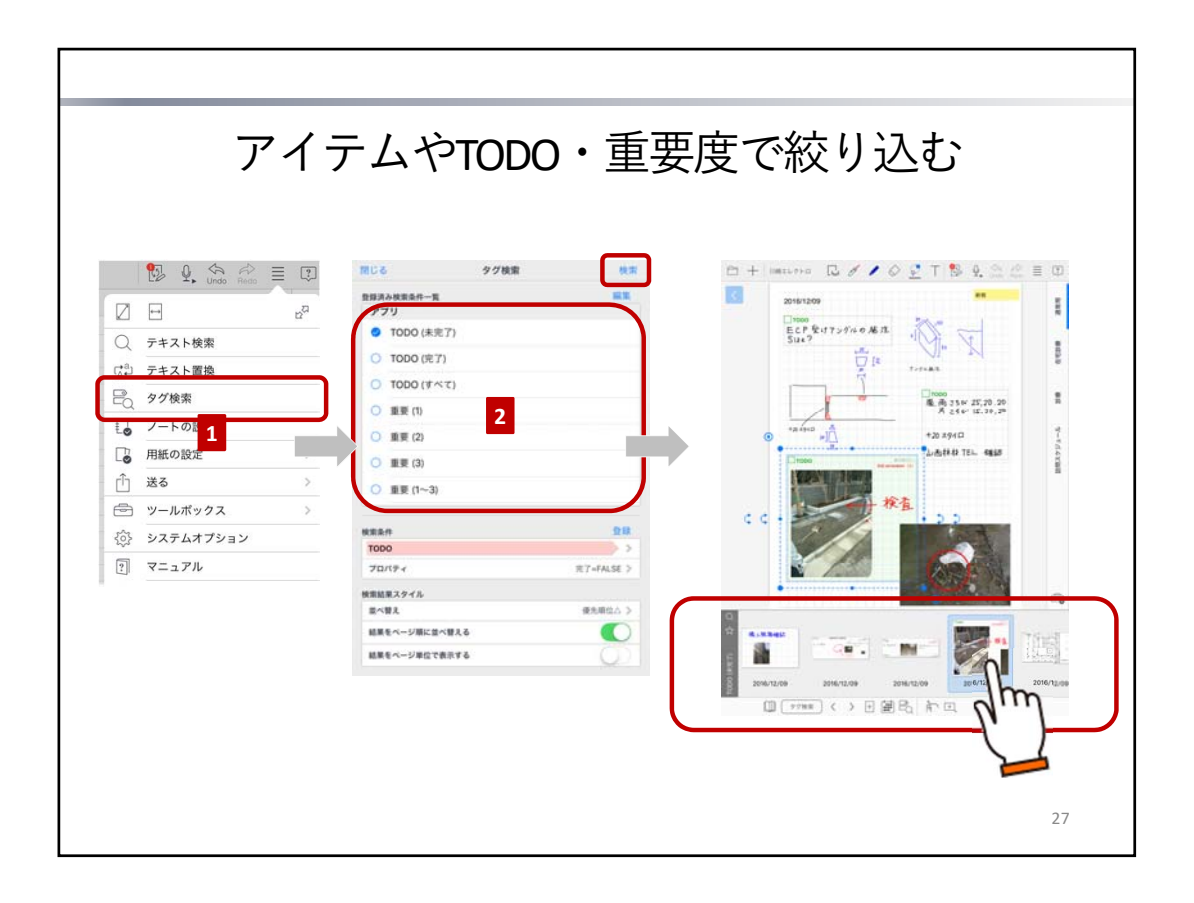

TODO・重要度・付箋やテンプレート・アイテムの種類を条件に検索して、該当する個所を表示できます。 TODOをステータス・重要度別に検索するための条件はあらかじめ用意されており、一覧から選ぶだけで 検索できます。

- 1. > 「タグ検索」をタップします。
- 検索条件を選んで「検索」をタップします。
   該当するアイテムや、TODO・重要度が設定された内容が、検索結果一覧に表示されます。
   検索結果一覧で検索結果をタップすると、該当個所が表示されます。
- \* 表示モード「検索結果」をタップすると、「デイリー」に切り替わり、デイリーページの表示に戻り ます。
  - → P.10/-ト編集画面(3)-ページの種類と切り替え

# シェアノートの作成

シェアノートを作成する方法を説明しています。

・シェアノート

離れた場所に居てもほかのメンバーとノートを共有し、同時に書き込みができるノートです。

| 1 | ノートをシェ                                                                                                    | ニアノート(                                                                                                    | こする                                                                                                    |    |
|---|----------------------------------------------------------------------------------------------------|----------------------------------------------------------------------------------------------------|----------------------------------------------------------------------------------------------------|----|
|   | ○ ご T: ◎ ② 公 公 三 □ Frink たt: - 気はままいたらへい (N-14) - 2歳 (からん) アル) - あかけと つ 2.億 から) - 1たかたくい後述 - フかいりつ 子はこ - フルベル スペア の説を - ペルベル スペア の説を - 10 ベル スペア の説を - 10 ベル スペア の説を | <ul> <li>         ・・ ・ こ グ レ         ・ ・ こ グ レ         ・ ・ ・ こ グ レ         ・ ・ ・ ・ こ グ レ         ・ ・ ・ ・ ・ こ 2         ・ ・ ・ ・ ・ ・ ・ 2         ・ ・ ・ ・</li></ul> | ◇ ② 丁 割 身 二 二 三 □<br>所内 たキ<br>・ 出行品単い(5 ムッレ 19~56<br>・ 生産((名からレフボ)<br>用な作え、一 つえ思 由分<br>・ ならをような成<br>・ てかいりつ 単に<br>・ ついいト スパワ の現在<br>・ フランパム・ 火いい |    |
|   | ○ + 2002(12/16 (金))                                                                                                    | 1905                                                                                                    | E 1000 ■ •<br>= ①<br>(25)<br>00<br>00<br>00<br>00<br>00<br>00<br>00<br>00<br>00<br>0                                                             |    |
|   | - 瓶 今会バトローム/<br>- 監理 展演書 - 進史<br>- アドットは満日 22-44 71-15?<br>- ポンフ* 1号<br>ALC A-2<br>1台 3と<br>- 環境計画:<br>- 環境計画:                                                       | <ul> <li>● 保存注意. → 2週(向金</li> <li>- 指方会長、前梁</li> <li>- 70 以79-軍ビ</li> <li>- 11××1, 不引7- の後差</li> <li>● 酸脂</li> <li>- TPジ5/5L ×5500</li> <li>- 設計全体金子:</li> </ul> | 909                                                                                                    | 29 |

- 1. ノートを開き をタップします
- 「シェアノート作成」をタップします。
   シェアノートの情報を設定します。

| 1. タ | イトル          |       |
|------|--------------|-------|
|      | ノート          | 0     |
| 2. 共 | 有するチーム       |       |
|      | 建設本部         | ルート ≫ |
| × #  | 細設定          |       |
|      | チームメンバーのみ編集可 | 「能 ▼  |
|      | パスワード        | なし ≫  |

- 「タイトル」に、シェアノートのタイトルを入力します。
- 「共有するチーム」で、「チームのドライブ」を選択します。
- 「※詳細設定」で、チームメンバーのみ編集可能か、すべてユーザーが編集可能かを設定します。
   \*シェアノートを作成したあとでも設定・変更できます。

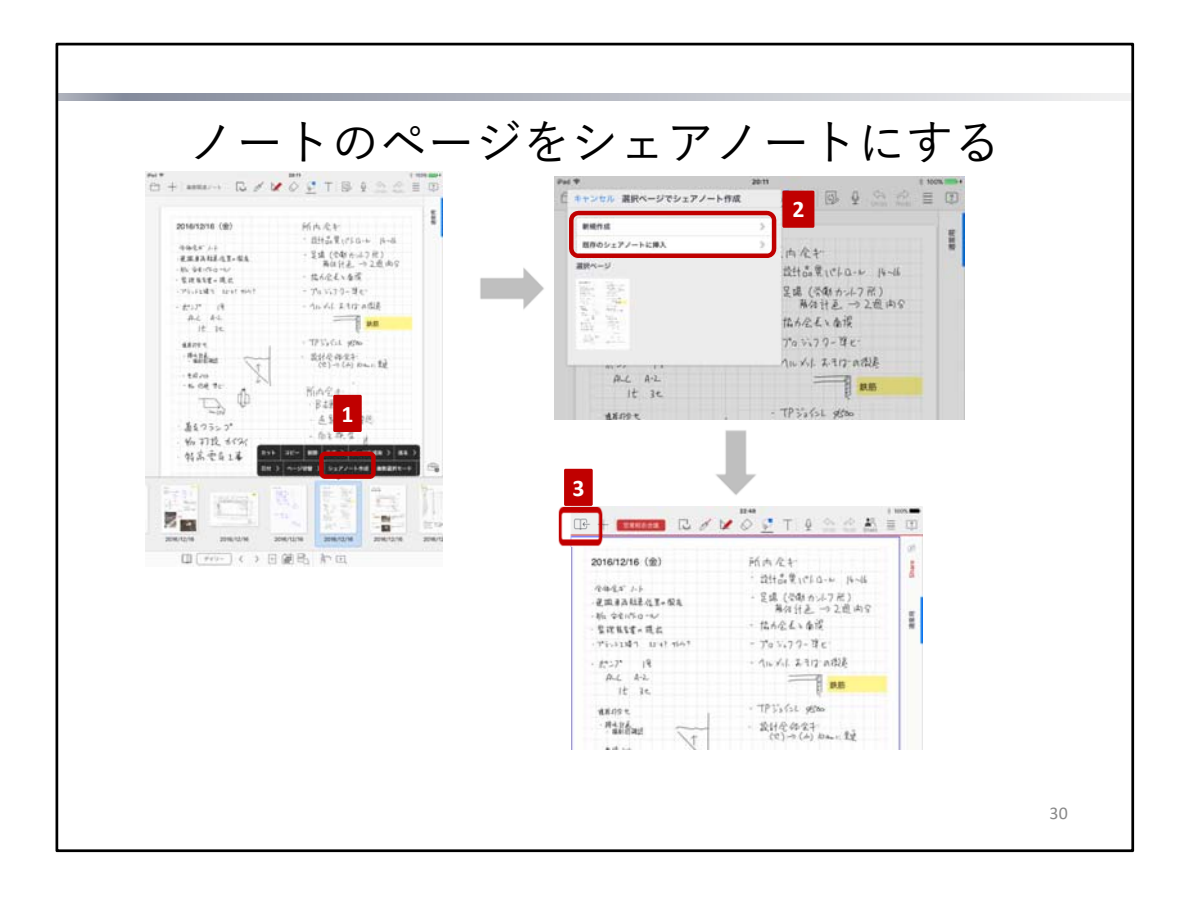

シェアノートにしたいノートを開き、ノート編集画面下部の 🛄 をタップして、ページー覧を表示します。

### <自分のノートのページを新規のシェアノートにする>

- ページー覧でページのサムネイルを長押しし、表示されるメニューの「シェアノート作成」をタップ します。
- 2. 「新規作成」をタップし、シェアノートの情報を設定します。
- 3. 「く をタップすると、自分のノートに戻ります。

### <自分のノートのページを既存のシェアノートに挿入する>

- ページー覧でページのサムネイルを長押しし、表示されるメニューの「シェアノート作成」をタップ します。
- 「既存のシェアノートに挿入」をタップし、シェアノートを選びます。
   \*デイリーページは、該当する日付の最後に入ります。
   \*自由ページは、選んだシェアノートの最後のページに挿入されます。
- 3. をタップすると、自分のノートに戻ります。

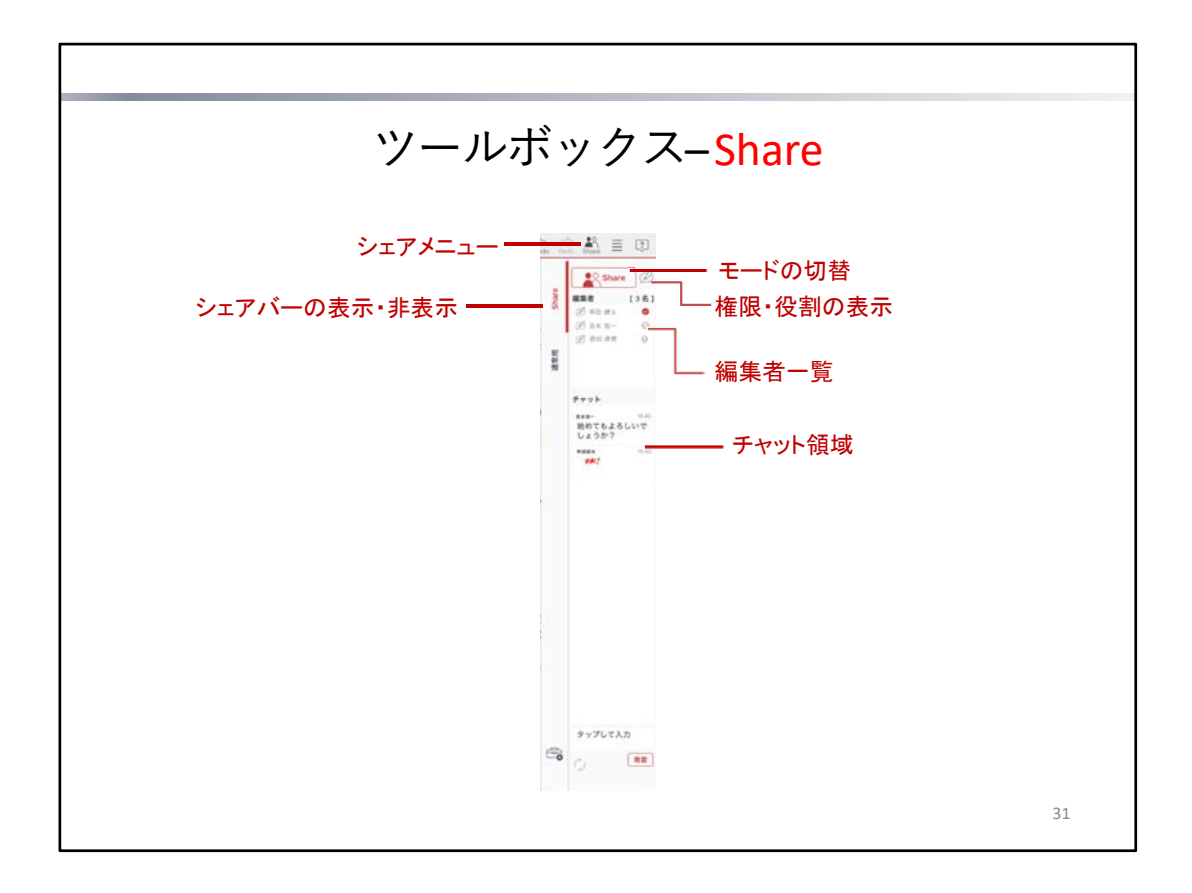

- ・ シェアメニュー ジェアノートの作成・配布やミーティングの設定・進行を行うためのメニューを表示します。
- \*「発表者になる」「書記になる」「ミーティング名/開催日」にはミーティングオプション(別売)が必要です。

### モードの切替

シェアノート編集中に、シェアモードとプライベートモードを切り替えます。

Share シェアモードのときに表示されます。タップするとプライベートモードに切り替わります。シェアモードで書き込んだ内容は、編集者 全員にシェアされます。

### O Private

プライベートモードのときに表示されます。タップするとシェアモードに切り替わります。プライベートモードに書き込んだ内容は、 ほかの編集者には見えません。自分用のメモ書きなどはプライベートモードで書き込みます。プライベートモードで下書きしておいて から、シェアレイヤーに移すこともできます。

### 権限・役割の表示

編集可能メンバーは、進行係になります。発表者がいるときは、操作に制限があります。

| B | 進行係        |
|---|------------|
|   | 書記         |
| Ē | 発表者        |
| 0 | シェアノートの作成者 |

\*「発表者」「書記」にはミーティングオプション(別売)が必要です。

### 編集者一覧

現在編集中の人数、編集者のニックネームと権限・役割を示すアイコンが表示されます。

### シェアパーの表示/非表示

シェアバーを開いたり閉じたりします。

## チャット領域

テキストや手書きでチャットします。

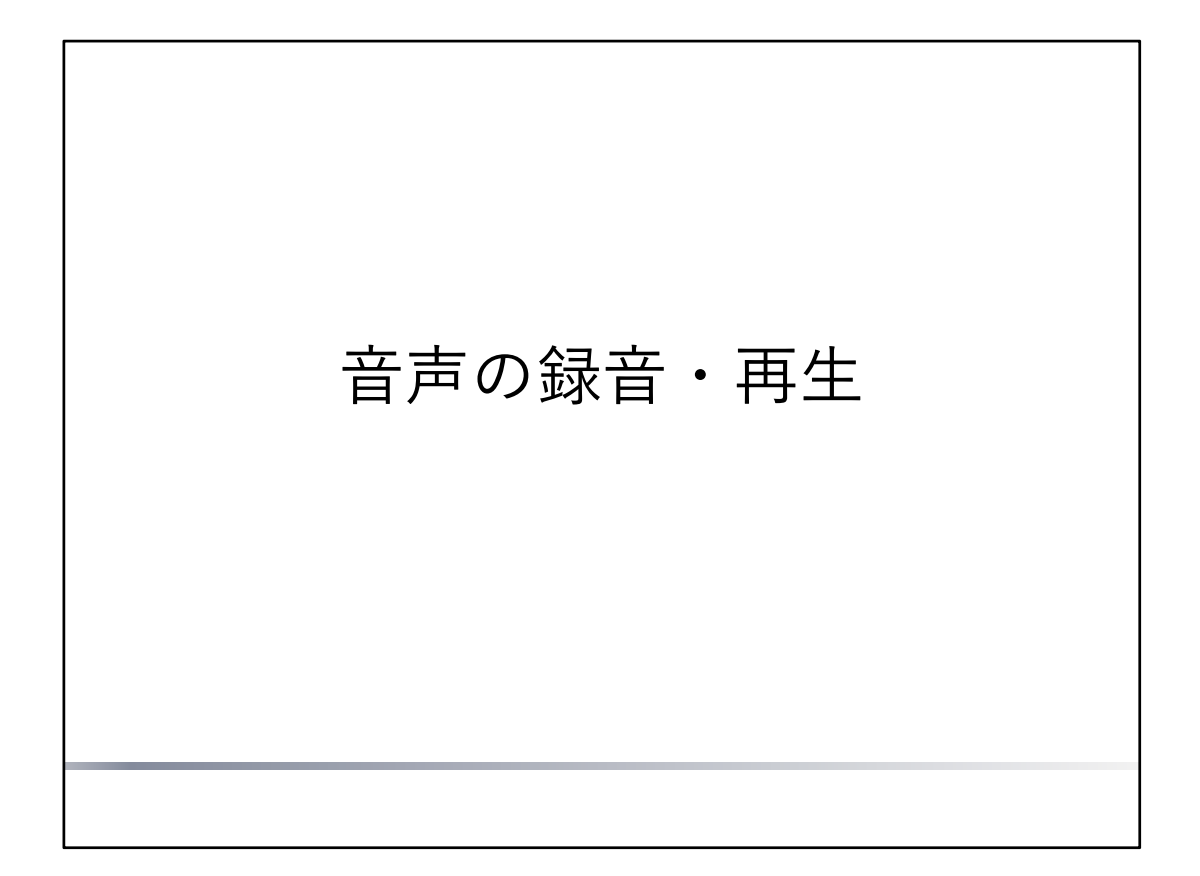

ノートの編集中に音声を録音・再生する方法を説明しています。

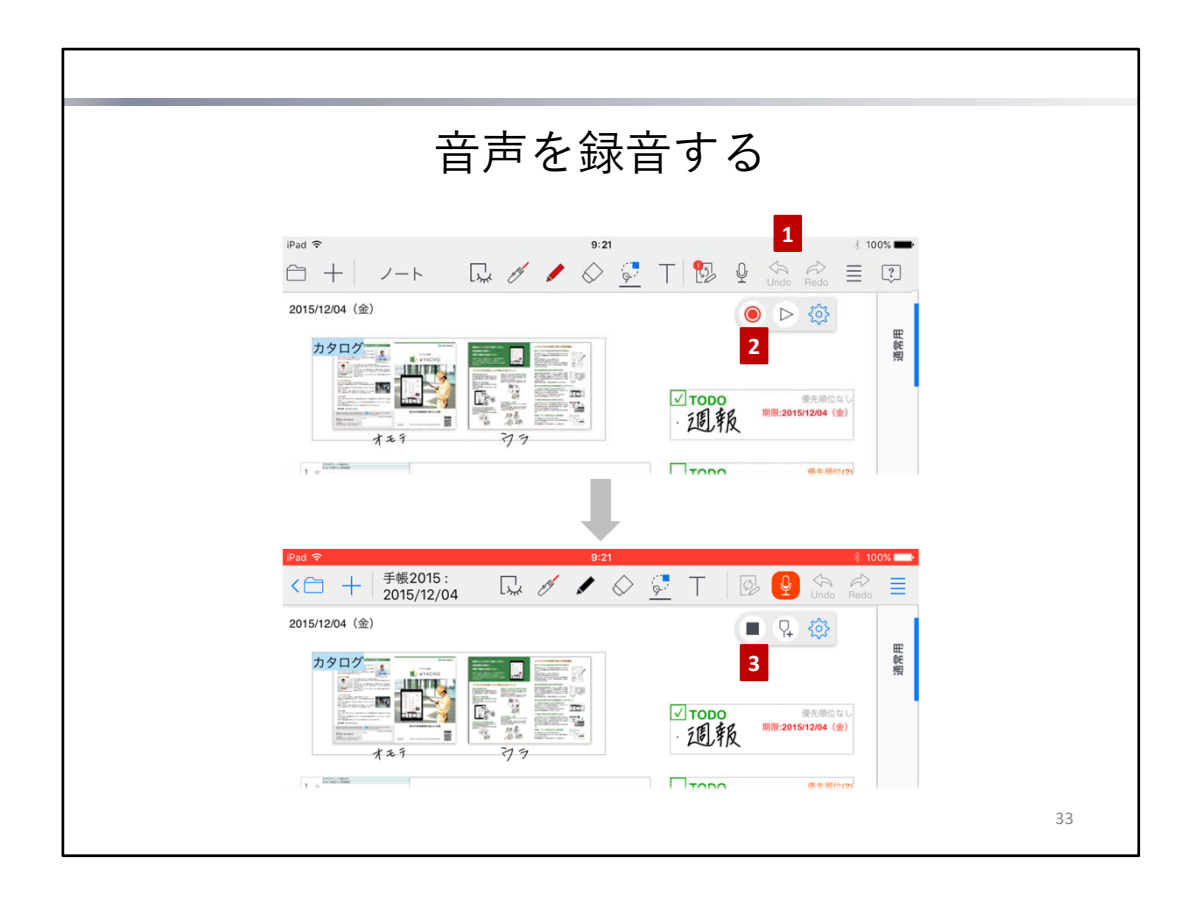

- 1. ノート編集画面で ↓ をタップして、パレットを表示します。
- パレットの をタップして、録音を始めます。
   録音中はアイコンが に変わり、ステータスバーが赤く表示されます。
   また、録音されている音声の大きさにより、このアイコンのマイク部分に表示されるレベルメーターがリアルタイムで変わります。
  - \* 録音中、ほかのアプリに切り替えても、録音は続けられます。
- パレットの をタップして、録音を停止します。
   録音の開始~停止までの音声は、レコードとしてノートに保存されます。

注意:音声を録音するには、マイクへのアクセスを許可してください

アクセスを求めるメッセージが表示されたときは、許可してください。 アクセス権がないことを知らせるメッセージが表示されたときは、ホーム画面の「設定」>「プ ライバシー」の「マイク」で「eYACHO」をオンにします。

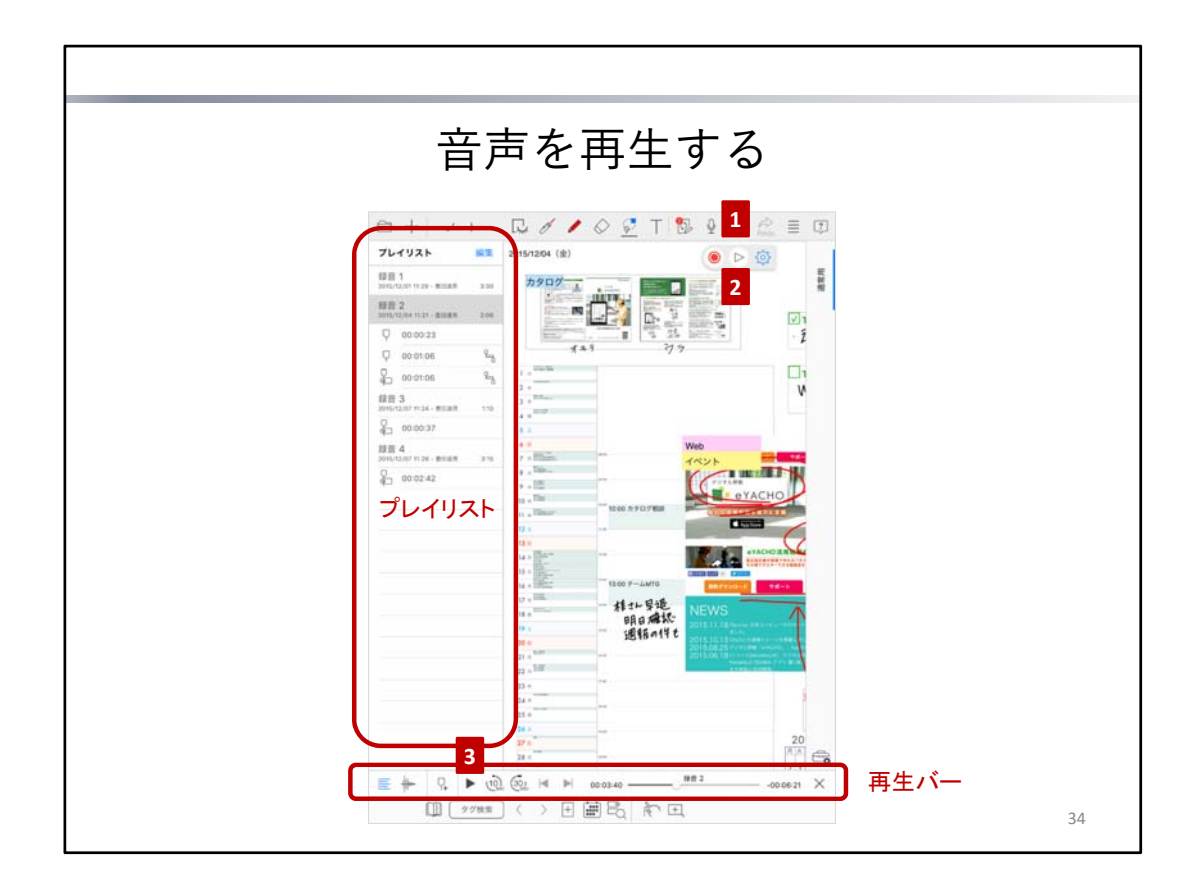

- 1. ノート編集画面で↓ をタップして、パレットを表示します。
- パレットの ▷ をタップします。 画面下部に再生バーが、左側にプレイリストが表示されます。
- 再生バーの ▶ をタップして再生します。 再生バーのスライダーをドラッグすると、再生する位置を調整できます。
  - <レコードが複数ある場合>

プレイリストでレコードを選ぶと、そこから再生されます。 同時に、そのレコードの録音開始時刻に表示されていたページに切り替わります。

### ヒント: レコードのタイトルを変更・削除する

プレイリストに表示されるレコードのタイトルは、レコードを長押しし、表示されるメニューの 「タイトル」をタップして変更できます。

\* 録音した直後のレコードは、「録音?」というタイトルになっています。

レコードを削除するときは、レコードを長押しし、表示されるメニューの「削除」をタップしま す。

| ヒント:文字やユニットを選んで音声を再生する                                                                                                    |  |
|----------------------------------------------------------------------------------------------------|--|
| 録音中に文字やユニットが作成されたときは、<br>これらを選んで、表示されるメニューの<br>「音声」>「作成時刻から再生」をタッ <u>デー ペースト 削除 操作 &gt; 写真の編集 音声</u><br>すると、作成された時点から音声を再生<br>できます。 |  |

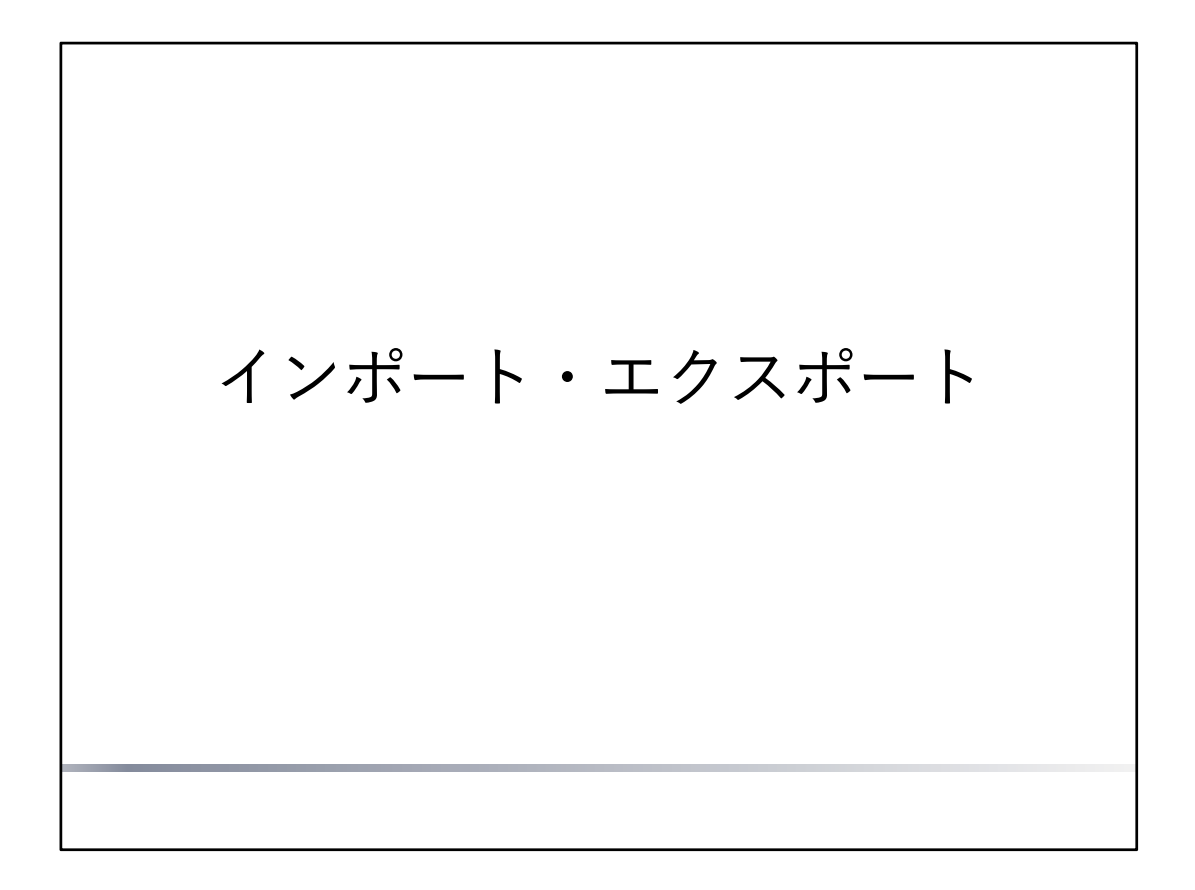

- ノートをインポート・エクスポートしたり、チームメンバーと共有したりする方法を説明しています。
- \* インポート・エクスポート方法によっては、インポート元やエクスポート先の登録・ログイン・アカウントの選択などが必要です。画面に従って操作してください。
   詳しくは、 >「マニュアル」からマニュアルをご覧ください。

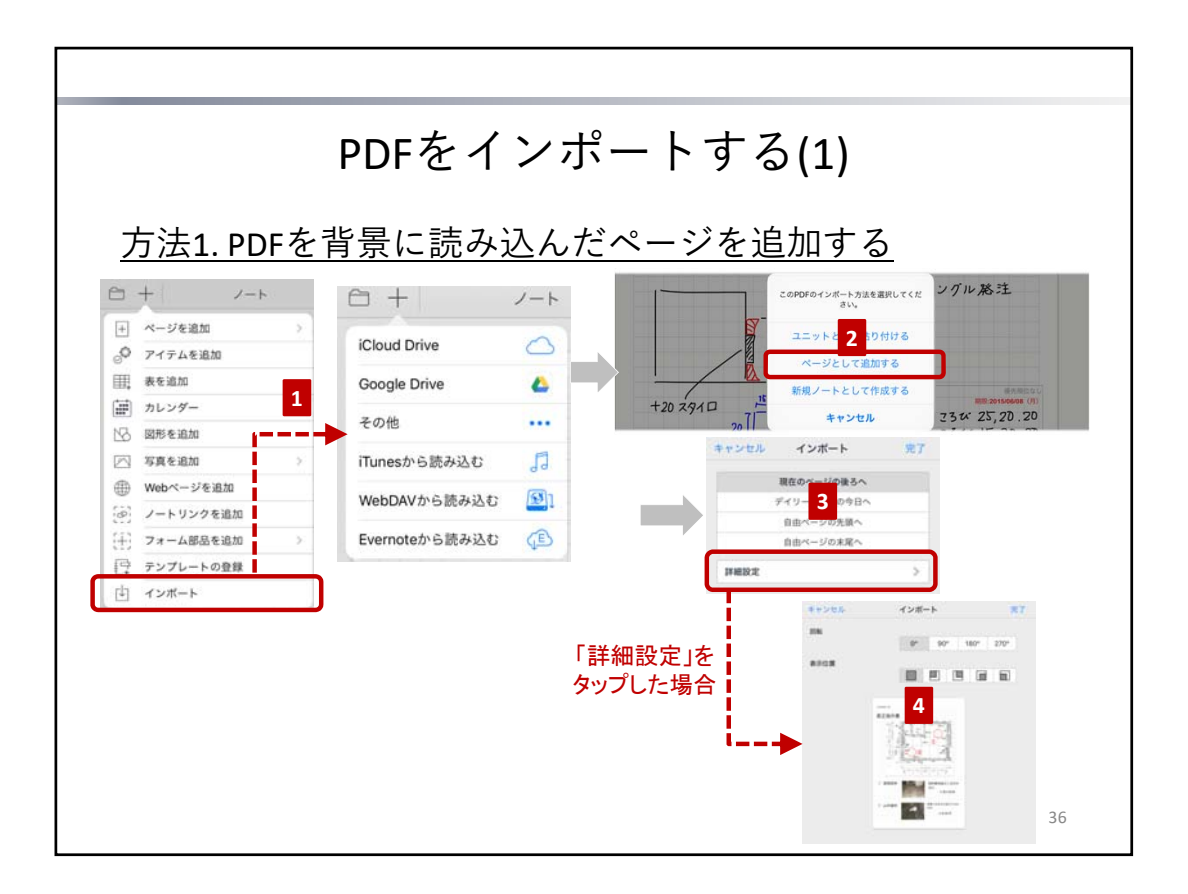

PDFは、次の方法でノートにインポートできます。

### 方法1. PDFを背景に読み込んだページを追加する

ノートにページを追加して、その背景にPDFを読み込みます。 PDF1ページにつき、1ページが追加されます。

### 方法2. PDFの枠をページに貼り付ける

ノートのページに、PDFのページを枠(**PDFユニット**)として貼り付けます。 1ページに複数のPDFユニットを貼り付けることができます。

注意:インポートしたPDFの内容そのものを編集することはできません

インポートした内容の上にペンで書いたり、写真やアイテムを追加したりして、自由に記入する ことはできます。

### 方法1. PDFを背景に読み込んだページを追加する

- 2. 「ページとして追加する」を選びます。
- インポート先を選び、「完了」または「詳細設定」をタップします。
   PDFの向きを変える場合や、余白を設ける場合は、「詳細設定」をタップして手順4.へ進みます。
- 4. 回転角度や表示位置を選び、「完了」をタップします。
- \* PDFの表示位置や表示サイズは、インポートしたあとも変更できます。そのページを表示して > 「PDFの表示位置」をタップし、枠や マークをドラッグして変更します。

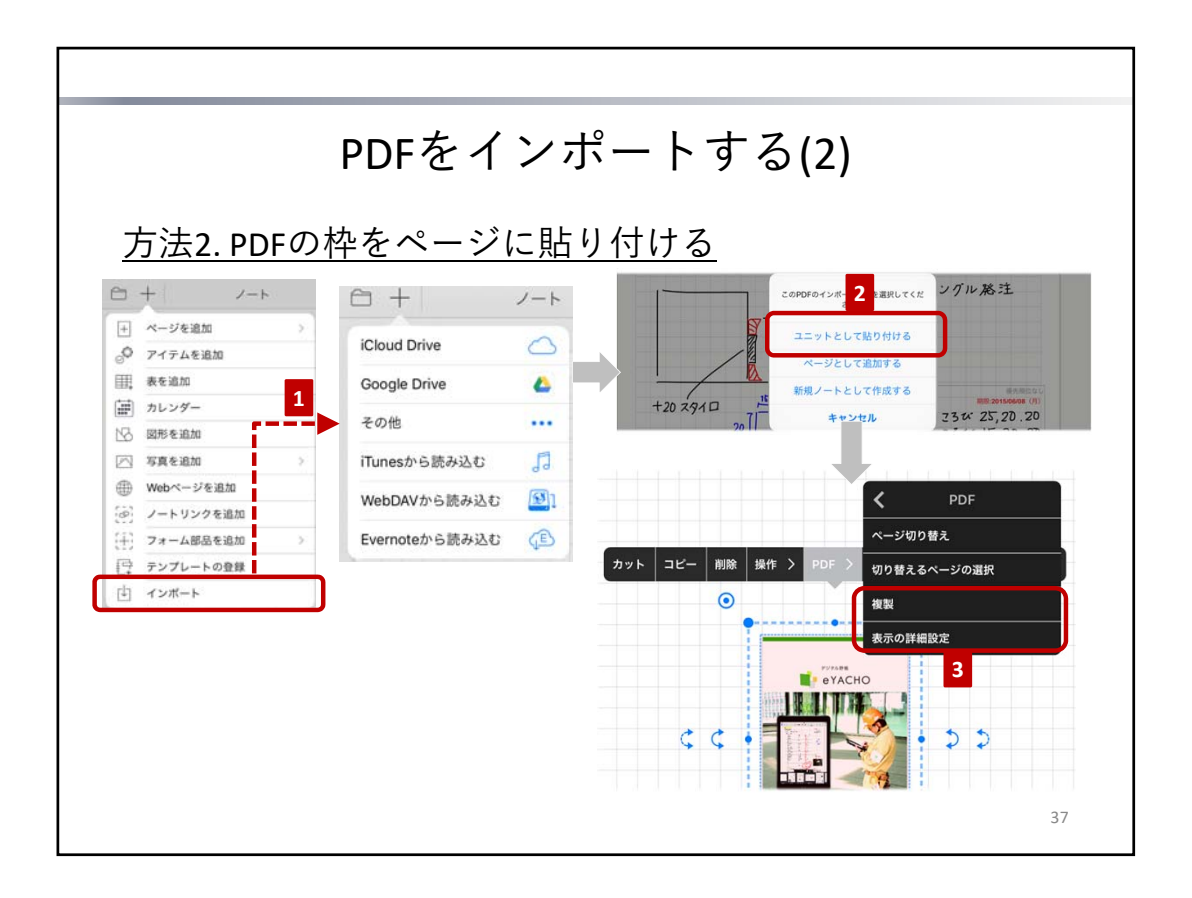

### <u>方法2.PDFの枠をページに貼り付ける</u>

- 1. PDFをインポートするノートを開き、 + >「インポート」をタップして、任意の方法でPDFを開き ます。
- 「ユニットとして貼り付ける」を選びます。 PDFの1ページ目が、PDFユニットとしてページに貼り付けられます。
- 3. PDFのページを変更・追加します。

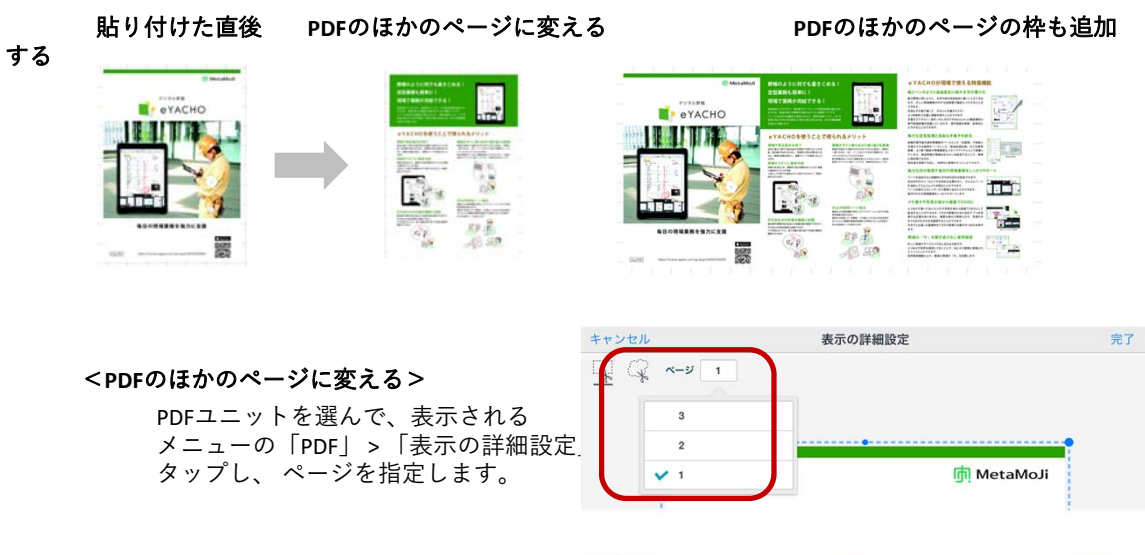

<PDFのほかのページの枠も追加する> PDFユニットを選んで、表示される メニューの「PDF」>「複製」をタップ! ページをタップして選びます。

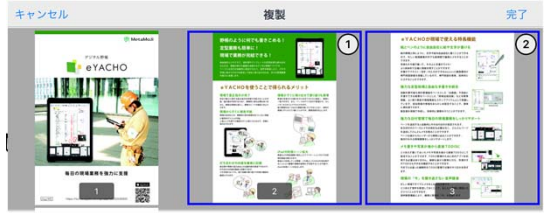

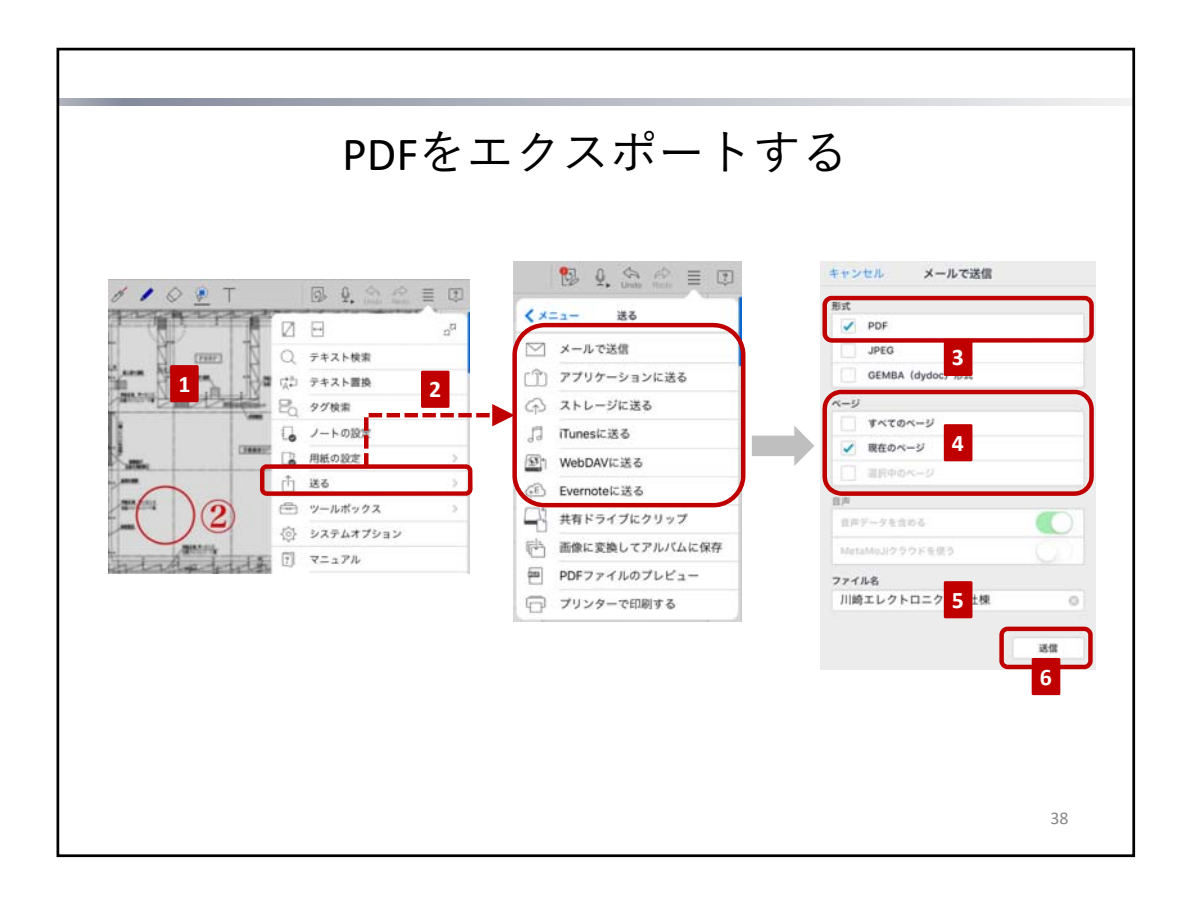

- 一部のページをエクスポートするときは、そのページを表示するか、ページー覧で複数ページを選びます。
  - \* 複数ページを選ぶときは、ノート編集画面下部の Ш をタップしたあと、ページー覧でサム ネイルを長押しし、表示されるメニューの「複数選択モード」をタップしてページを選びま す。
- 2. 📃 >「送る」をタップして、エクスポート方法を選びます。
- <u>---</u> 3. 「形式」で「PDF」を選びます。
- 4. 対象のページを「ページ」で指定します。
- 5. ファイル名を設定します。
- 6. 「送信」または「送る」をタップします。

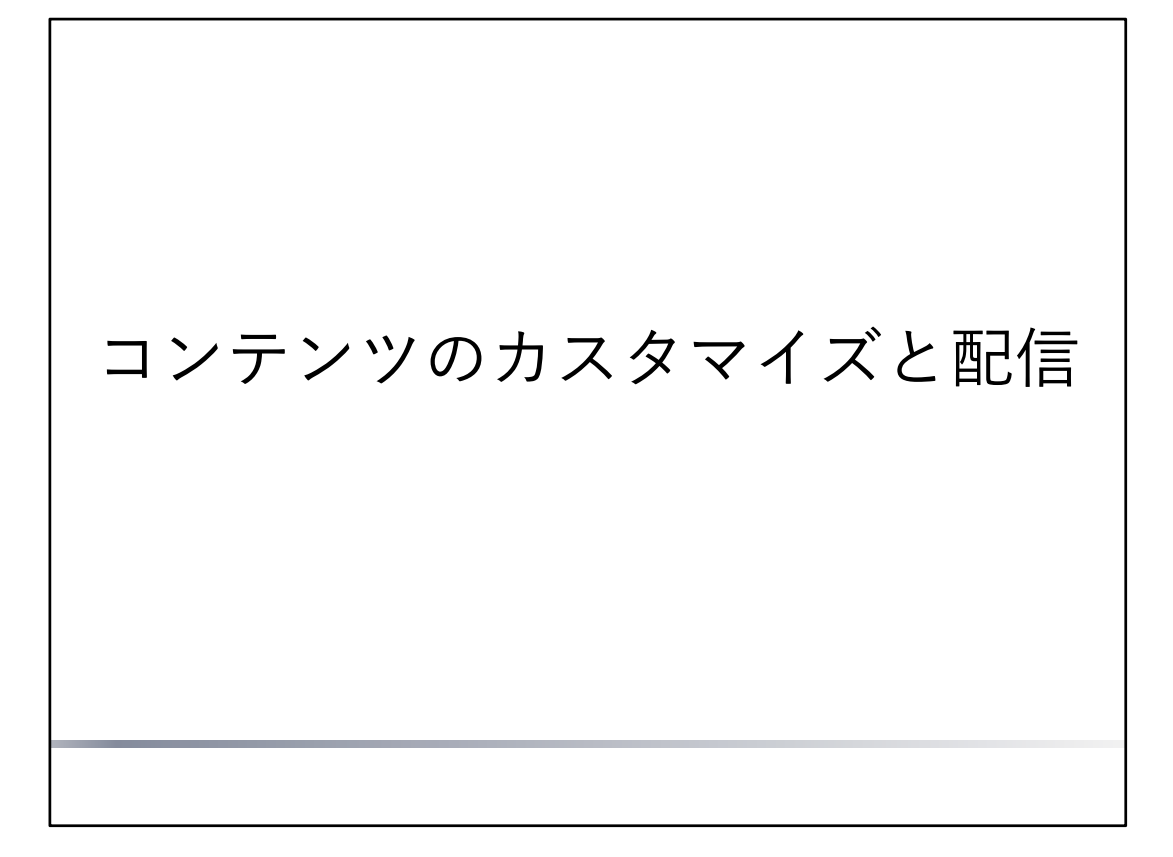

アイテム・テンプレート・ツールボックスをカスタマイズする方法を説明しています。 カスタマイズした内容は、チームで共有して、チームメンバーに配信することができます。

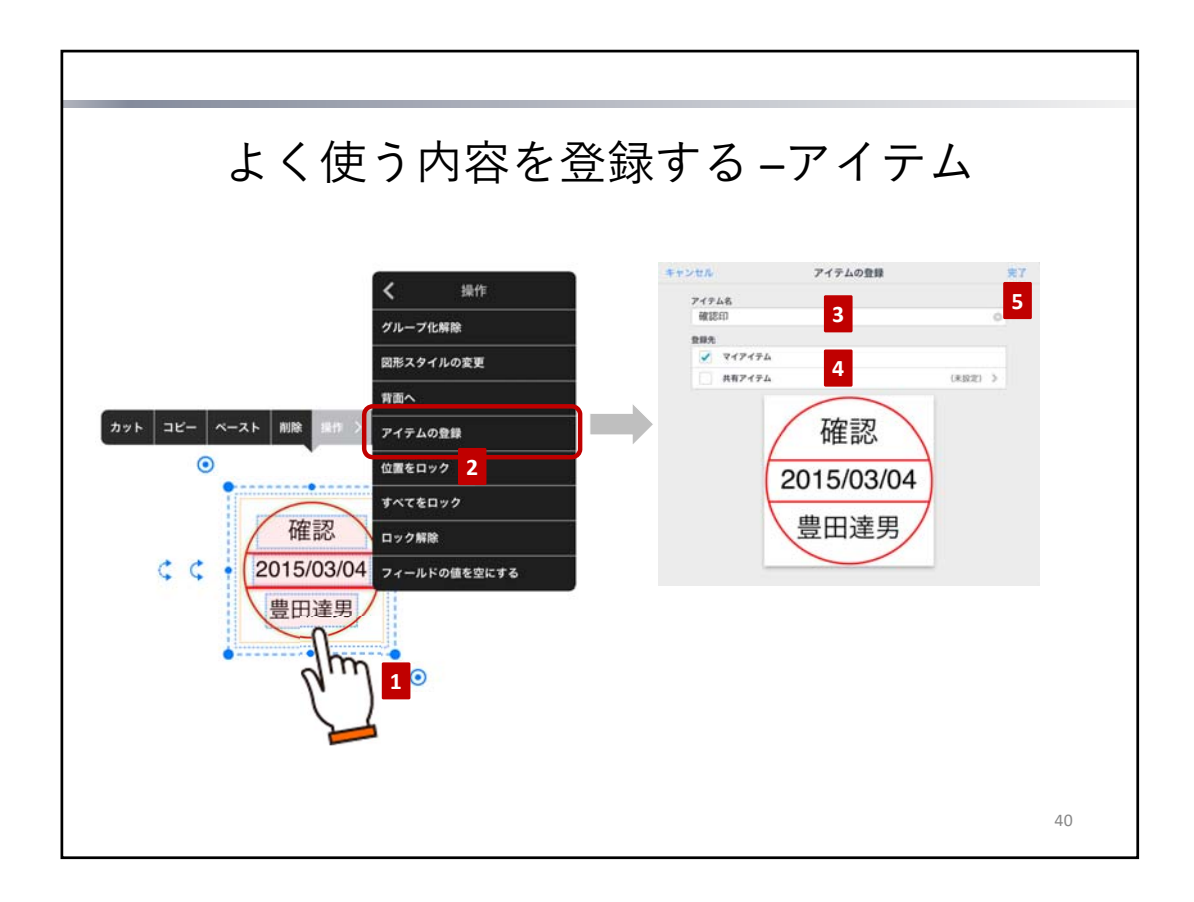

同じ内容を繰り返し記入したり貼り付けたりする場合は、アイテムとして登録しておくと便利です。 ページに書いた文字や、貼り付けた図形・写真・イメージ・ユニットを、いろいろな組み合わせで登録で きます。

あらかじめ用意されているアイテムも、必要事項を記入した状態で登録しておくと、ページに追加するた びに記入する手間が省けます。

登録したアイテムは、 🕂 >「アイテムを追加」からアイテムを追加するときに、アイテム一覧で選べる ようになります。

自分だけで使う場合は**マイアイテム**として、チームで共有して使う場合は**共有アイテム**として、登録しま す。

- 1. アイテムとして登録する内容を、投げ縄モードで囲むようにドラッグして選びます。
- 2. 表示されるメニューの「操作」>「アイテムの登録」をタップします。
- 3. アイテム名を入力します。
- 4. 登録先を選びます。
- 共有アイテムとして登録する場合は、共有先チームを選びます。
- 「完了」をタップします。
   登録したアイテムは、アイテム一覧の「マイアイテム」または「共有アイテム」に追加されます。
   共有アイテムとして登録した場合は、共有先チームのメンバーのアイテム一覧にも表示されます。
- \* アイテムとして登録した内容に日付が含まれる場合、この日付は、アイテムをページに追加するとき に自動で変わります。

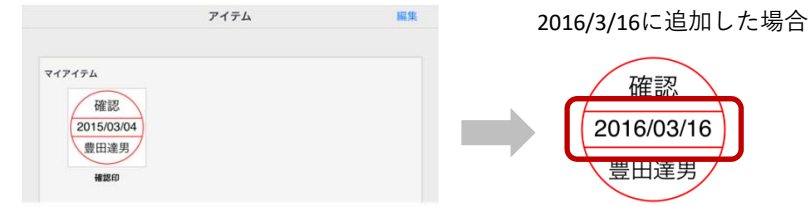

\* ページ全体を登録したいときは、アイテムを追加したページをテンプレートとして登録します。
 → P.39 よく使うページを登録する – テンプレート

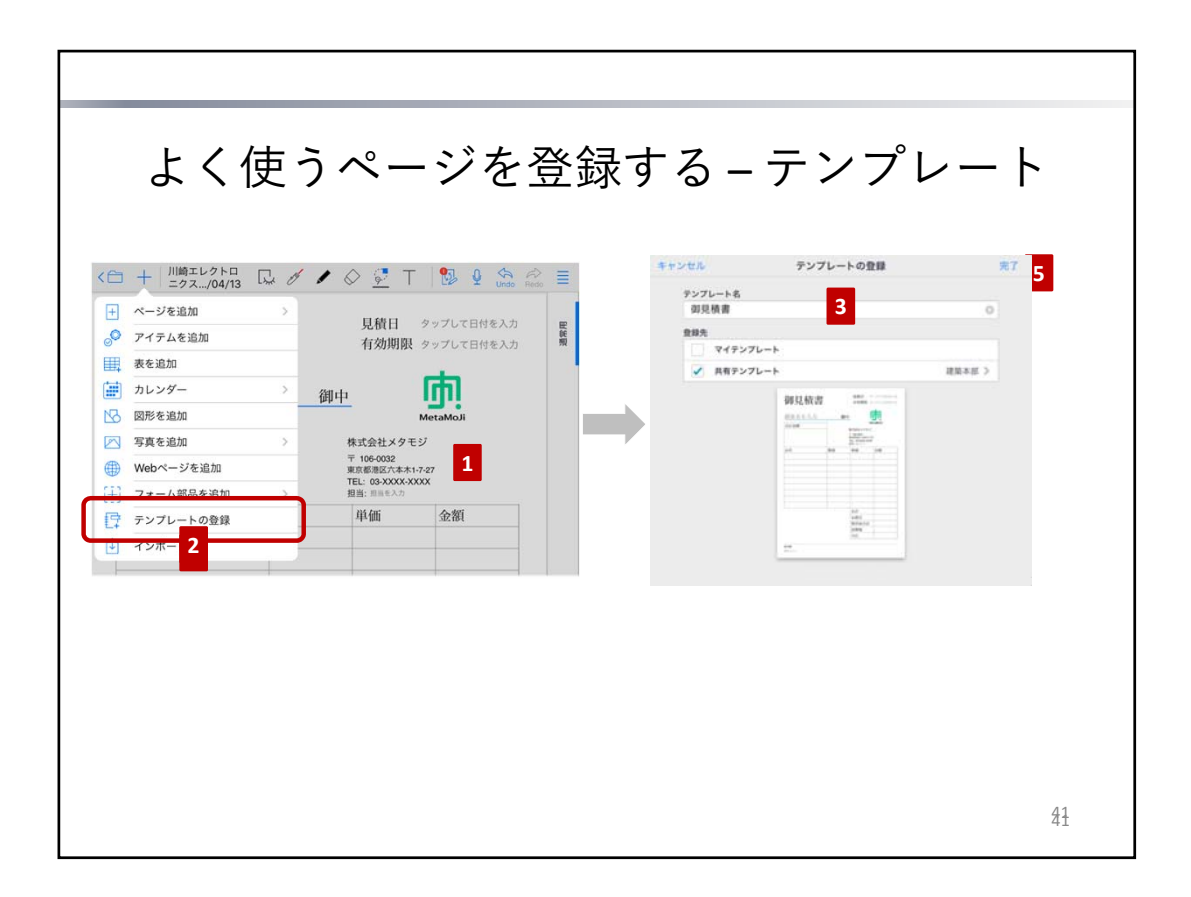

ページを追加するたびに、同じ内容を記入したり、同じアイテムや写真を追加したりする場合は、それらを記入・追加したページをテンプレートとして登録しておくと便利です。

例えば、ページにアイテムの表を追加して、必要事項を記入し、テンプレートとして登録しておくと、ア イテムの追加や内容の記入などの手間が省けます。

自分だけで使う場合は**マイテンプレート**として、チームで共有して使う場合は**共有テンプレート**として、 登録します。

- テンプレートとして登録するページを表示します。 テンプレートに記入したり、アイテムを追加してデータを記入したりして、ページを用意します。 既存のページから、不要な内容を削除して用意することもできます。
- 2. + >「テンプレートの登録」をタップします。
- 3. テンプレート名を入力します。
- 登録先を選びます。 共有テンプレートとして登録する場合は、共有先チームを選びます。
- 「完了」をタップします。
   登録したテンプレートは、テンプレート一覧の「マイテンプレート」または「共有テンプレート」に 追加されます。
   共有テンプレートとして登録した場合は、共有先チームのメンバーのテンプレート一覧にも表示され ます。
- \* テンプレートとして登録したページに日付が含まれる場合、この日付は、テンプレートを使ってページを追加するときに自動で変わります。

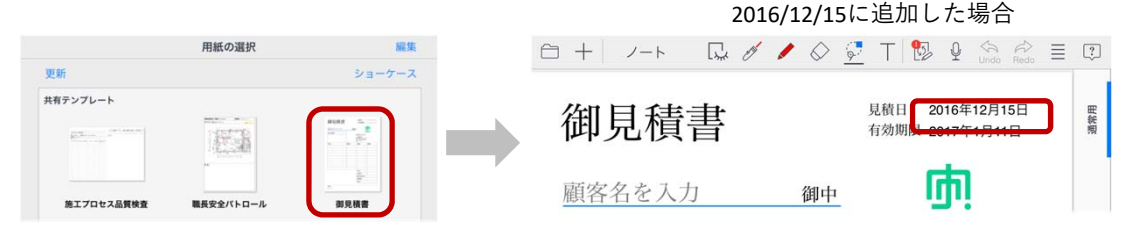

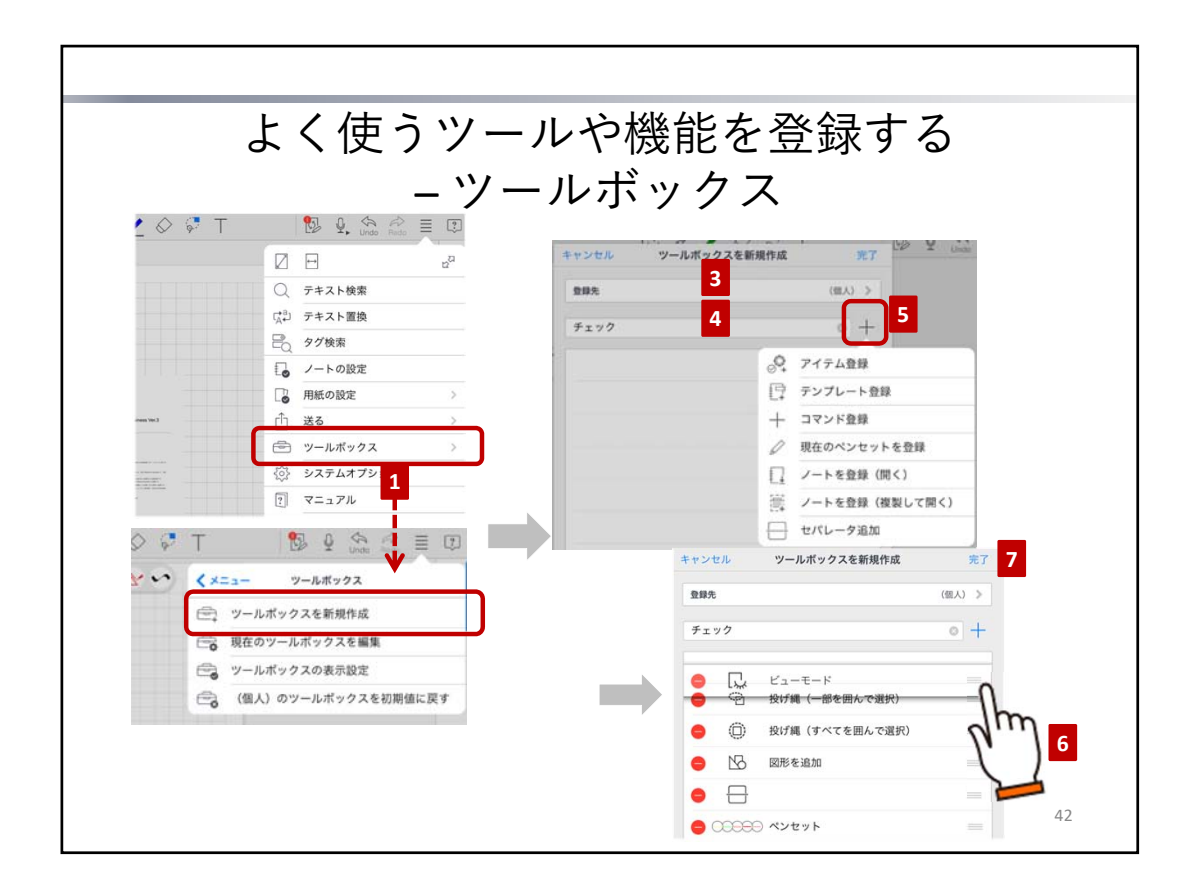

- 1. ペンやペンセットを登録する場合は、ペンの種類や色・太さを設定しておきます。
  - \* 現在使っているペンやペンセットを登録できます。複数のペンセット登録する場合は、ツー ルボックスを作成したあと、そのツールボックスにペンセットを追加します。
- 2. ノート編集画面で 🚍 >「ツールボックス」>「ツールボックスを新規作成」をタップします。
- 3. 登録先を選びます。

ツールボックスを自分だけで使う場合は「(個人)」を、チームで共有して使う場合は共有先チーム を選びます。

- \* ツールボックスを作成したあとは、登録先を変更できません。
- 4. 「新規ツールボックス」と表示された欄をタップして、作成するツールボックスの名前を入力します。
- 5. → をタップして、ツールボックスに登録する項目を選びます。
  - 現在のペンセットを登録したときは、追加された「ペンセット」をタップしてペンセット名 を入力します。
  - ペンセットではなく、ペンを1つずつ登録する場合は「コマンド登録」からペンを選びます。
  - 項目の区切りを設けるときは「セパレータ追加」をタップします。
     追加した区切りには「セパレータ」という名前が付いています。項目の見出しなどを表示したいときは、名前を変更します。区切りだけを入れたいときは、この名前を削除します。
  - 選んだものが一覧に追加されます。
- 6. 右側にある == をドラッグして、項目を並べ替えます。
  - \* 不要な項目は 😑 をタップし、「削除」をタップして削除します。
- 7. 項目の追加や並べ替えが終わったら「完了」をタップします。
- 作成したツールボックスの表示を確認します。
   手順3.で共有先チームを選んだ場合は、そのメンバーのノート編集画面にも表示されます。

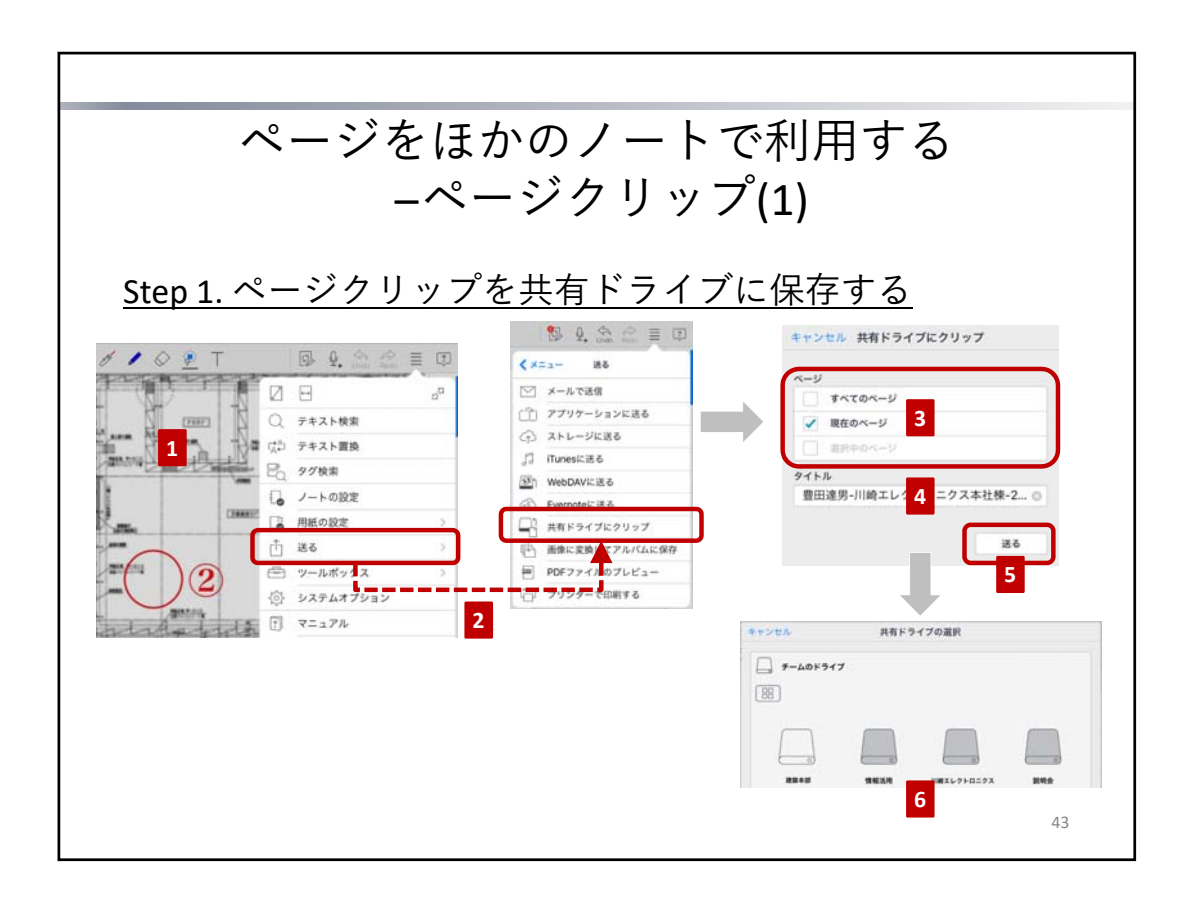

ページをページクリップとして共有ドライブ置いておくと、ほかのノートに追加して利用できます。

### <u>Step 1. ページクリップを共有ドライブに保存する</u>

1. 一部のページを保存するときは、そのページを表示するか、ページ一覧で複数ページを選びます。

- \* 複数ページを選ぶときは、ノート編集画面下部の をタップしたあと、ページー覧でサム ネイルを長押しし、表示されるメニューの「複数選択モード」をタップしてページを選びま す。
- 2. 📃 > 「送る」 > 「共有ドライブにクリップ」をタップします。
- 3. 保存するページを「ページ」で指定します。
- 必要に応じて、タイトルを変更します。
   初期状態では「(名前)-(ノートタイトル)-(日付)」というタイトルが設定されています。
- 5. 「送る」をタップします。
- 保存先の共有ドライブやフォルダを選び、「完了」をタップします。 指定したページがページクリップとして保存されます。

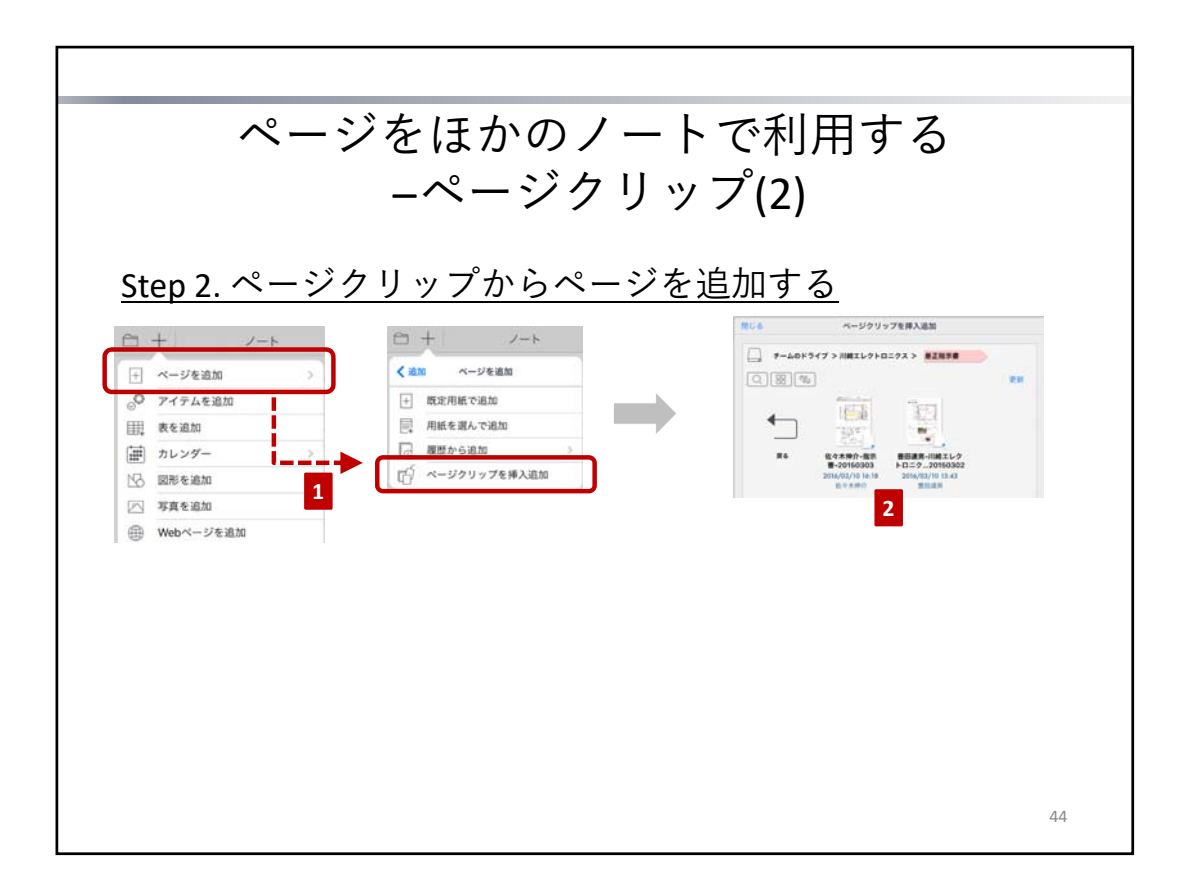

### <u>Step 2. ページクリップからページを追加する</u>

- 1. ページクリップを追加したい位置の、1つ前のページを表示して、┿ >「ページを追加」>「ペー ジクリップを挿入追加」をタップします。
- 追加したいページクリップを選び、タップします。 選んだページクリップがページとして追加されます。

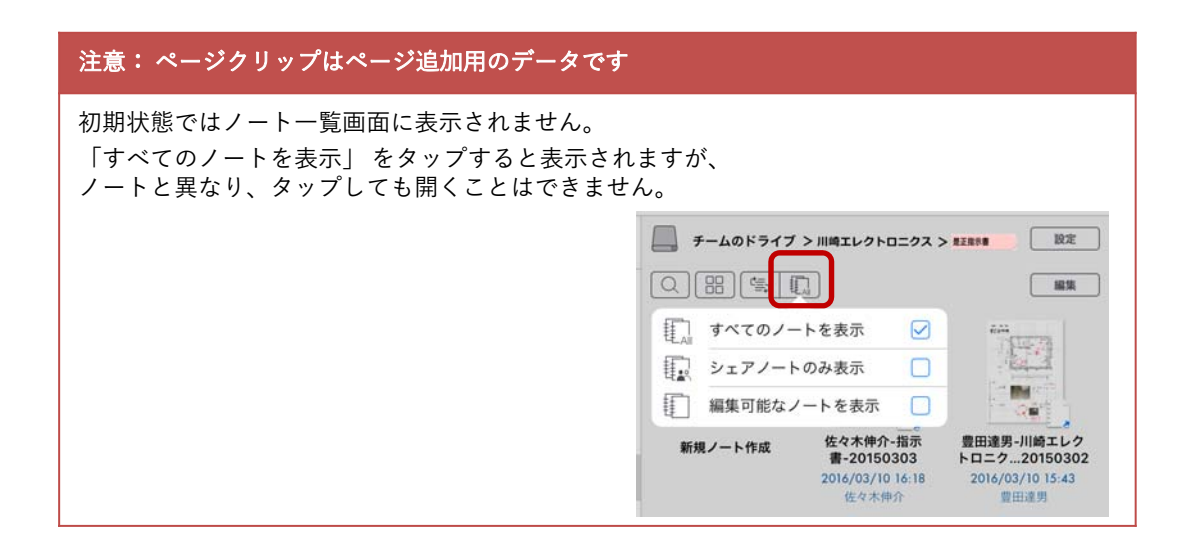

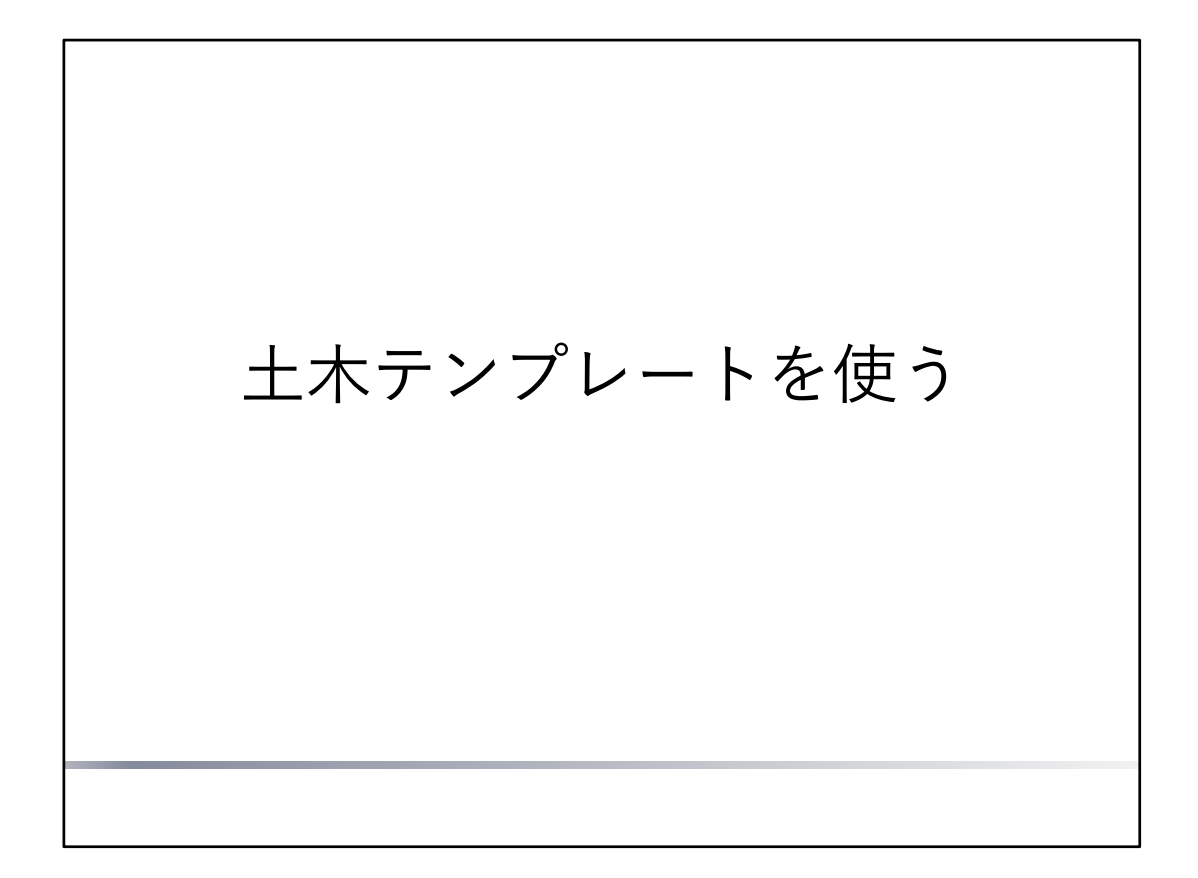

土木テンプレートを使う方法を説明しています。

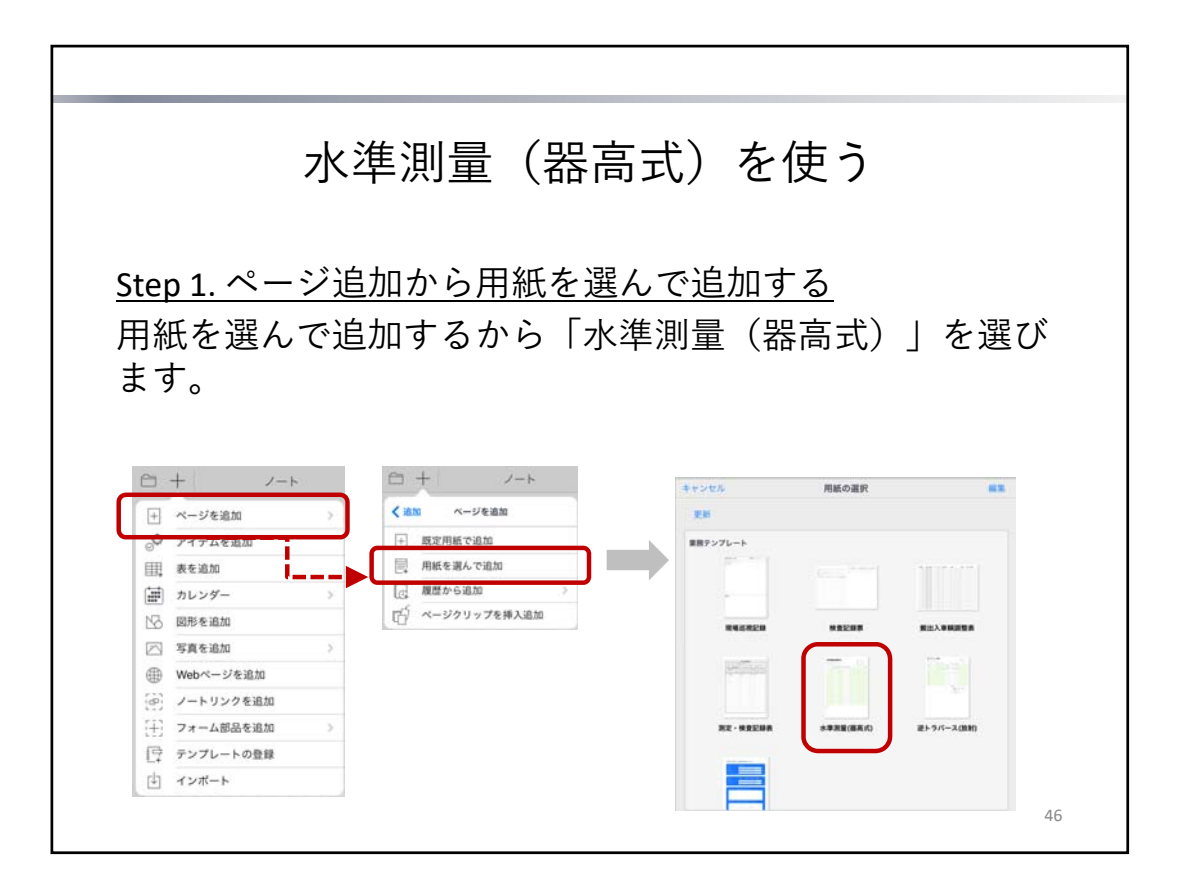

### <u>Step 1. ページ追加から用紙を選んで追加する</u>

1. ┿ > 「ページを追加」>「用紙を選んで追加」をタップして、テンプレート一覧から「水準測量( 器高式)」を選びます。

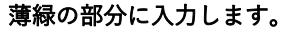

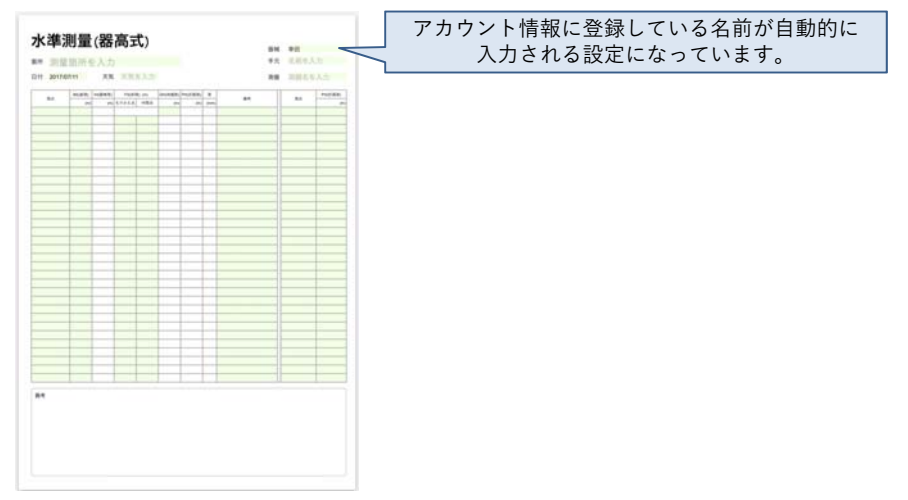

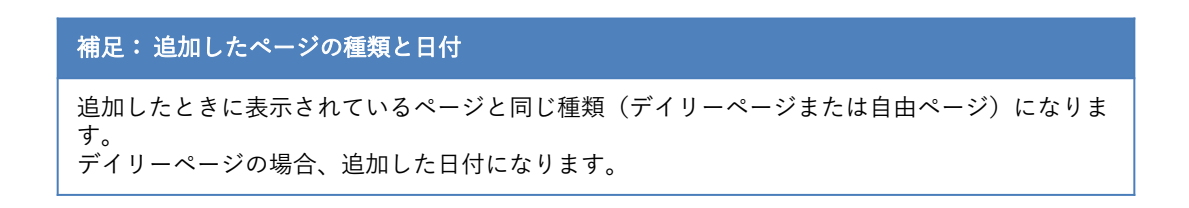

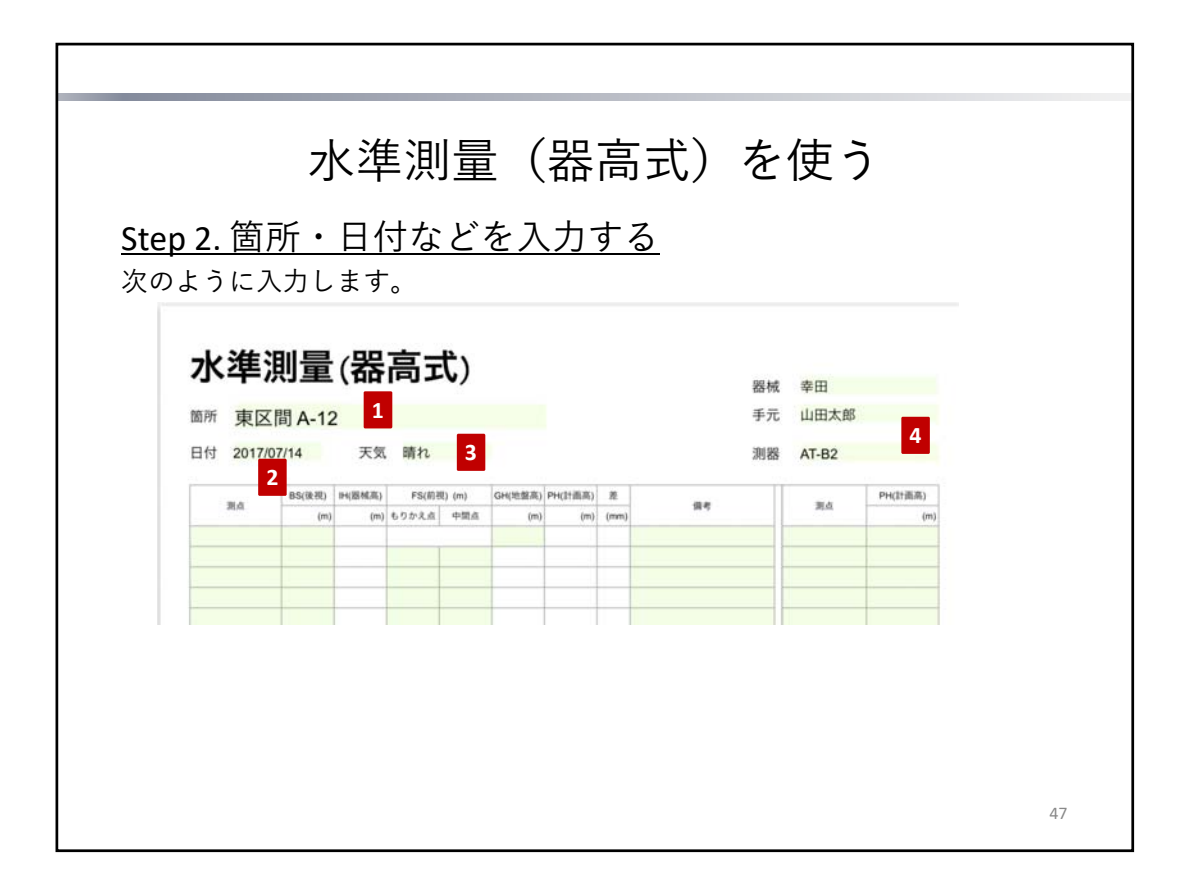

### <u>Step 2. 箇所・日付などを入力する</u>

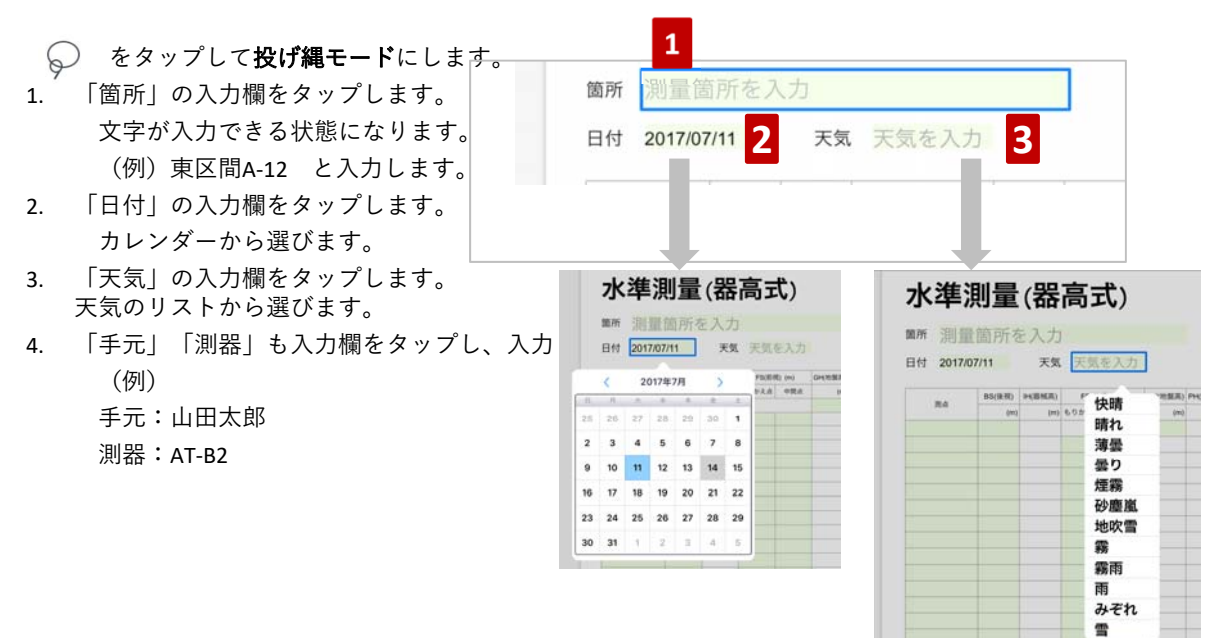

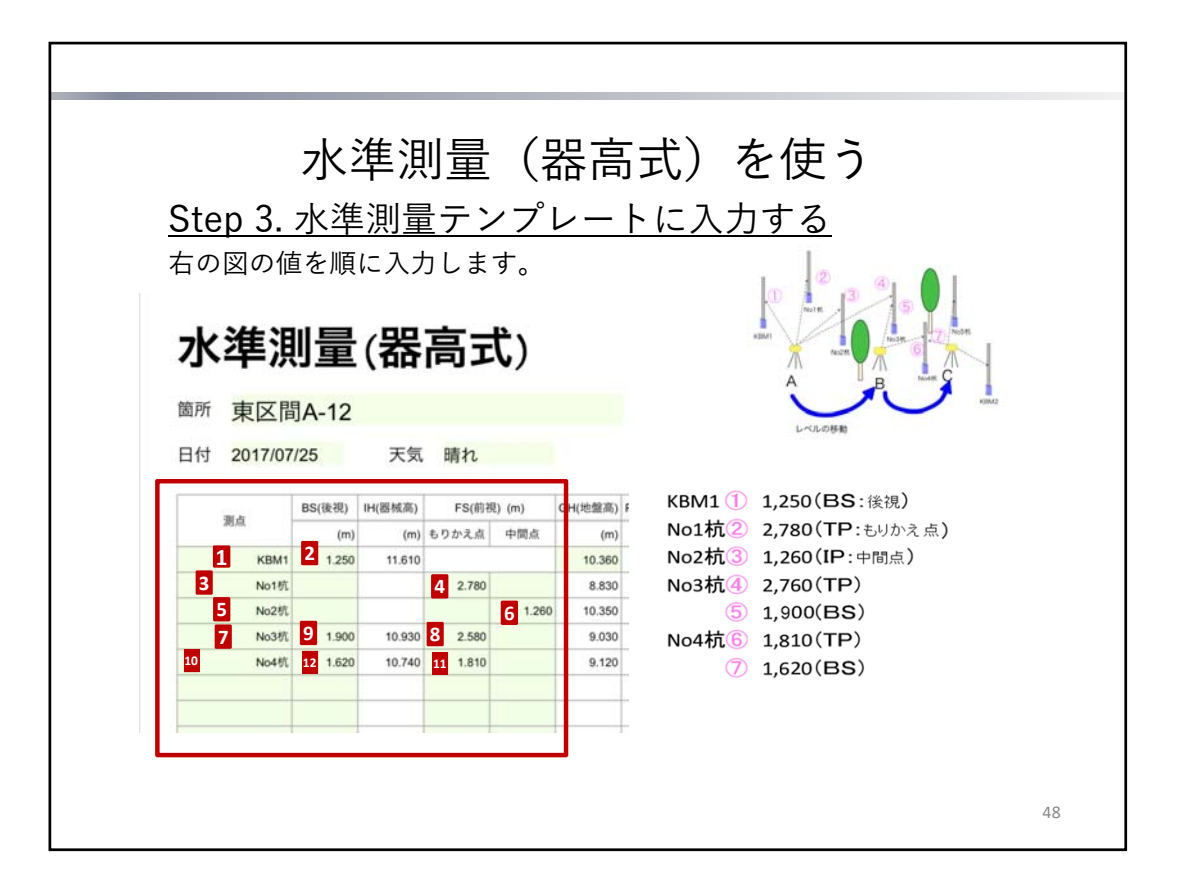

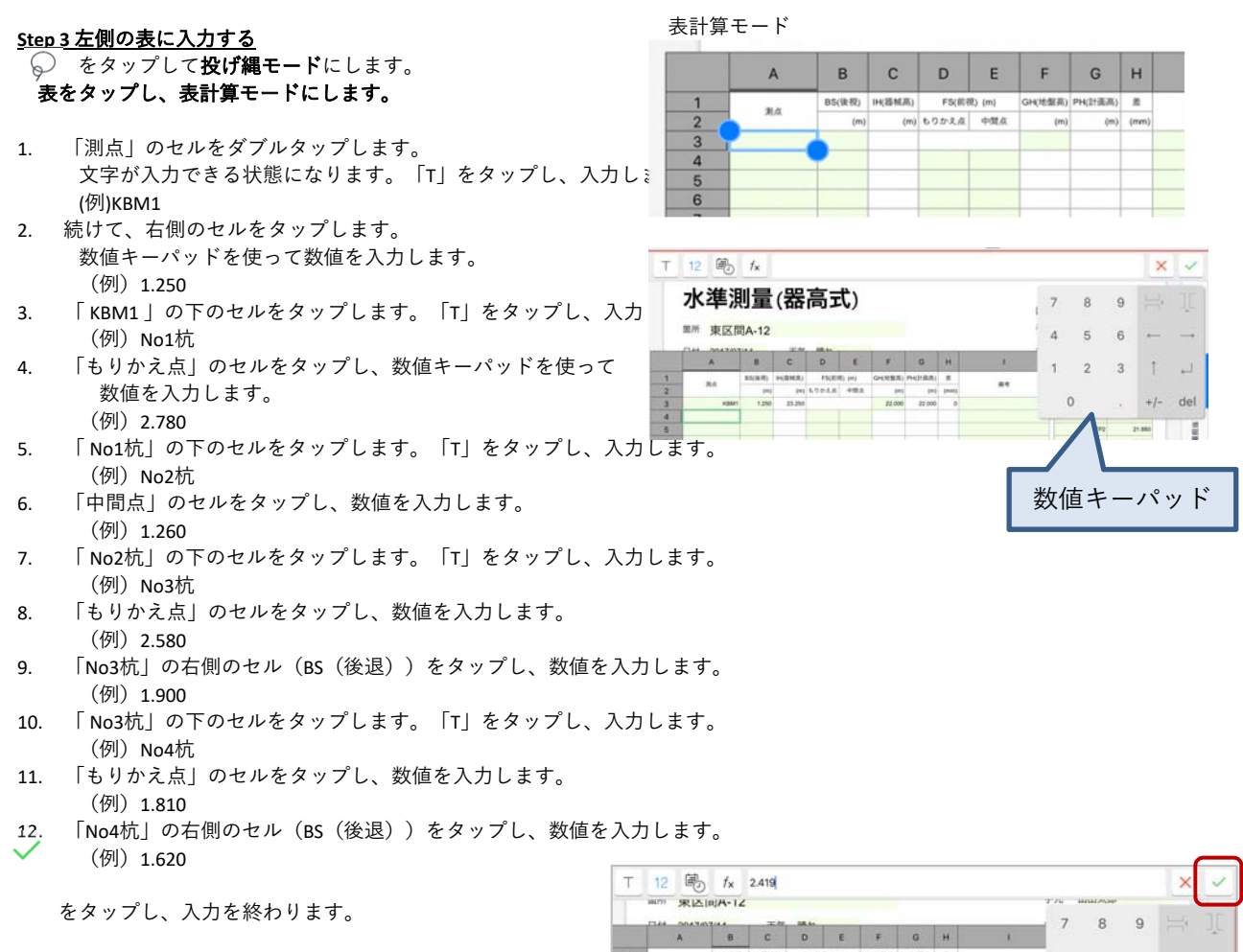

H(器紙茶) F5(形用) (m) GH(世盤茶 (m) もりかえる 中間点 (m 4 5 6

84

|            | 水          | く準        | 〕測             | 量         | ( <u></u> | 品言      | 55   | 弐)を | :使      | う     |         |
|------------|------------|-----------|----------------|-----------|-----------|---------|------|-----|---------|-------|---------|
|            |            |           |                |           |           |         |      |     |         |       |         |
| <u> </u>   | <u>高を</u>  | <u>F入</u> | <u>.力す</u>     | -る        |           |         |      |     |         |       |         |
|            |            |           |                |           |           |         |      |     |         |       |         |
|            |            |           |                |           |           |         |      |     |         |       |         |
| 水進泪        | \=         | 罢         | 高元             | t)        |           |         |      |     |         |       |         |
| 21W        | ) <u> </u> | нн        |                | V)        |           |         |      |     | 器械      | 幸田洋介  |         |
| 箇所 東区間     | A-12       |           |                |           |           |         |      |     | 手元      | 山田太郎  |         |
| 日付 2017/07 | /25        | 天気        | 勝わ             |           |           |         |      |     | 调卵      | AT-B2 |         |
|            | 20         |           |                |           |           |         |      |     | 101 111 | A1-02 |         |
| 30         | BS(後視) IH  | H(器板高)    | FS(前初          | !) (m)    | GH(地盤高)   | PH(計画高) | 蒼    | 97  |         | 80    | PH(計画高) |
| English (  | (m)        | (m)       | もりかえ点          | 中間点       | (m)       | (m)     | (mm) |     |         | 1     | (m)     |
| KBM1       | 1,250.000  |           | AND DOLLARS OF |           |           |         |      |     |         | -     | 4       |
| NoHt       | -          |           | 2,530.000      | 1         |           |         | -    |     | -       | 3     | 4       |
| No2杭       | VICEN      |           |                | 1,160.000 | _         |         | _    |     |         |       |         |
| No3杭       | 1,825.000  |           | 2,760.000      |           |           |         |      |     |         |       |         |
| No4称       | 1,530.000  |           | 1,710.000      |           |           |         |      |     |         |       | -       |
|            | -          |           |                |           |           |         |      |     |         |       | -       |
|            |            |           |                |           |           | -       | -    |     |         |       |         |
|            |            |           |                |           |           |         |      |     |         |       |         |
|            | 1          |           |                |           |           |         |      |     |         |       |         |
|            |            |           |                |           |           |         |      |     |         |       |         |
|            |            |           |                |           |           |         |      |     |         |       |         |

### <u>補足 計画高を入力する</u>

- 1. KBM1 を入力します。
- 2. 10.360 を入力します。
- 3. No1杭を入力します。
- 4. 8.845 を入力します。

計画高と現況との高低差を自動計算します。

| 箇所 東区間     | A-12   |         |       |        |         |        |      | 手元     | 山田太郎   |         |
|------------|--------|---------|-------|--------|---------|--------|------|--------|--------|---------|
| 日付 2017/07 | /25    | 天気      | 晴れ    |        |         |        |      | 測器     | AT-B2  |         |
| No. In     | BS(後視) | IH(器械高) | FS(前初 | ₹) (m) | GH(地盤高) | PH(計画高 | 差    |        | No. 1- | PH(計画高) |
| 测点         | (m)    | (m)     | もりかえ点 | 中間点    | (m)     | (m     | (mm) | 181-95 | 洞点     | (m)     |
| KBM1       | 1.250  | 11.610  |       |        | 10.360  | 10.360 | 0    |        | KBM1   | 10.360  |
| No1杭       |        |         | 2.780 |        | 8.830   | 8.845  | 15   |        | No1杭   | 8.845   |
| No2杭       |        |         |       | 1.260  | 10.350  |        |      |        |        |         |

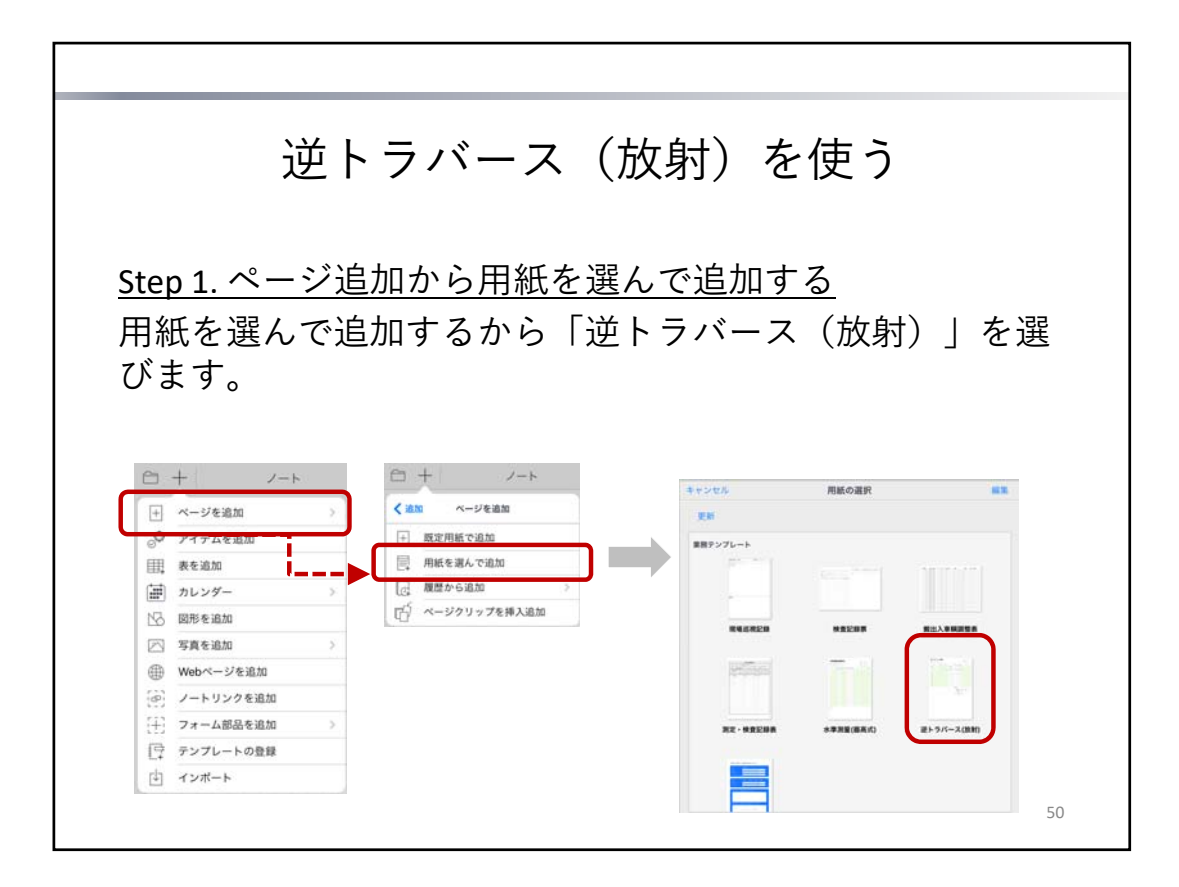

### <u>Step 1. ページ追加から用紙を選んで追加する</u>

 + >「ページを追加」>「用紙を選んで追加」をタップして、テンプレート一覧から 「逆トラバース(放射)」を選びます。

### 薄緑の部分に入力します。

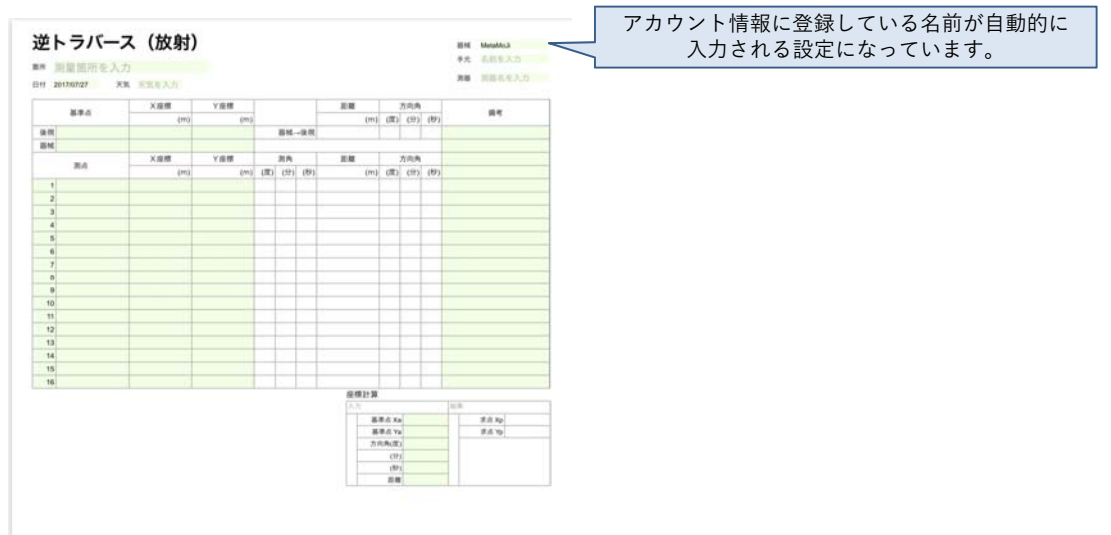

### 補足:追加したページの種類と日付

追加したときに表示されているページと同じ種類(デイリーページまたは自由ページ)になりま す。 デイリーページの場合、追加した日付になります。

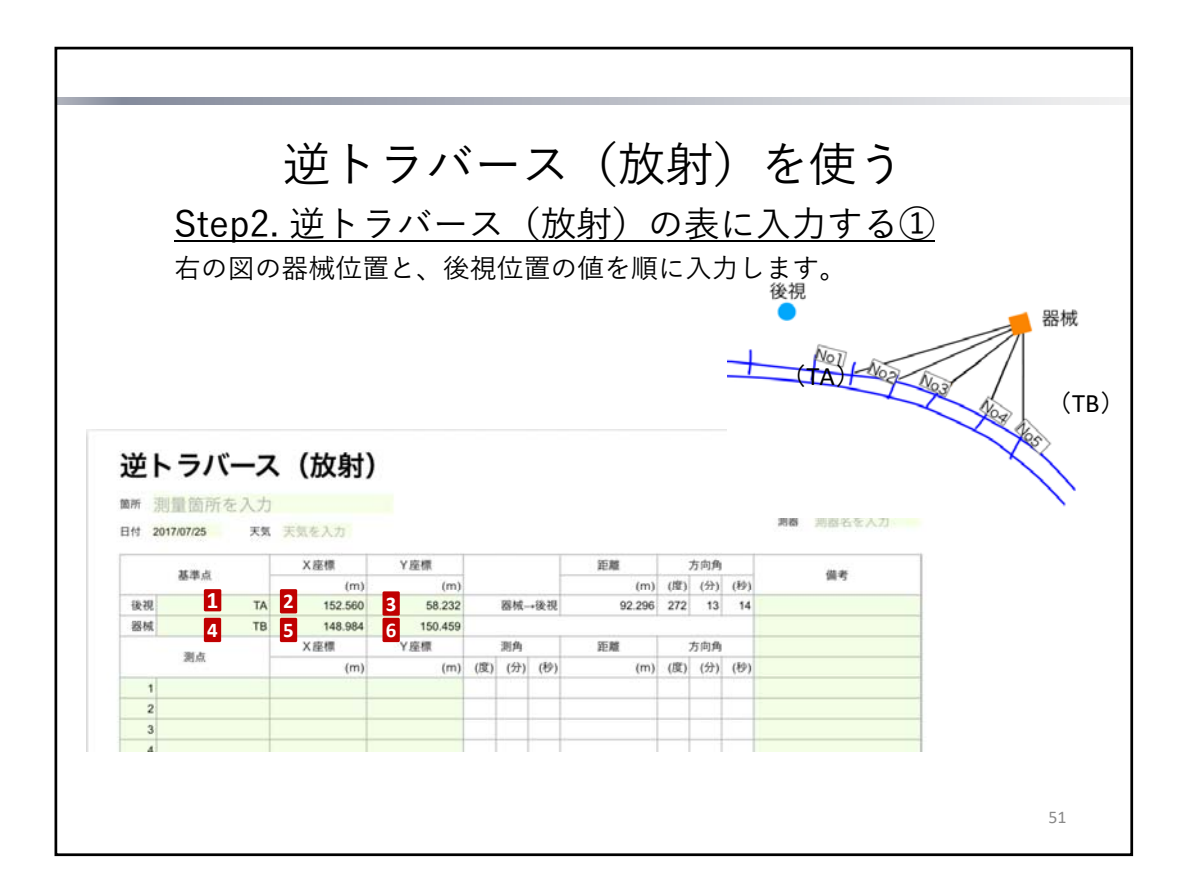

Step 2 逆トラバース(放射)の表に入力する①

をタップして投げ縄モードにします。
 表をタップし、表計算モードにします。

- 「後視」の右セルをダブルタップし、「T」をタップして入力します。 (例) TA
- 続けて、右側のセルをタップしてX座標を入力します。
   (例) 152.560
- 3. 続けて、右側のセルをタップしてY座標を入力します。
  - (例)58.232
- 「器械」の右セルをだタップし、「T」をタップして入力します。
   (例)TB
- 続けて、右側のセルをタップしてX座標を入力します。
   (例) 148.984
- 6. 続けて、右側のセルをタップしてY座標を入力します。
  - (例)150.459
- 🗸 をタップし、入力を終わります。

|        | <u>Step</u> ź<br>右の図 | 逆ト<br><u>2.逆ト</u><br><sub>のNo1〜</sub> | 、ラノ<br><u>ラバ-</u><br>No5の値 | く-<br> | <br>て<br>順 | ス<br>(放<br>に入 | (放<br><u>(射)(</u><br>.ヵしま <sup>-</sup> | 了<br>り<br>か<br>す。 | す)<br>表 | )<br>に、 | を使う<br><u>入力する②</u><br><sup>後現</sup> |
|--------|----------------------|---------------------------------------|----------------------------|--------|------------|---------------|----------------------------------------|-------------------|---------|---------|--------------------------------------|
|        | 基準点                  | X座標<br>(m)                            | Y座標<br>(m)                 |        |            |               | 距離(四)                                  | 1100              | 方向角     | (6b)    | - <u>No2 No2</u> 器械<br>備考            |
| (2)-20 | ТА                   | 152 560                               | 58 232                     |        | 脱桔         | . 18-20       | 92 296                                 | 272               | (2)     | 14      |                                      |
| 因成     | ТВ                   | 148.984                               | 150.459                    |        | 100 F.W.   |               | 02.200                                 |                   | 10      |         |                                      |
|        | 1.72                 | X座標                                   | Y座標                        | -      | 测角         |               | 距離                                     | -                 | 方向角     |         |                                      |
|        | 測点                   | (m)                                   | (m)                        | (度)    | (分)        | (秒)           | (m)                                    | (度)               | (分)     | (秒)     |                                      |
| 1      | 1 No1                | 118.225                               | 127.350                    | 304    | 41         | 48            | 38.473                                 | 216               | 55      | 2       |                                      |
| 2      | No2                  | 110.750                               | 133.986                    | 291    | 5          | 17            | 41.632                                 | 203               | 18      | 31      |                                      |
| 3      | No3                  | 102.650                               | 139.843                    | 280    | 41         | 4             | 47.535                                 | 192               | 54      | 17      |                                      |
| 4      | No4                  | 94.006                                | 144.862                    | 273    | 35         | 33            | 55.262                                 | 185               | 48      | 47      |                                      |
| 5      | No5                  | 84.904                                | 148.994                    | 269    | 5          | 21            | 64.097                                 | 181               | 18      | 35      |                                      |
| 6      |                      |                                       |                            |        |            |               |                                        |                   |         |         |                                      |
| 7      |                      |                                       |                            |        |            |               |                                        |                   |         |         |                                      |
|        |                      |                                       |                            |        |            |               |                                        |                   |         |         |                                      |

<u>Step 2 逆トラバース(放射)の表に入力する①</u>

をタップして投げ縄モードにします。
 表をタップし、表計算モードにします。

- 1. 1の右側のセルをタップします。「T」をタップし、入力します。
  - (例) 「No1」
- 2. 「No1」の右側のセルをタップし、X座標を入力します。
  - (例)118.225
  - 続けて、Y座標を入力します。
  - (例)127.350
- 3. 同様に、「No2」~「No5」と、X座標・Y座標の値を入力します。

|     | X座標     | Y座標     |
|-----|---------|---------|
| No2 | 110.750 | 133.986 |
| No3 | 102.650 | 139.843 |
| No4 | 94.006  | 144.862 |
| No5 | 84.904  | 148.994 |

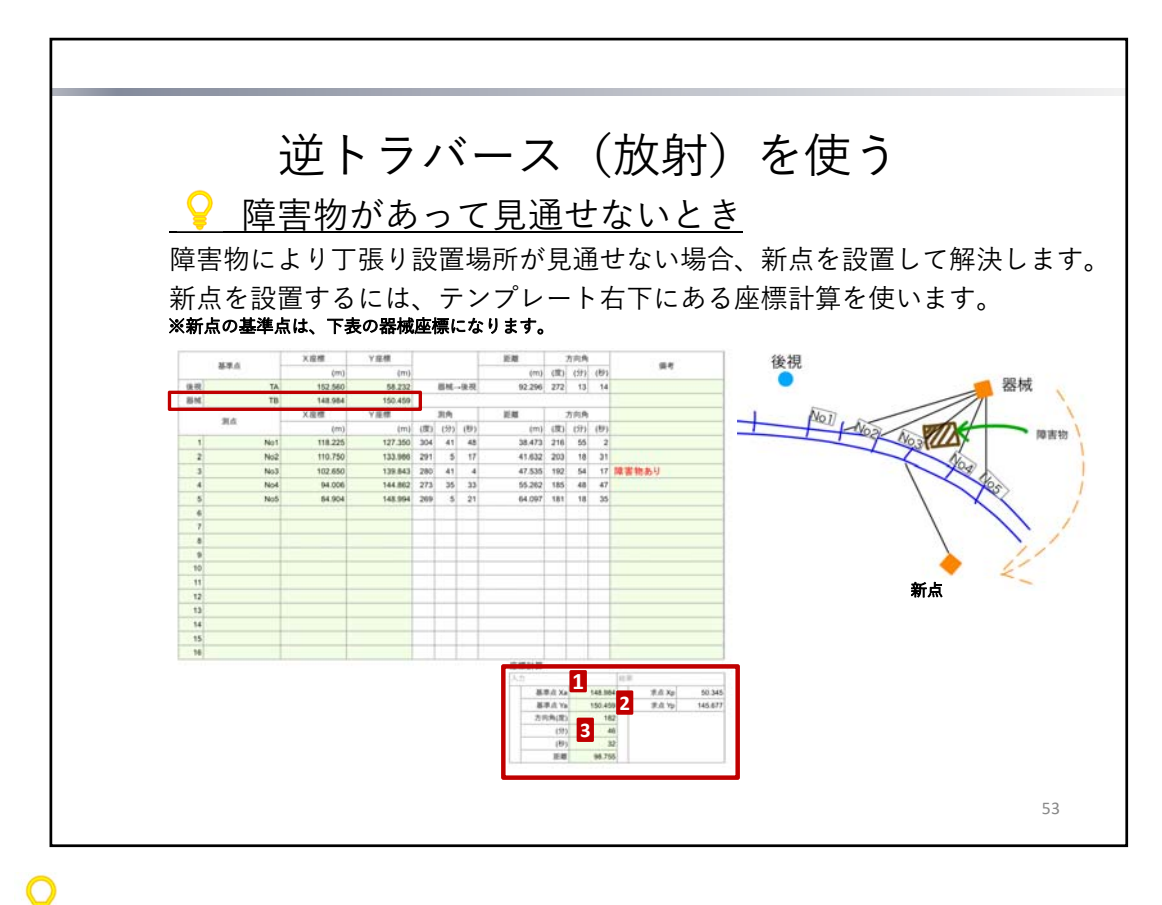

障害物があって見通せないとき

「表をタップし、表計算モードにします。

- 「基準点Xa」「基準点Ya」には、「器械」の座標をコピーします。 上の表の「器械」のX座標「148.984」をタップし、再度タップするとメニューが表示されます。 「コピー」をタップします。 「基準点Xa」の右セルをタップして、表示されるメニューの「ペースト」をタップします。 ※メニューが表示されない場合は、再度セルをタップします。
   同様に「器械」のY座標「150.459」を「基準点Ya」にコピーします。
- 3. 「方向角(度)」は、新点となる場所にプリズムを置き、その方向角と距離をトータルステーションで

計測した値を入力します。

新点のX座標・Y座標が「求点Xp: 50.345」「求点Yp: 145.677」になります。

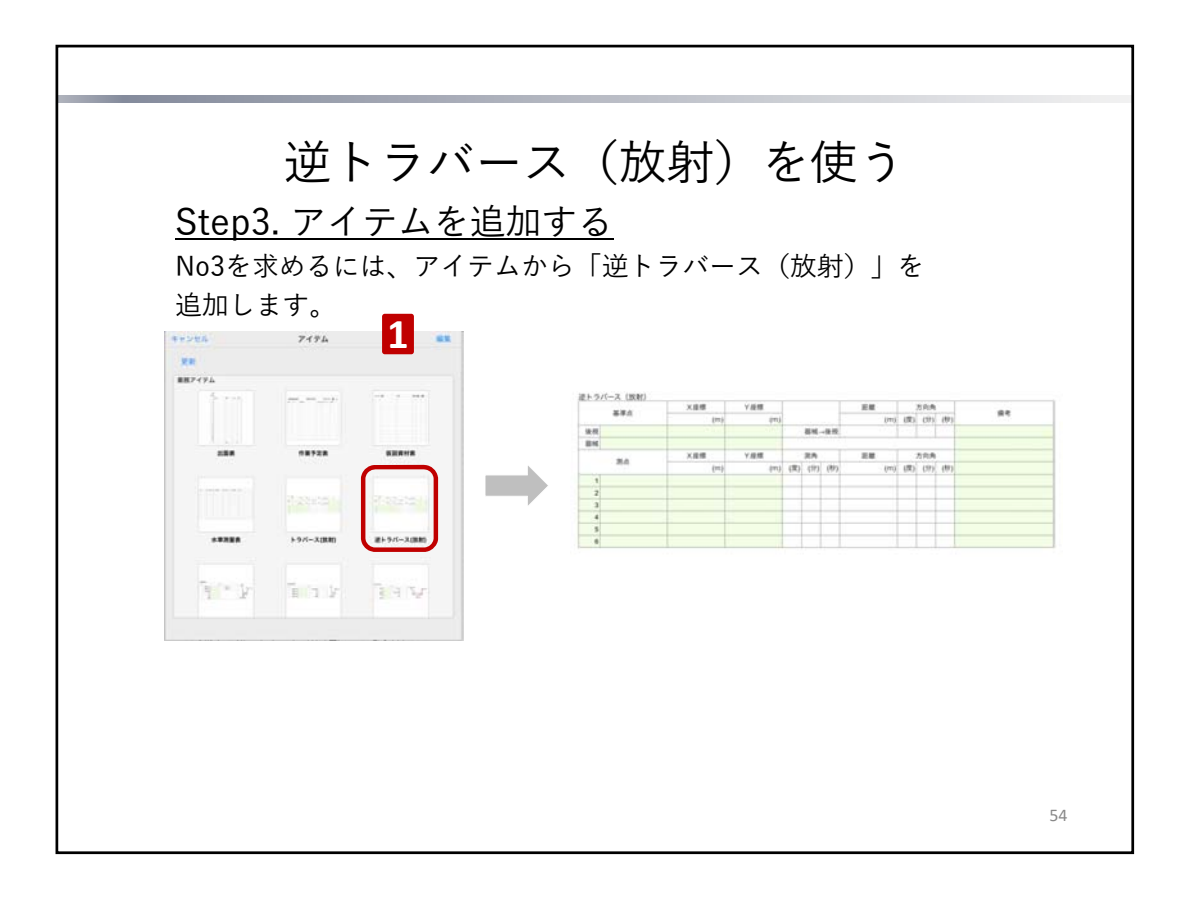

### <u>Step 4 アイテムを追加する</u>

1. + >「アイテムを追加」をタップし、「逆トラバース(放射)」を追加します。

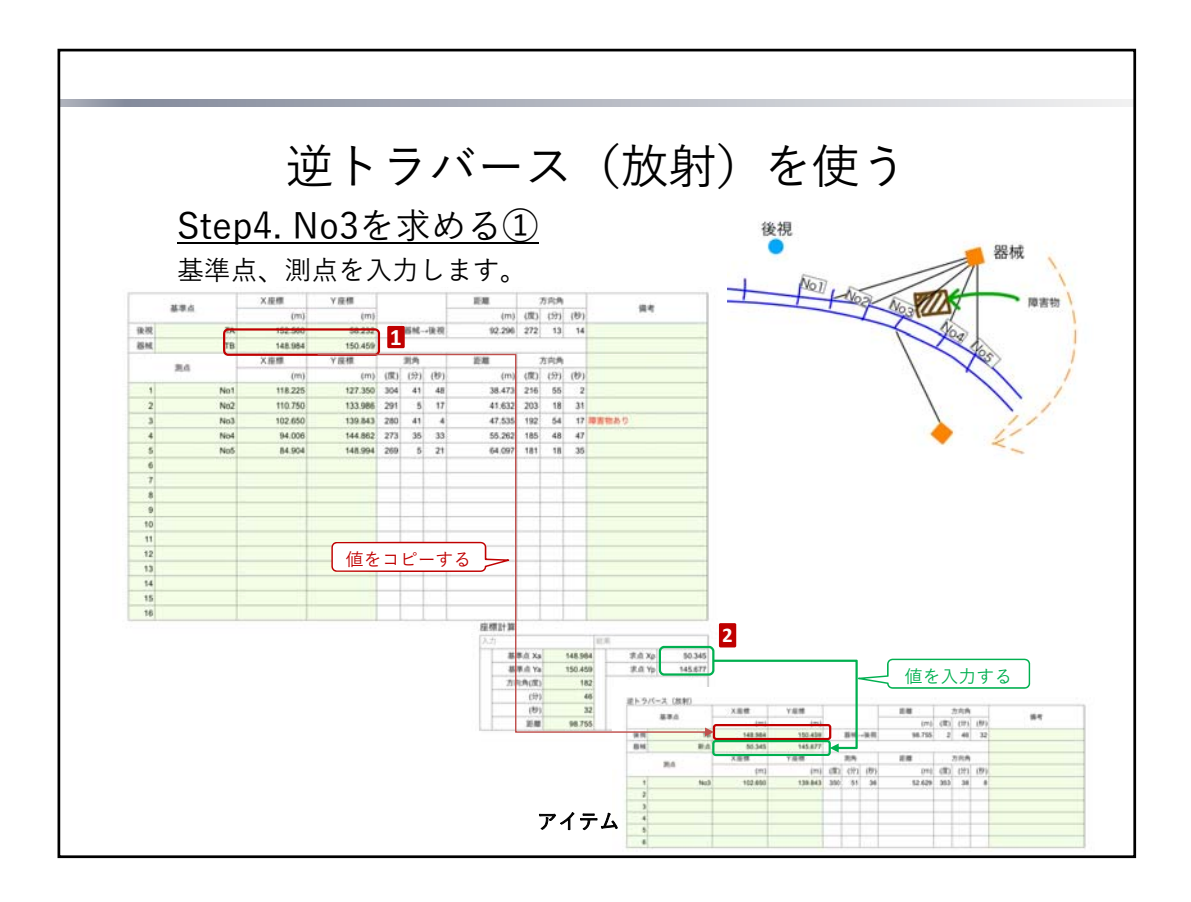

<u>Step 5 No3を求める①</u>

基準点を入力します。

- 1. 上の表から、「器械」の座標をアイテムの「後視」座標にコピーします。
- 2. 「座標計算」の表から、「求点」の座標をアイテムの「器械」座標に入力します。

| 使祝         (m)         (m)         (m)         (双)         (沙)         (四)           後祝         TB         148.984         150.459         四極         98.755         2         46         32           器械         新点         50.345         145.677                                  |      |
|----------------------------------------------------------------------------------------------------|------|
| Ixtric         10         145.054         1000,000         1000,000         1000,000         2         40         32           器格         新点         50.345         145.677                                                                                                    < |      |
|                                                                                                    |      |
|                                                                                                    |      |
| 1 No3 102,650 139,843 350 51 36 52,629 353 38 8                                                                                                    | × <_ |
|                                                                                                    |      |
|                                                                                                    |      |
|                                                                                                    |      |
| 6                                                                                                    |      |
|                                                                                                    |      |
|                                                                                                    |      |
|                                                                                                    |      |
|                                                                                                    |      |

### <u>Step 6 No3を求める②</u>

1. 「No3」をタップし、●を「139.843」までドラッグします。

|     | 逆ト    | ・ラバース | (放射)    |         |     |        |        |        |      |      |      | 8M 1982<br>95 |
|-----|-------|-------|---------|---------|-----|--------|--------|--------|------|------|------|---------------|
|     | A     | 100   | с       | D       | E   | F      | 0      | н      | 1    | 3    | ×    | L.            |
| 1   | _     |       | 大臣間     | YAR     | _   | _      | _      | 100    | -    | 力内角  | _    | 2.2           |
| 2   | 1     | 844   | 0103    | (m)     |     |        |        | (m)    | (11) | 1973 | (8)  | अन            |
| 3   | 14.00 | TA    | 152.560 | 58.232  |     | ili HL | -16.75 | 92.296 | 272  | 13   | 14   |               |
| 4   | 84    | TB    | 148.964 | 150.458 |     |        |        |        |      |      |      |               |
| 5 . |       |       | ×am     | Y相關     |     | 3RPh   |        | ER     |      | 内内内  |      |               |
| 6   |       | 40.00 | (271)   | (m)     | 070 | (it)   | (99)   | (11)   | (R)  | cits | (8)  |               |
| 7.  | 1     | Not   | 118.225 | 127.350 | 304 | 41     | 48     | 38.473 | 216  | 55   | 2    |               |
| 8   | 2     | No2   | 110.750 | 133,986 | 291 | 5      | 17     | 41.632 | 203  | 18   | 31   |               |
| 9   |       | Not   | 102.650 | 139.843 | 280 | 41     | 4      | 47.535 | 192  | 54   | 17   | •平町           |
| 10  | 4     | Not   | 94.006  | 144.862 | 273 | 35     | .55    | 55.282 | 185  | 48   | - 47 |               |
| 11  | 5     | No5   | 84.904  | 148,994 | 269 | 5      | 21     | 64.097 | 181  | 18   | 35   |               |
| 12  | 6     |       |         |         |     |        |        |        |      |      |      |               |

|     | 逆ト<br>¤≋ | ラバ  | ース     | (放射)    |         |     |      |      |        |      |      |     | BH 1985 |
|-----|----------|-----|--------|---------|---------|-----|------|------|--------|------|------|-----|---------|
|     | A        | 0   |        | c       | 0       | E   |      | 0    | н      | 1    | 3    | ĸ   | L       |
| 1   |          |     |        | X指標     | YAR     | _   | _    | _    | 1.0    | -    | 方向两  |     |         |
| 2   |          | 844 |        | (m)     | (71)    |     |      |      | (m)    | (37) | (19) | (8) |         |
| 3   | 编程       |     | TA     | 152.560 | 58,232  |     | BN.  | -9.8 | 92,296 | 272  | 13   | 34  |         |
| 4   | and .    |     | TB     | 148.964 | 150.459 |     |      |      |        |      |      |     |         |
| 5   |          |     |        | X程標     | イ総理     |     | 対方   |      | 10.00  |      | 力向角  |     |         |
|     |          | 1   |        | Imi     | (10)    | (2) | (44) | (82) | 0773   | (27) | C#1  | (8) |         |
| 297 | カット      |     | ~- X + | 24588   | that >  |     | w.   | >    | 38.473 | 216  | .55  | 2   |         |
| 8   |          |     | 1994   | 110.710 | 144,500 | 201 | -    | 17   | 41.632 | 203  | 18   | 31  |         |
| 9   | 100      |     | No3    | 102.650 | 139.843 | 260 | 41   | 4    | 47.535 | 192  | 54   | 17  | +不可     |
| 10  | 4        |     | No4    | 94.006  | 144.882 | 273 | 35   | 33   | 55.262 | 185  | 48   | 47  |         |
| 11  | 5        |     | No5    | 84.904  | 148.994 | 269 | 5    | 21   | 64.097 | 181  | 18   | 35  |         |
| 12  |          |     |        |         |         |     |      |      |        |      |      |     |         |

- 2. 「コピー」をタップします。
- アイテムの「逆トラバース(放射)」の測点のセルをタップします。
   メニューが表示されます。
   ※メニューが表示されない場合は、再度セルをタップします。
- 4. 「ペースト」をタップします。

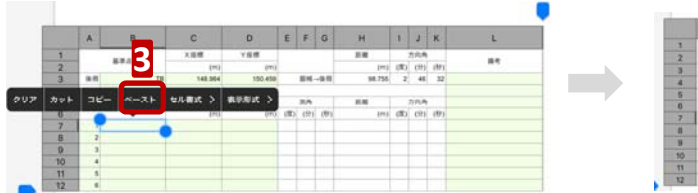

|    | A   | -8-  | c         | 0       | E | F    | G    | н      | 1   | 2    | ĸ    | 1 E |
|----|-----|------|-----------|---------|---|------|------|--------|-----|------|------|-----|
| 1  | _   | 241  | 1.0.0     | YER     |   |      |      | 11.00  |     | 万元两  |      |     |
| 2  |     | 840. | (m)       | (m)     |   |      |      | (m)    | (0) | (9)  | (8)  |     |
| 3  | 编程  | т    | 3 148.504 | 150.459 |   | BHL- | -24  | 98.755 | - 2 | 46   | 32   |     |
| 4  | 214 |      | 40.545    | 141.077 |   |      |      |        |     |      |      |     |
| 5  |     |      | 天在標       | 人物編     | 1 | 进升   |      | 10.00  |     | 方向角  |      |     |
| 0  |     |      | (m)       | (m)     | ъ | (9)  | (89) | (19)   | (市) | (17) | (89) |     |
| 7  |     | No   | 3 102.650 | 139.843 |   | 51   | 36   | 52.629 | 353 | 38   |      |     |
| .8 | 2   |      |           |         | J |      |      |        |     |      |      |     |
| 9  | -   |      |           |         | - |      |      |        |     |      |      |     |
| 10 | 4   |      |           |         |   |      |      |        |     |      |      |     |
| 11 | 5   |      |           |         |   |      |      |        |     |      |      |     |
| 12 |     |      |           |         |   |      |      |        |     |      |      |     |

No3のX座標・Y座標が挿入され、No3の側角・距離・方向角が計算されます。

|    | A   | -8-                | с       | 0        | E    | Ŧ    | G      | H      | 1   | 2    | K    | - E |
|----|-----|--------------------|---------|----------|------|------|--------|--------|-----|------|------|-----|
| 1  | _   | 222                | 1.0.0   | YER      |      |      |        | 11.00  |     | 万元两  |      |     |
| 2  |     | 890                | (77)    | (m)      |      |      |        | (m)    | (用) | (9)  | (8)  |     |
| 3  | 编程  | TB                 | 148.504 | 150.459  | _    | BHL- | -10.00 | 98.755 | - 2 | 46   | 32   |     |
| 4  | 8M. | 新成                 | 50.345  | 145.67   |      | _    |        |        |     |      |      |     |
| 5  |     | and a local sector | 大保護     | 「「「「「「」」 |      | 进升   |        | 消費     |     | 方向角  |      |     |
| 0  |     |                    | (m)     | (m       | (37) | (9)  | (89)   | (m)    | (市) | (17) | (89) |     |
| 7  |     | No3                | 102.650 | 139.84   | 360  | - 81 | 36     | 52.629 | 353 | - 38 |      |     |
|    | 2   |                    |         |          | -    | -    | -      | _      | -   | -    | _    |     |
| 9  | 3   |                    |         |          |      |      |        |        |     |      |      |     |
| 10 | 4   |                    |         |          |      |      |        |        |     |      |      |     |
| 11 | 5   |                    |         |          |      |      |        |        |     |      |      |     |
| 12 | . 6 |                    |         |          |      |      |        |        |     |      |      |     |

新点にトータルステーションを設置し、上記計算結果をもとにNo.3の位置を算出します。

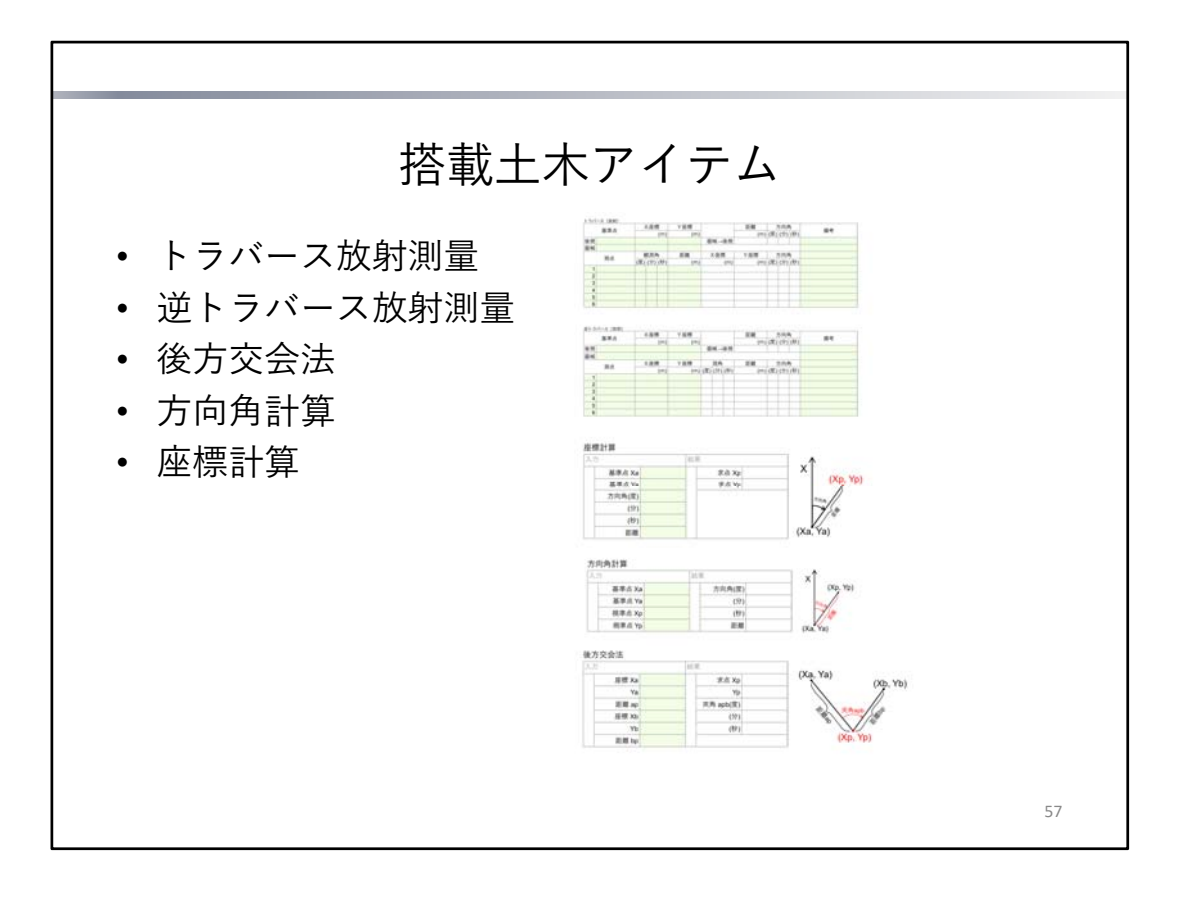

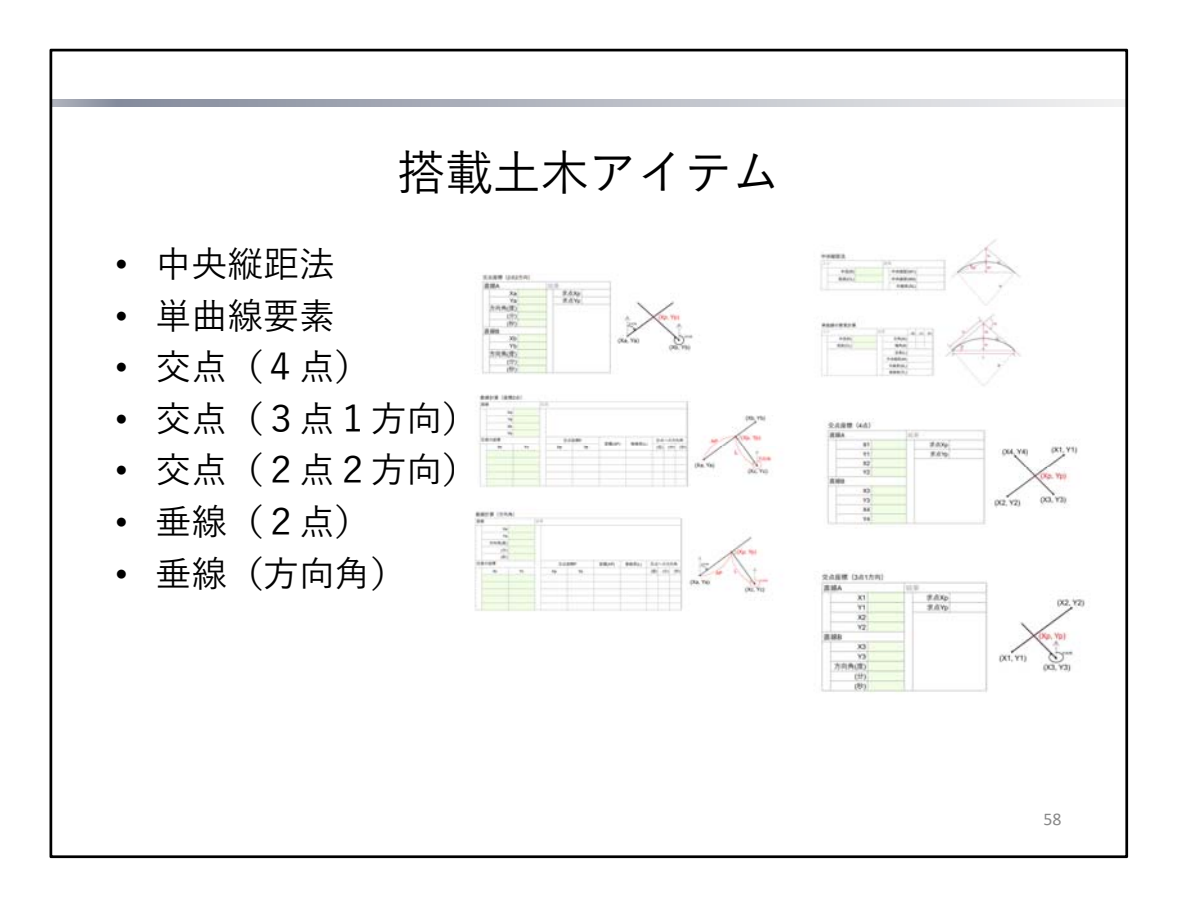

# iOS版とWindows版の機能差異

| eYACHO for Business Ver.3 |                             |           |            |
|---------------------------|-----------------------------|-----------|------------|
| 機能                        | 機能の操作など                     | iOS版      | Windows版   |
| カレンダー                     | 追加·編集                       | 0         | 表示のみ       |
| 検索                        | テキストユニット・表に含まれるテキストが対象      | 0         | テキストユニットのみ |
| 置換                        | テキストユニット・表に含まれるテキストが対象      | 0         | テキストユニットのみ |
| <del>7</del> ‡スト          | 「コピーしたテキストを挿入追加」            | 0         | ×          |
|                           | 複数のテキストユニットをまとめて書式変更        | 0         | ×          |
| 後から変換                     | 後から変換後の確認ダイアログ              | 0         | ×          |
| ドローユニット                   | マウスの右クリックでコンテキストメニュー<br>を表示 | ×         | 0          |
|                           | TRL+X:カット                   | ×         | 0          |
|                           | DEL:削除                      | ×         | 0          |
| ページ一覧                     | ページ切替ボタンの長押しによる早送り          | 0         | ×          |
| 表示形式                      | 日付                          | H30.02.03 | 平成30.02.03 |
|                           |                             | H30.2.3   | 平成30.2.3   |
|                           |                             | H30.2     | 平成30.2     |
|                           |                             | H30       | 平成30       |
| 送る                        | メールで送信                      | 0         | ×          |
|                           | ストレージに送る                    | 0         | ×          |
|                           | iTunesに送る                   | 0         | ×          |
|                           | WebDAVに送る                   | 0         | ×          |
|                           | Evernoteに送る                 | 0         | ×          |
|                           | 画像に変換してアルバムに保存              | 0         | ×          |
|                           | PDFファイルのプレビュー               | 0         | ×          |
|                           | ファイルに保存する                   | ×         | 0          |
| 音声                        | 音声のインポート                    | 0         | ×          |
|                           | ページ一覧での音声のリンク               | 0         | ×          |

本書では、eYACHO for Businessの概要や基本的な操作方法について説明しています。 特に記載がない場合は、iPad(iOS 9・縦向き)でeYACHO for Businessを使って説明しています。 より詳しくは、 => 「マニュアル」からマニュアルをご覧ください。

- iOSは、Ciscoの米国およびその他の国における商標または登録商標であり、ライセンスに基づき使用されています。
- iPadは、Apple Inc.の商標です。
- その他記載された会社名、製品名等は、各社の登録商標もしくは商標、または弊社の商標です。
- 本書は株式会社MetaMoliが作成したものであり、本書の著作権は、株式会社MetaMoliに帰属します。
- 本書の内容は予告なく変更することがあります。

2017年10月17日 © 2017 株式会社MetaMoJi